## คู่มือการใช้งานระบบ My-Office ระดับสถานศึกษา

1.เข้าสู่เว็บไซต์สำนักงานเขตที่ <u>http://www.narathiwat11.go.th</u> เข้าเมนู My-Office ดังรูป

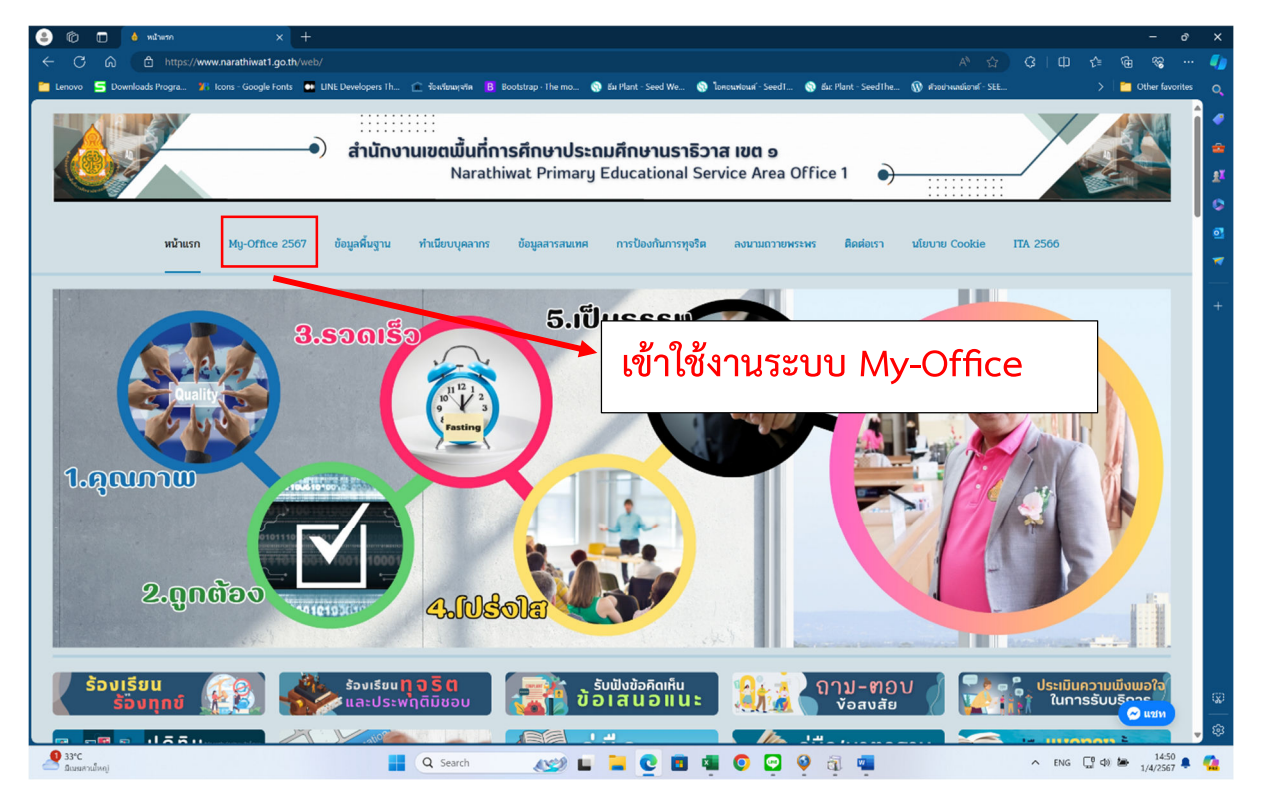

2. เข้าสู่หน้า Login เพื่อเข้าใช้งาน

2.1 ใส่ Username และ Password ที่กำหนด ในช่อง ผู้ใช้งาน และ รหัสผ่าน

| 😩 🕼 🔲 💧 หน้าแรก                                 | × 🗅 สำนักงานเขตที่แท็การศึกษาป            | ระณมศึกะ 🗙 —      | +                |                 |                    |               |             |                |                                                   |                         |                                            | - 0               | ×        |
|-------------------------------------------------|-------------------------------------------|-------------------|------------------|-----------------|--------------------|---------------|-------------|----------------|---------------------------------------------------|-------------------------|--------------------------------------------|-------------------|----------|
| ← C ର ▲ Not secure                              | 1.179.217.107/myoffice/2567/index.php     |                   |                  |                 |                    |               |             |                |                                                   |                         |                                            | è ≪a              |          |
| 🛅 Lenovo 🛛 Downloads Progra 🏋 Ic                | ons - Google Fonts 🛛 🖬 LINE Developers Th | 🏦 ว้องเรียนทุจริด | B Bootst         | rap · The mo    | 🎨 Βંમ Plar         | t - Seed We   | 🌏 ใอกอนพ่อ  | วนต์ - SeedT 🔇 | 🛞 Ba: Plant - SeedThe 🛛                           | 🚯 ตัวอย่างเลย์เอาต์ - S | EE                                         | Other favorite    |          |
| My-Offic                                        | Ce 2567                                   |                   |                  |                 |                    |               |             | h              | Salara di S                                       |                         | Paperless Offic                            | e w.M. 2567       |          |
|                                                 | ວັນນີ້                                    | นายปิดย์ พรพบข    | เระสิทธิ์ ผู้กำน | เวมการสำนักงานเ | เขตฟื้นปีกา        | เสีกษาประณมศี | กษาบราธิวาส | Ma A (10)      | 30 200 215 200 200 200 200 200 200 200 200 200 20 | อมูลเรงเรยน 💵           | บฏกนการเซรกยนต 📠 ร                         | mart Obec         |          |
| 🕑 รายการเอกสารรอดำเนินการ                       | 200 B                                     |                   |                  |                 |                    |               |             | างกาษาเป็นกา   | 101112/                                           |                         |                                            |                   | 1        |
| <ul> <li>เสนอผู้อำนวยการกลุ่ม 0 ฉบับ</li> </ul> |                                           |                   | <b>.</b>         | 🛔 User          | Log                | î n           |             |                |                                                   |                         | aninaruein                                 | 5                 | 2        |
| <ul> <li>เสนอรองผู้อำนวยการ 5 ฉบับ</li> </ul>   |                                           |                   |                  | ชื่อผู้ใช้ :    |                    |               |             |                |                                                   |                         |                                            | and               | <b>T</b> |
| <ul> <li>เสนอผู้อานวยการ 6 ฉบบ</li> </ul>       |                                           |                   |                  | รทสพานี :       | เข้าระ             | าบบ           |             |                |                                                   |                         | *                                          | *                 | 1        |
| -สืบค้นข้อมูล Myoffice เก่า- ❤                  |                                           |                   |                  | ติดต่า          | อผู้พัฒนา /        | ลิมรหัสผ่าน   |             |                |                                                   |                         | My Offic                                   |                   |          |
| User Online                                     |                                           |                   |                  |                 | 1                  | Ă             |             |                |                                                   |                         |                                            |                   |          |
| ขณะนี้ 4 คน                                     |                                           | "                 |                  | 51011           | 13 38-1210         | 10นน          |             |                |                                                   |                         | <u>5 ผู้ใช้สูงสุด</u><br>มาะเด็คลิ กระธรณ์ | 452               |          |
| สถิติวันนี้ 261 คน                              |                                           |                   |                  | ដោម<br>ក្រោះ    | FT 14 23           |               |             |                |                                                   |                         | นายประกิจ ช่วยเรื่อง                       | 432               |          |
| สถิติเดือนนี้ 261 คน<br>สถิติเดือนนี้ 24224 คน  |                                           | อา.               | ຈ.               | อ.              | М.                 | พฤ.           | ศ.          | ส.             |                                                   |                         | นางน้ำฝน ชุดแดง                            | 374               |          |
| สถิติทั้งหมด 162065 คน                          |                                           |                   | 1                | 2               | 3_                 | 4             | 5           | 6              |                                                   |                         | ว่าที่ ร.ต.หญิงกัชชลา พรุเพ็               | ขรแก้ว 314        |          |
| 🥮 ติดต่อผู้พัฒนา 🥹                              |                                           | 7                 | 8                | 9               | 0                  | 11            | 12          | 13             |                                                   |                         | นางอุบสงตน สนท                             | 309               |          |
|                                                 |                                           | 14                | 15               | 16              | 7                  | 18            | 19          | 20             |                                                   |                         |                                            |                   |          |
|                                                 |                                           | 21                | 22               | 23              | 4                  | 25            | 26          | 27             |                                                   |                         |                                            |                   |          |
|                                                 |                                           | 28                | 20               | 30              | Т                  | _             |             | _              |                                                   |                         |                                            |                   |          |
|                                                 |                                           | 20                |                  |                 | L                  |               |             |                |                                                   |                         |                                            |                   |          |
|                                                 |                                           |                   |                  |                 |                    |               |             |                |                                                   |                         |                                            |                   |          |
|                                                 | กรอก <mark>Usernam</mark>                 | າe ແຄ             | าะ Pa            | sswor           | <sup>.</sup> d ที่ | กำหน          | ดให้ '      | ในช่อง         | เ ผู้ใช้งาน เ                                     | และ รหั                 | สผ่าน                                      |                   | 9<br>8   |
| 33°C<br>มีเมนตวนใหญ่                            |                                           | Q Sea             | rch              | 150             |                    | C I           |             | 0 🖸            | 9 ·                                               |                         | ^ ENG 🖵 ⊄0 🗯                               | 14:50<br>1/4/2567 |          |

#### 3.จะเข้าสู่หน้าแรกของการ รับ-ส่ง หนังสือ

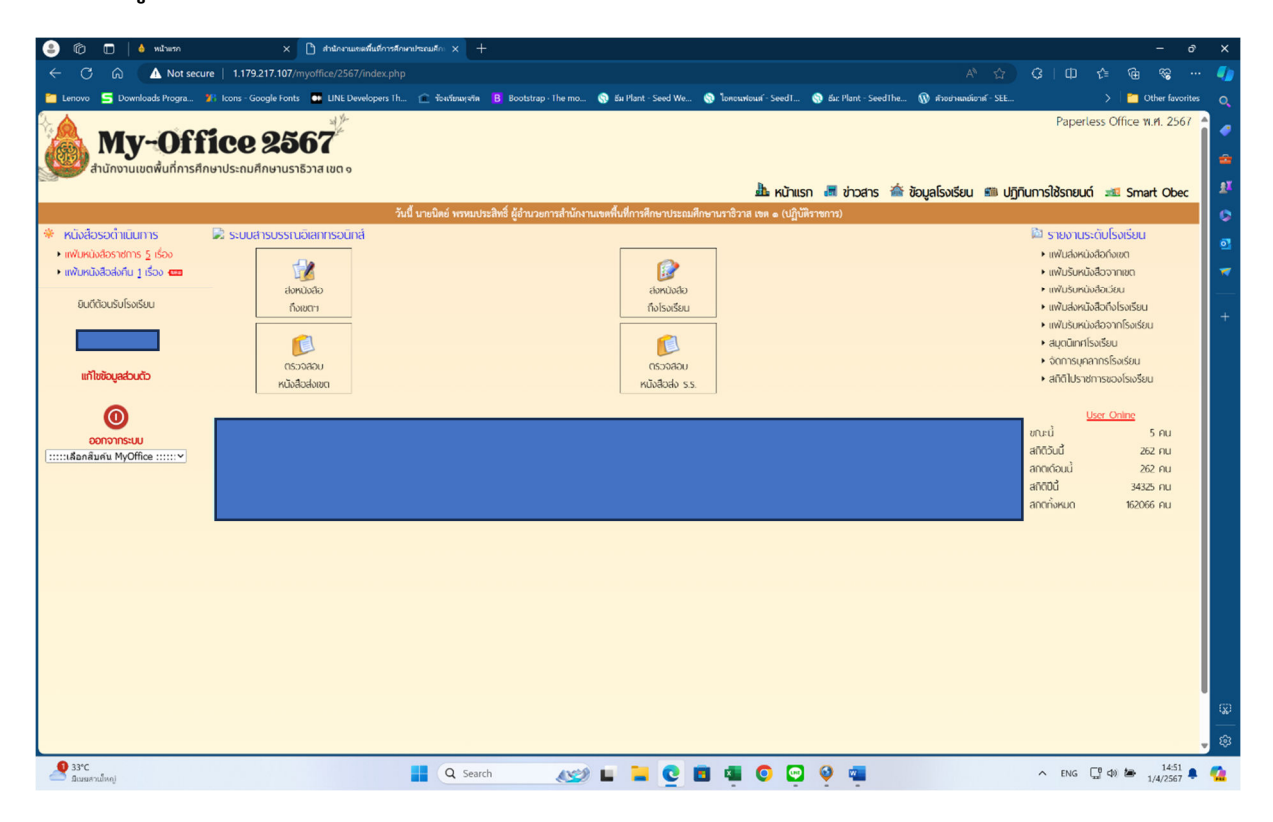

#### 4.เมนูด้านซ้าย แสดงหนังสือราชการที่รอดำเนินการ

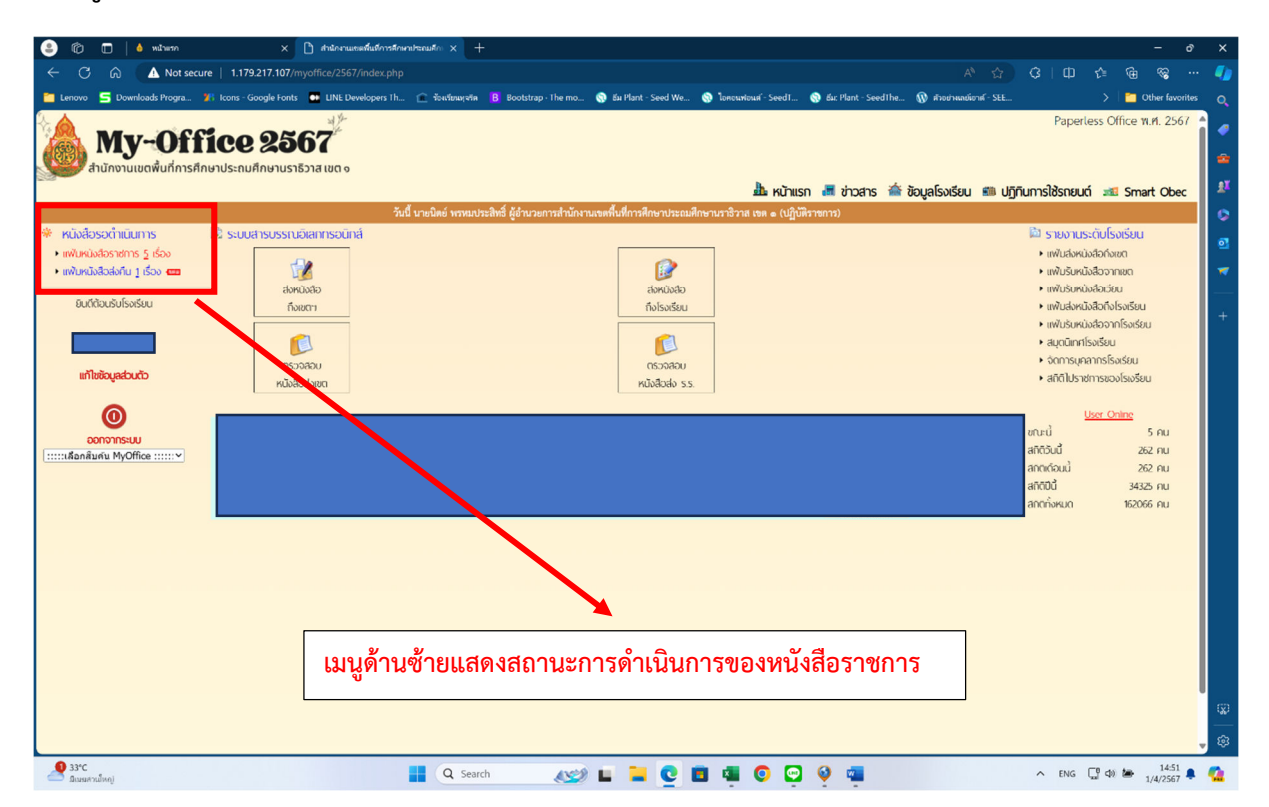

## 5. เมนูแก้ไขข้อมูลสถานศึกษา

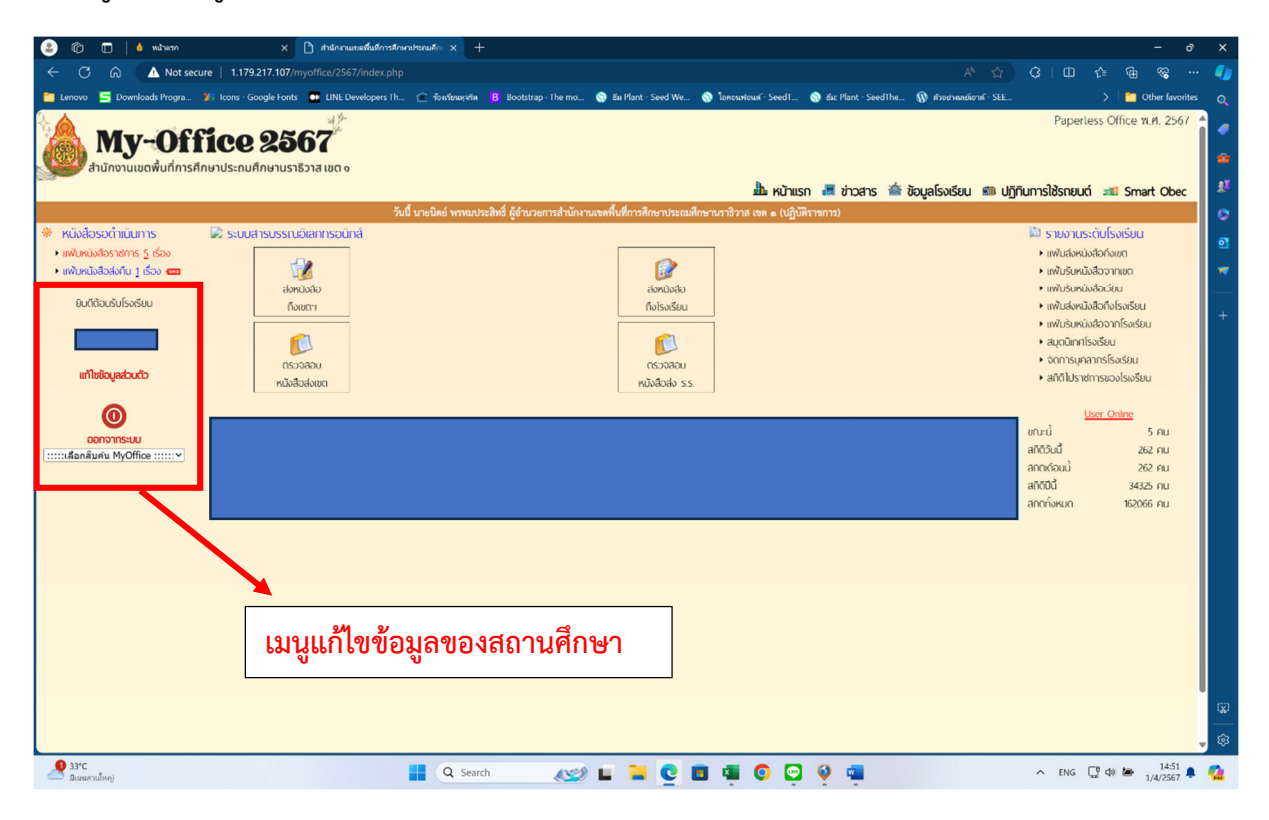

## 5.1 แสดงรายละเอียดการแก้ไขข้อมูลสถานศึกษา

| 💌 🌢 หม้ายงก X 🛞 สำนักกามของทั้งมีการสึกษาประณภั X 🝳 15จับกา                                   | พทมัวจะอิ่ม Windows 10 ×   +                                                                     |                            |                 |                       |                        |                       |          | - ø x                  |
|-----------------------------------------------------------------------------------------------|--------------------------------------------------------------------------------------------------|----------------------------|-----------------|-----------------------|------------------------|-----------------------|----------|------------------------|
| ← → C ▲ Laidassadia 1.179.217.107/myoffice/2567/index.php?name=usersch&file                   | =user&op=minepass_edit&id=23                                                                     |                            |                 |                       |                        |                       | © ☆      | 🖸 🕴 😫 ៖                |
| 🏢 uəti 🧉 Facebook 💠 JoomlaCorner - şu 🐹 Thai Forum - Joomlat 👍 İstieriu   əərstüruru          | 📆 รังกานโหลดรัตโอตาม 🦝 Android – โพรศัพท์                                                        | 👥 ນວກສ່ວ ຈີວິຄ່ານຖ "ທຳສາ 🚇 | Download music, | 🕨 สารพัดวิธันกัปัญหาด | าว 🧰 โปรแกรมเมองใหบแลน | 📀 SMSS Download       |          | » 🛛 🗅 บุ๊กมาร์กที่เหมด |
| <b>Му-Office 2567</b><br>андлогициончиблія Анолизівства Сала Сала Сала Сала Сала Сала Сала Са |                                                                                                  |                            | 🌆 หน้าแรก       | 🖷 গণহৰণs 🗯            | ් ඊටටුබ[SහැSeu 📟 Uř    | าุทินการใช้รถยนต์ 📧 ร | Paperles | s Office พ.ศ. 2567 🦆   |
|                                                                                               |                                                                                                  |                            | \$              |                       |                        |                       |          |                        |
|                                                                                               | ริษัญรีส์ :<br>จหัสท่าน :<br>ซื้อไรงรับน :<br>ห้อยู่ :<br>เบอรีโหร :<br>เบอรีโหร :<br>เบอรีโหร : | udý                        |                 |                       |                        |                       |          |                        |
|                                                                                               |                                                                                                  |                            |                 |                       |                        |                       |          |                        |

#### 6. หน้าระบบการรับ-ส่ง หนังสือราชการของสถานศึกษา

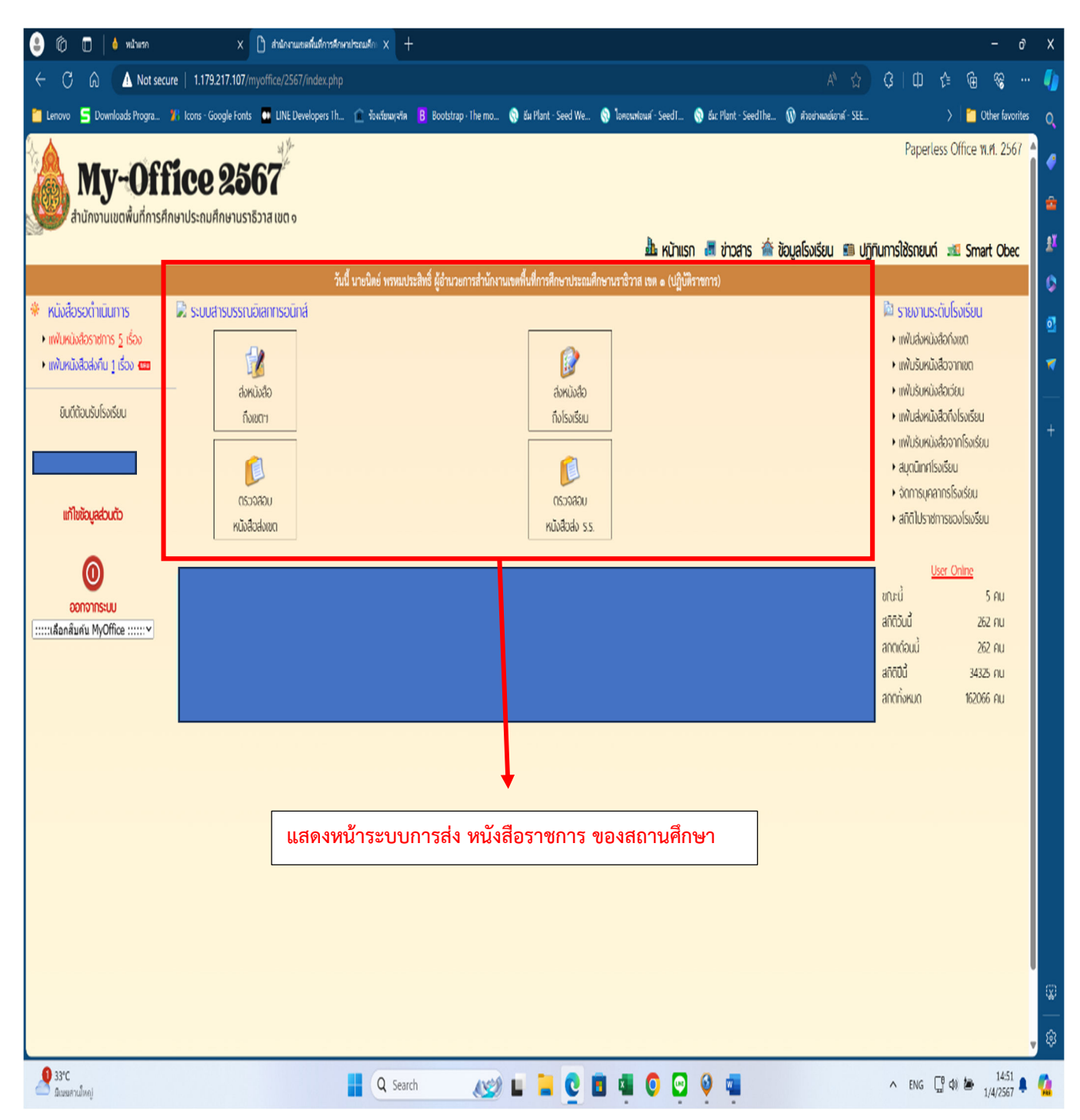

# 6.1 เมนู ส่งหนังสือถึงเขต (สถานศึกษาส่งหนังสือถึงเขตพื้นที่)

| 😩 🕼 🗖 💧 мілиял 🛛 🗴                                                                    | 🗅 สานักงานเขตสืนสีการสักษาประณษภัก 🗙 🕂           |                                        |                                         |                                 |                                                                      | - 0               | ×  |
|---------------------------------------------------------------------------------------|--------------------------------------------------|----------------------------------------|-----------------------------------------|---------------------------------|----------------------------------------------------------------------|-------------------|----|
| ← ♂ බ ▲ Not secure   1.179.217.107/r                                                  |                                                  |                                        |                                         |                                 |                                                                      | @ %               |    |
| 🛅 Lenovo 🗧 Downloads Progra 🎢 Icons - Google Fonts                                    | 🚥 LINE Developers Th 💼 ร้องเรียนอุษภิต 📙 Bootstr | rap - The mo 💿 бы Plant - Seed We      | 🅎 โอกรณฑ่อนต์ - SeedT 🚷 อัน: Plant - Se | edThe 🔞 ส่วงช่วงเลย์เอาต์ - SEE |                                                                      | 🛅 Other favorites |    |
| <b>My-Office 25</b><br>สำนักงานเขตพื้นที่การศึกษาประถมศึกษาบรา                        | 67 <sup>2</sup><br>5278 100 0                    |                                        |                                         |                                 | Paperless Of                                                         | fice พ.ศ. 2567    |    |
|                                                                                       |                                                  |                                        | 攝 หน้าแรก 📲 ข่าวสาร                     | ร 槒 ข้อมูลโรงเรียน 📾 ปฏิทิน     | เการใช้รถยนต์ 💷                                                      | Smart Obec        |    |
| * states in the                                                                       | วันนี้ นายนิตย์ พรหมประสิทธิ์ ผู้อำนว            | วยการสำนักงานเขตพื้นที่การศึกษาประถมศึ | กษานราธิวาส เขต 💩 (ปฏิบัติราชการ)       |                                 | 24                                                                   |                   | 0  |
| Kuodosochildun hs     Industrischer     Industrischer                                 |                                                  |                                        | _                                       |                                 | <ul> <li>IIIV IUS:CIUISU</li> <li>IIIVIJANKŪNĀDINIK</li> </ul>       | กรยน              | 2  |
| <ul> <li>แพ้นหนังสือส่งคืน 1 เรื่อง <ul> <li>แล้วส่งคือ 1 เรื่อง</li> </ul></li></ul> | 2                                                |                                        |                                         |                                 | <ul> <li>แพ้มรับหนังสือจาก</li> </ul>                                | เขต               | -  |
| อีนดีต้อนรับโรงรียน สง                                                                | GBoD                                             | อ่อหมังสือ<br>สิ่งโรงสี่สา             |                                         |                                 | <ul> <li>แฟ้มรับหนังสือเวีย</li> <li>แฟ้มร่างกังสือดิ่วโต</li> </ul> | 1<br>เวลซีกลา     | -  |
|                                                                                       | 0017                                             | 101301301                              |                                         |                                 | <ul> <li>แฟ้มรับหนังสือจาก</li> </ul>                                | โรงเรียน          | +  |
|                                                                                       |                                                  |                                        |                                         |                                 | <ul> <li>สมุดนิเทศโรงเรียน</li> </ul>                                |                   |    |
| แก้ไซอมูลส่วนตัว                                                                      | 9890                                             | UGBGCZD                                |                                         |                                 | <ul> <li>จัดการบุคลากรไรง</li> <li>สถิติไปราชการของ</li> </ul>       | (รียน<br>โรเอรียน |    |
| ко                                                                                    | 243000                                           | KUDBOBD S.S.                           |                                         |                                 |                                                                      |                   |    |
| 0                                                                                     |                                                  |                                        |                                         |                                 | User On                                                              | <u>line</u>       |    |
| ออกจากระบบ                                                                            |                                                  |                                        |                                         |                                 | ขานะน<br>สกิติวันนี้                                                 | 262 AU            |    |
|                                                                                       |                                                  |                                        |                                         |                                 | สกตเดือนนี้                                                          | 262 AU            |    |
|                                                                                       |                                                  |                                        |                                         |                                 | สกิติปีนี้<br>วอดชั่งหมด                                             | 34325 AU          |    |
|                                                                                       |                                                  |                                        |                                         |                                 | ancinghoat                                                           | 102000 Più        |    |
|                                                                                       |                                                  |                                        |                                         |                                 |                                                                      |                   |    |
|                                                                                       | ส่งหนังสือถึงเขต <mark>(</mark> ส                | าถานศึกษาส่งเ                          | หนังสือถึงเขตพื้เ                       | มที่)                           |                                                                      |                   |    |
|                                                                                       |                                                  |                                        |                                         |                                 |                                                                      |                   |    |
|                                                                                       |                                                  |                                        |                                         |                                 |                                                                      |                   |    |
|                                                                                       |                                                  |                                        |                                         |                                 |                                                                      |                   | \$ |
|                                                                                       |                                                  |                                        |                                         |                                 |                                                                      |                   | -  |
| 9 33°C                                                                                | Q Search                                         | AND 1 1 1 C 1                          | a 🔹 💿 💽 🧕 🚥                             |                                 | ^ ENG [[¶ d))                                                        | 14:51 A           | -  |

# แสดงรายละเอียดการ ส่งหนังสือถึงเขตพื้นที่การศึกษา

| <ul> <li>Image: Image: Ima</li></ul> | หน้ามรถ                 |                                | 🕘 ส่วนักงานเอลที่แท็การศึกษาป        | strail × +                 |                          |                       |                          |                       |                    |                 |                     |        | 5-         | - ø ×                              |
|----------------------------------------------------------------------------------------------------|-------------------------|--------------------------------|--------------------------------------|----------------------------|--------------------------|-----------------------|--------------------------|-----------------------|--------------------|-----------------|---------------------|--------|------------|------------------------------------|
| ← →                                                                                                    | C A                     | aidaaaniu 1.179.217.10         | 07/myoffice/2567/index.p             | hp?name=tkk2&file=add      | larea&op=tkk2_add        |                       |                          |                       |                    |                 |                     |        | * 8        | 🗅   😫 E                            |
| III west                                                                                                    | 🛜 Facebook              | 🖕 JoomlaCorner - за            | . 🐹 Thai Forum - Joomlal             | 👍 ไปวี่ยกัน   ลงหนังขึ้มนก | 🚏 วิธีดาวน์โหลดวิติโอตาม | 🦝 Android - โพทศัพท์  | 🚻 นอกต่อ วิธีค่ายๆ "ทำตว | . 🚇 Download music, I | 🖪 ສາຈາທິສາລິແກ້ປີດ | แนลงระบไ 🤐      | องใหยแลน 🧿 SMSS Dov | wnload |            | 🗅 บุ๊กมาจักทั้งหมด                 |
|                                                                                                    | <b>My</b><br>สำนักงานเข | Office<br>ดพื้นที่การศึกษาประส | <b>2567</b><br>มมศึกษานราธิวาส เขต ๑ |                            |                          |                       |                          | กลากไฟ                | 🔳 ข่าวสาร          | 🚖 ກັດແລໂຈລເຮັຍແ | 🕫 ปกิติบารให้รถย    | Paper  | less Offic | te พ.ศ. 2567<br><b>โอการใช้งาน</b> |
|                                                                                                    |                         |                                |                                      |                            |                          | ł                     | หนังสือถึงสำนักงาน       |                       | 0 0 0 10           |                 | and official street |        |            | Soffisionia                        |
|                                                                                                    |                         |                                |                                      |                            | ประเภท :                 | 💿 🔜 ປກທີ 🔿 🔜 ສ່ວ      | น 🔿 📕 ສ່ວນມາກ 🔿 🖡        | ด่วนที่สุด            |                    |                 |                     |        |            |                                    |
|                                                                                                    |                         |                                |                                      |                            | เรื่อง :                 |                       |                          |                       |                    |                 |                     |        |            |                                    |
|                                                                                                    |                         |                                |                                      |                            | เลขที่หนังสือ :          |                       |                          |                       |                    |                 |                     |        |            |                                    |
|                                                                                                    |                         |                                |                                      |                            | ลงวันที่ :               |                       |                          |                       |                    |                 |                     |        |            |                                    |
|                                                                                                    |                         |                                |                                      |                            | ម្លូត៖ :<br>គឺរលារប      | เรงเรยนวัตกำแพง       | ~                        |                       |                    |                 |                     |        |            |                                    |
|                                                                                                    |                         |                                |                                      |                            | นงกลุม :<br>หนังสือน้ำ : | เอือกไฟล์ ไม่ได้เอือก | ไฟอ์โด                   |                       |                    |                 |                     |        |            |                                    |
|                                                                                                    |                         |                                |                                      |                            | สิ่งที่ส่งมาด้วย 1 :     | เลือกไฟล์ ไม่ได้เลือก | ไฟส์ได                   |                       |                    |                 |                     |        |            |                                    |
|                                                                                                    |                         |                                |                                      |                            | สิ่งที่ส่งมาด้วย 2 :     | เลือกไฟล์ ไม่ได้เลือก | ไฟสโด                    |                       |                    |                 |                     |        |            |                                    |
|                                                                                                    |                         |                                |                                      |                            | สิ่งที่ส่งมาด้วย 3 :     | เลือกไฟล์ ไม่ได้เลือก | ใฟล์โด                   |                       |                    |                 |                     |        |            |                                    |
|                                                                                                    |                         |                                |                                      |                            |                          | [                     | บันทึกส่งเอกสาร          |                       |                    |                 |                     |        |            |                                    |
|                                                                                                    |                         |                                |                                      |                            |                          |                       |                          |                       |                    |                 |                     |        |            |                                    |
|                                                                                                    |                         |                                |                                      |                            |                          |                       |                          |                       |                    |                 |                     |        |            |                                    |
|                                                                                                    |                         |                                |                                      |                            |                          |                       |                          |                       |                    |                 |                     |        |            |                                    |
|                                                                                                    |                         |                                |                                      |                            |                          |                       |                          |                       |                    |                 |                     |        |            |                                    |
|                                                                                                    |                         |                                |                                      |                            |                          |                       |                          |                       |                    |                 |                     |        |            |                                    |
|                                                                                                    |                         |                                |                                      |                            |                          |                       |                          |                       |                    |                 |                     |        |            |                                    |
|                                                                                                    |                         |                                |                                      |                            |                          |                       |                          |                       |                    |                 |                     |        |            |                                    |
|                                                                                                    |                         |                                |                                      |                            |                          |                       |                          |                       |                    |                 |                     |        |            |                                    |
|                                                                                                    |                         |                                |                                      |                            |                          |                       |                          |                       |                    |                 |                     |        |            |                                    |
|                                                                                                    |                         |                                |                                      |                            |                          |                       |                          |                       |                    |                 |                     |        |            |                                    |
|                                                                                                    |                         |                                |                                      |                            |                          |                       |                          |                       |                    |                 |                     |        |            |                                    |
|                                                                                                    |                         |                                |                                      |                            |                          |                       |                          |                       |                    |                 |                     |        |            |                                    |

| 🤹 🕼 🗖 💧 หน้าแรก                                 | × 🗅 สำนักงานเขตสันส์การศึกษาประก                | uni × +                                    |                           |                              |                             |                           |                                                  |                         | - 0               | ×   |
|-------------------------------------------------|-------------------------------------------------|--------------------------------------------|---------------------------|------------------------------|-----------------------------|---------------------------|--------------------------------------------------|-------------------------|-------------------|-----|
|                                                 | ecure   1.179.217.107/myoffice/2567/index.php   |                                            |                           |                              |                             |                           |                                                  |                         | ·· @              | - 🧧 |
| 🛅 Lenovo 🥌 Downloads Progra.                    | 🏋 Icons - Google Fonts 🛛 🚥 LINE Developers Th 🎓 | ร้องเรียนหุจริด B Bootstrap · The mo       | 🔞 би Plant - Seed We      | 🧐 โอคอนพ่อนต์ - SeedI        | 🌍 र्वंग: Plant - SeedThe.   | 🔞 ตัวอย่างเลย์เอาต์ - SEE |                                                  | >   🛅                   | Other favorite:   |     |
| A                                               | and a start                                     |                                            |                           |                              |                             |                           | Paperle                                          | ess Office              | W.M. 2567         |     |
| 🙈 My-Oi                                         | tice 2567                                       |                                            |                           |                              |                             |                           |                                                  |                         |                   |     |
| สำนักงานเขตพื้นที่กา                            | รศึกษาประถมศึกษานราธิวาส เขต ๑                  |                                            |                           |                              |                             |                           |                                                  |                         |                   |     |
|                                                 | ວັນຄື້ມວ                                        | เปิดม์ พระมายไระสิทธิ์ มัก้านวยการสำนักงาน | เขตส้มชื่อวรสีกษาประกม    | 🕮 หน้าแร                     | รก 🛲 ข่าวสาร 🕋<br>วิสวรณวร) | ซ้อมูลโรงเรียน 🛍 ป        | วิทินการใช้รถยนต่                                | n 📧 Sm                  | art Obec          |     |
| 🏶 หนังสือรอต่ำเนินการ                           | 🗟 ระบบสารบรรณอัเลกกรอนิกส์                      | รนทอ พรพมบระสทธ ผู้อาน เอก เรล เนก เน      | เขตพระทก เรพกษ เประเม     | លាម លេខ សេរ នេះ សេរ ន (ប្បាប | Wa Porraj                   |                           | 🕅 รายงานร                                        | ะดับโรงเรียน            | I                 |     |
| <ul> <li>แพ้มหนังสือราชการ 5 เรื่อง</li> </ul>  | -08                                             |                                            |                           |                              |                             |                           | <ul> <li>แพ้มล่งหนั</li> </ul>                   | งสือก่งเขต              |                   | 2   |
| <ul> <li>แพ้มหนังสือส่งคืน 1 เรื่อง </li> </ul> |                                                 |                                            |                           |                              |                             |                           | <ul> <li>แฟ้มรับหนัง</li> </ul>                  | งสื่อจากเขต             |                   |     |
| ยินดีต้อนรับโรงเรียน                            | ถึงเขตา                                         |                                            | ถึงโรงเรียน               |                              |                             |                           | <ul> <li>แพ้มส่งหมัง</li> </ul>                  | งสือถึงโรงเรียเ         | J                 |     |
|                                                 |                                                 |                                            |                           |                              |                             |                           | <ul> <li>แฟ้มรับหนั</li> </ul>                   | งส่อจากโรงเร่ย          | ÐU                |     |
|                                                 |                                                 |                                            |                           |                              |                             |                           | <ul> <li>auquunnit</li> <li>auquunnit</li> </ul> | รงเรียน<br>กากรโรงเรียน |                   |     |
| แก้ไขข้อมูลส่วนตัว                              | ตรวจสอบ<br>หนังสือส่งเขต                        |                                            | ตรวจสอบ<br>หนังสือส่ง ร.ร |                              |                             |                           | <ul> <li>สถัติไปราช</li> </ul>                   | การของโรเงรีย           | 9U                |     |
|                                                 |                                                 |                                            |                           |                              |                             |                           |                                                  | Ingr Oping              |                   |     |
| U                                               |                                                 |                                            |                           |                              |                             |                           | ขณะนี้                                           | iser Grane              | 5 AU              |     |
| ี :::::เลือกสับคัน MyOffice ::::::∽             |                                                 |                                            |                           |                              |                             |                           | สกิติวันนี้                                      | 2                       | 862 AU            |     |
|                                                 |                                                 |                                            |                           |                              |                             |                           | ลกตเดอนนิ<br>สถิติปีนี้                          | 343                     | 162 คน<br>1325 คน |     |
|                                                 |                                                 |                                            |                           |                              |                             |                           | สกตทั้งหมด                                       | 1620                    | 166 AU            |     |
|                                                 |                                                 |                                            |                           |                              |                             |                           | -                                                |                         |                   |     |
|                                                 |                                                 |                                            |                           |                              |                             |                           |                                                  |                         |                   |     |
|                                                 |                                                 | ~ ~ ~ ~                                    | 1 0                       | 1 d ~ c                      |                             | d ,                       |                                                  |                         |                   |     |
|                                                 | สงหนงส่อถ่ง                                     | ปรงเรียน (โรงเรี                           | ้ยนสงหน                   | งสอ โรงเร                    | รียนถึงโรง                  | แร่ยน)                    |                                                  |                         |                   |     |
|                                                 |                                                 |                                            |                           |                              |                             |                           |                                                  |                         |                   |     |
|                                                 |                                                 |                                            |                           |                              |                             |                           |                                                  |                         |                   |     |
|                                                 |                                                 |                                            |                           |                              |                             |                           |                                                  |                         |                   | Ģ   |
|                                                 |                                                 |                                            |                           |                              |                             |                           |                                                  |                         |                   | 5   |
| <b>3</b> 3°C                                    |                                                 | (a)                                        |                           |                              | 0.=                         |                           |                                                  |                         | 14:51 -           |     |
| 🦰 มิเมมสวนใหญ่                                  |                                                 | Q Search                                   |                           | o 🖷 🜔 🖸                      | Y 🦷                         |                           | ▲ ENG                                            | L' (1) 🗃                | 1/4/2567          | - 🖬 |

# 6.2 เมนู ส่งหนังสือถึงโรงเรียน (โรงเรียนส่งหนังสือ โรงเรียนถึงโรงเรียน)

แสดงรายละเอียด การส่งหนังสือถึงโรงเรียน (โรงเรียนส่งหนังสือ โรงเรียนถึงโรงเรียน)

| 💌 🌢 หน้าเหต X 🛞 สำนักงามของพื้นที่การสัดเขาประณภั                      |                                                                                                    |                                                                                                    |                                         |                                |                                    |                                                            |
|------------------------------------------------------------------------|----------------------------------------------------------------------------------------------------|----------------------------------------------------------------------------------------------------|-----------------------------------------|--------------------------------|------------------------------------|------------------------------------------------------------|
| ← → C 🛆 Literaria 1.179.217.107/myoffice/2567/index.php?               | name=tkk7&file=addschoolska&op=tkk7_add                                                                                                    |                                                                                                    |                                         |                                |                                    | * 🕹   😫 🗄                                                  |
| 🏢 wət 🌾 Facebook 💠 JoomlaCorner - yu 🐹 Thai Forum - Joomla! 🤞          | 🚴 ไปวังกัน   ละหะเบียนงา 🏋 วิธัดาวน์โหลดวิดีโอตาม                                                                                                    | 🦝 Android - โพรฟังพ์ 粒                                                                                                    | นอกต่อ รีรีข่ามๆ "ทำคว 🚇 Download mu    | sic, 🕩 สารพัดวิธีแก้ปัญหาดาว 🎂 | โประกรมแมวเป็หมมสน 🤡 SMSS Download | » 🛛 นุ้กมาร์กทั้งหมด                                       |
| <b>My-Office 2567</b><br>arūnoruucokudiniskinuridisinurilaisitoja iugo |                                                                                                    |                                                                                                    | A ri                                    | ภัแรก 👼 ข่าวสาร 🍲 ข้อมูล       | ลโรงเรียน 📾 ปฏิทินการใช้รถยนต์ 🛥 ร | Paperless Office พ.ศ. 2567<br>Smart Obec 📧 ผู้บ้อการใช้งาน |
|                                                                        | ประเทท : 🖗 ปกติ 🧼 คระเ<br>และหนังสีส 🚛 04078.<br>สะรัพที่ 🦛 04078.<br>สารที่ 4<br>สารรับ : ปกติ ปลา<br>หนังสือนท์ (ปลากาหล์) ปนกตัดอากา<br>สิ่งที่สมาที่จาย 1 (ปลากาหล์) ปนกตัดอากา<br>สิ่งที่สมาที่จาย 1 (ปลากาหล์) ปนกตัดอากา<br>สิ่งที่ส่งมาที่จาย 1 (ปลากาหล์) ปนกตัดอากา | ເມືອງ<br>ເມືອງ<br>ເມັອ<br>ເມັອງ<br>ເມັອງ<br>ເມັອງ<br>ເມັອງ<br>ເມັອງ<br>ເມັອງ<br>ເມັອງ<br>ເມັອງ<br>ເມັອງ<br>ເມັອງ<br>ເມັອງ<br>ເ | ที่สุด<br>นี้มีอากร<br>เป็นทึกส่งเอกสาร |                                |                                    |                                                            |
|                                                                        |                                                                                                    |                                                                                                    |                                         |                                |                                    |                                                            |

| A lot texes   1172211 http://without.com/delay http://without.com/delay http://without.com/de             | 🕼 🗖 💧 พน้าพรก                           | × 🗅 สำนักงานเขตชื่นที่การศึกษาเ               | uhacaunition × +                         |                               |                                    |                       |                          |                             |               | -                    | ð         |
|----------------------------------------------------------------------------------------------------|-----------------------------------------|-----------------------------------------------|------------------------------------------|-------------------------------|------------------------------------|-----------------------|--------------------------|-----------------------------|---------------|----------------------|-----------|
| And the state of the state of the state o             | ් බ 🚺 Not sec                           | ure   1.179.217.107/myoffice/2567/index.php   |                                          |                               |                                    |                       |                          |                             |               | ÷ ۳                  | e         |
| Protection of the second second secon          | iovo 🧧 Downloads Progra                 | 👫 Icons - Google Fonts 🛛 🐽 LINE Developers Th | 💼 ร้องเรียนทุจริต 🖪 Bootstrap · The m    | ю 💿 в́н Plant - Seed We       | 🌍 ไอคอนฟอนต์ - SeedT               | 🌍 da: Plant - SeedThe | 🔞 สำอย่างเลย์เอาะ์ - SEE |                             |               | C Other              | favorites |
| Image: The state of the state of the st                                         | M 064                                   | Sec. 9567                                     |                                          |                               |                                    |                       |                          | Pap                         | erless Of     | fice W.M.            | 2567      |
| Alunnuluskunningiskunnelsen in der seinen im der seinen im der seinen im der seinen der seinen der seine der            | My-OI                                   | 1062 Jou                                      |                                          |                               |                                    |                       |                          |                             |               |                      |           |
|                                                                                                    | 🍠 สำนักงานเขตพื้นที่การคื               | iกษาประถมศึกษานราธิวาส เขต ๑                  |                                          |                               | <b>b</b>                           |                       |                          | 22                          |               |                      |           |
| <ul> <li>และแนน MyGRo :::::::</li> <li>รรมงประธานอยากรรมที่</li> <li>และแนน MyGRo ::::::</li> <li>พายังสองถึงเขาสอบหนังสือส่งถึงเขต (ตรวจสอบการส่งหนังสือระหว่างโรงเรียนส่งถึงเขตพื้นที่)</li> </ul>                                                                                                    |                                         | 5.đ                                           | นวมปัตถุ์ พระคมประสิทธิ์ ยังว่านวมการสำน | ้ดงวนแขนเป็นที่ดวยสีดนวนไขะคน | 🎫 หมาแ<br>โดษวนระชิววส เพล - (ปติว | 5n 📾 Undens 🔤         | ขอมูลเรงเรยน 💵 บุ        | าทนการเธรณ                  | euci 🚥        | Smart C              | Dec       |
| Nucleoners 5 (a)       • #idewidednesses       • #idewidednesses         Cottobilisation       • #idewidednesses       • #idewidednesses         Cottobilisation       • #idewidednesses       • #idewidednesses         Intervention       • #idewidednesses       • #idewidednesses         Intervention       • #idewidednesses       • #idewidednesses         Intervention       • #idewidednesses       • #idewidednesses         Intervention       • #idewidednesses       • #idewidednesses         Intervention       • #idewidednesses       • #idewidednesses         Intervention       • #idewidednesses       • #idewidednesses         • #idewidednesses       • #idewidednesses       • #idewidednesses         • #idewidednesses       • #idewidednesses       • #idewidednesses         • #idewidednesses       • #idewidednesses       • #idewidednesses         • #idewidednesses       • #idewidednesses       • #idewidednesses         • #idewidednesses       • #idewidednesses       • #idewidednesses         • #idewidednesses       • #idewidednesses       • #idewidednesses         • #idewidednesses       • #idewidednesses       • #idewidednesses         • #idewidednesses       • #idewidednesses       • #idewidednesses         • #idewidednesses       • #idewided                                                                                                    | โงสือรอดำเนินการ                        | 🗟 ระบบสารบรรณอัเสกกรอบักส์                    | 1 10 10 10 11 10 10 10 10 10 10 10 10 10 |                               | 119 123 133 11 CON @ (CJ)          | 34310113)             |                          | 5100                        | ามระดับโรเ    | พรียน                |           |
| <ul> <li>แห้งสงสงค์มา เรื่อง ๔</li> <li>แห้งสงสงค์มา เรื่อง ๔</li> <li>แห้งสงสงค์มา เร็า ๔</li> <li>แห้งสงสงค์มา เร็า ๔</li> <li>แห้งสงสงค์มา เร็า ๔</li> <li>แห้งสงค์มา เร็า ๔</li> <li>แห้งสงค์มา เร็า ๔</li> </ul> <li>แห้งสงค์มา เร็า ๔&lt;</li>                                                                                                    | ใบหนังสือราชการ 5 เรื่อง                |                                               |                                          |                               | _                                  |                       |                          | ► แฟ้มส่ง                   | งหนังสือกึ่งเ | Du                   |           |
| <ul> <li>แล้งของข้าง</li> <li>แล้งของข้าง</li> <li>แล้งขอ</li></ul>                                                                                                    | มหนังสือส่งคืน 1 เรื่อง 🚥               | 1                                             |                                          |                               |                                    |                       |                          | <ul> <li>ແໜ້ມຣັບ</li> </ul> | มหนังสือจาก   | าเขต                 |           |
| <ul> <li>แหน่งและส่งถึงโรงอื่น</li> <li>แหน่งและส่งถึงโรงอื่น</li> <li>แหน่งและส่งถึงโรงอื่น</li> <li>แหน่งและส่งถึงโรงอื่น</li> <li>แหน่งและส่งถึงโรงอื่น</li> <li>แหน่งและส่งโรงอื่น</li> <li>แหน่งและส่งโรงอื่น</li> <li>เสบีบราการเล่งหนังสองระม</li> <li>เสบีบราการส่งหนังสองระหว่างโรงเรียนส่งถึงเขตพื้นที่)</li> </ul>                                                                                                    | te atalian da da sature e               | alonitoalo                                    |                                          | ส่งหนังสือ                    |                                    |                       |                          | <ul> <li>ແຟ້ມຣັບ</li> </ul> | มหนังสือเวีย  | u                    |           |
| <ul> <li>แกษญสมดัง</li> <li>แกษญสมดัง</li> <li>แกษญสมกังธรรม</li> <li>แกษญสมกังธรรม</li> <li>แกษญสมกังธรรม</li> <li>แกษญสมกังธรรม</li> <li>แกษฐมลามร์เธงรรม</li> <li>แก้งชื่อสมรรม</li> <li>แก้งชื่อสมรร</li></ul>                                                                                                    | อนแต่อนรบารอเรอน                        | ก้อเขตา                                       |                                          | กิงโรงเรียน                   |                                    |                       |                          | <ul> <li>uwluża</li> </ul>  | งหนังสือตั้งไ | รงเรียน<br>ประหย่ะแบ |           |
| <ul> <li>แหล่งและบบ<br/>แหล่งและบบ<br/>แหละบบ<br/>แหละบบ<br/>แหละบบ</li></ul>                                                                                                    |                                         |                                               |                                          |                               |                                    |                       |                          | <ul> <li>auqui</li> </ul>   | nศโรงเรียน    | 11501500             |           |
| แก้ส่งนุ่งนั้ง หนังส่งของ และส่งของ และส<br>และส่งของ และส่งของ และส่งของ และส่งของ และส่งของ และส่งของ และส่งของ และส่งของ และส่งของ และส่งของ และส่งของ และส่งของ และส่งของ และส่งของ และส่งของ และส่งของ และส่งของ และส่งของ และส่งของ และส่งของ และส่งของ และส่งของ และส่งของ และส่งของ และส<br>และส่งของ และส่งของ และส่งของ และส่งของ และส่งของ และส่งของ และส่งของ และส่งของ และส่งของ และส่งของ และส่งของ และส่งของ และส่งของ และส่งของ และส่งของ และส่งของ และส่งของ และส่งของ และส่งของ และส่งของ และส่งของ และส่งของ และส่งของ และส่งของ และส่งของ<br>และส่งของ และส่งของ แ<br>และส่งของ และส่งของ และส่งของ และส่งของ และส่งของ และส่งของ และส่งของ และส่งของ และส่งของ และส่งของ และส่งของ และส่งของ และส่งของ และส่งของ และส่งของ และส่งของ<br>และส่งของ และส่งของ และส่งของ และส่งของ และส่งของ และส่งของ และส่งของ และส่งของ และส่งของ และส่งของ และส่งของ และส่งของ และส่งของ และส<br>และส่งของ และส่งของ และส่งของ เละส่งของ ส่งของ และส่งของ และส่งของ และส่งของ และส่งของ และส่งของ และส่งของ และส<br>และส่งของ และส่งของ และส่งของ และส่งของ และส่งของ และส่งของ และส่งของ และส่งของ เละส่งของ เละส่งของ เละส่งของ แ<br>และส |                                         | 0529820                                       |                                          | 0500700                       |                                    |                       |                          | <ul> <li>จัดการ</li> </ul>  | อมุคลากรโรง   | เรียน                |           |
| •                                                                                                    | แก้ไขข้อมูลส่วนตัว                      | หนังสือส่งเขต                                 |                                          | หนังสือส่ง ร.ร                |                                    |                       |                          | <ul> <li>สถิติไป</li> </ul> | ไราชการของ    | งโรเงรียน            |           |
| แก่ง ราย<br>สางมีส์ ระวาย<br>สางมีส์ ระวาย                                                                                                    | 0                                       |                                               |                                          |                               |                                    |                       |                          |                             | User Or       |                      |           |
| Construct model at a construct and a construct and a const              | U                                       |                                               |                                          |                               |                                    |                       |                          | ขณะน้                       | User Or       | 5 AL                 | u         |
| สถางสังนั้ ระคม<br>สาราง<br>สาราง<br>สารา<br>สารา                                                                                                    | ออกจากระบบ<br>อกสินดัน MvOffice ::::::> |                                               |                                          |                               |                                    |                       |                          | สกิติวันนี้                 |               | 262 FIL              | u         |
| สถุง<br>สถางังแก่ 18206 คม<br>ตรวจสอบหนังสือส่งถึงเขต (ตรวจสอบการส่งหนังสือระหว่างโรงเรียนส่งถึงเขตพื้นที่)                                                                                                    |                                         |                                               |                                          |                               |                                    |                       |                          | สกตเดือนนี้                 |               | 262 FIL              | u         |
| ตรวจสอบหนังสือส่งถึงเขต (ตรวจสอบการส่งหนังสือระหว่างโรงเรียนส่งถึงเขตพื้นที่)                                                                                                    |                                         |                                               |                                          |                               |                                    |                       |                          | สกิติปีนี้                  |               | 34325 AL             | u         |
| ตรวจสอบหนังสือส่งถึงเขต (ตรวจสอบการส่งหนังสือระหว่างโรงเรียนส่งถึงเขตพื้นที่)                                                                                                    |                                         |                                               |                                          |                               |                                    |                       |                          | anonakuo                    |               | 162066 Fil           | 1         |
| ตรวจสอบหนังสือส่งถึงเขต (ตรวจสอบการส่งหนังสือระหว่างโรงเรียนส่งถึงเขตพื้นที่)                                                                                                    |                                         |                                               |                                          |                               |                                    |                       |                          |                             |               |                      |           |
| ตรวจสอบหนังสือส่งถึงเขต (ตรวจสอบการส่งหนังสือระหว่างโรงเรียนส่งถึงเขตพื้นที่)                                                                                                    |                                         | N 1997                                        |                                          |                               |                                    |                       |                          |                             |               |                      |           |
| ตรวจสอบหนังสือส่งถึงเขต (ตรวจสอบการส่งหนังสือระหว่างโรงเรียนส่งถึงเขตพื้นที่)                                                                                                    |                                         | •                                             |                                          |                               |                                    |                       |                          |                             |               | _                    |           |
| ตรวจสอบหนงสอสงถงเขต (ตรวจสอบการสงหนงสอระหวางโรงเรยนสงถงเขตพันท)                                                                                                    |                                         | थ वा । व                                      | ,                                        | । ୧୯୦୫                        | 1 5                                | a 14                  | ः दैं                    | 4.                          |               |                      |           |
|                                                                                                    | ตรวจสถ                                  | อบหนงสอสงถงเขต                                | (ตรวจสอบกา                               | รสงหนงสอ                      | ระหวางเร                           | งเรยนสงเ              | างเขตพนา                 | 1)                          |               |                      |           |
|                                                                                                    |                                         |                                               |                                          |                               |                                    |                       |                          |                             |               |                      |           |
|                                                                                                    |                                         |                                               |                                          |                               |                                    |                       |                          |                             |               |                      |           |
|                                                                                                    |                                         |                                               |                                          |                               |                                    |                       |                          |                             |               |                      |           |
|                                                                                                    |                                         |                                               |                                          |                               |                                    |                       |                          |                             |               |                      |           |
|                                                                                                    |                                         |                                               |                                          |                               |                                    |                       |                          |                             |               |                      |           |
|                                                                                                    |                                         |                                               |                                          |                               |                                    |                       |                          |                             |               |                      |           |

# 6.3 เมนู ตรวจสอบหนังสือส่งถึงเขต (ตรวจสอบการส่งหนังสือระหว่างโรงเรียนส่งถึงเขตพื้นที่)

# รายละเอียดการส่งหนังสือส่งถึงเขตพื้นที่

| 💌 🍐 niž     | iusn ×                                 | © hulonueshulondandaus × +                                                                                                    |                                      | - a x                      |
|-------------|----------------------------------------|----------------------------------------------------------------------------------------------------|--------------------------------------|----------------------------|
| <b>←</b> →  | C 🛆 ใม่ปลอดภัย 1.179.217.              | 107/myoffice/2567/index.php?name=tikk2&tfile=checkarea&category=23                                                                                              |                                      | ★ 원 😫 i                    |
| 111 and 🥐   |                                        | 🎉 Thai Forum - Joomlat 👍 ไปวัดกัน   ลดอะเวียนก 🛐 ไร้สาวหมีผลสารีก็สถาน 🦛 Android – โดรตัดหนี. 💶 นอกต่อ ไร้ก่อยุ "บ่าลว 📃 Download music, 💶 สารพัดไร้สดใจยุกาลาว | 🥶 โปรมกรมแอร์ไทยมหน 🥝 SMSS Download  |                            |
| j j         | My-Offic<br>นักงานเขตพื้นที่การศึกษาปร | e 2567 <sup>2</sup><br>ຄຸມກິດທານຮາຮົວສະຫວ <sub>ັ</sub><br>ໂມ ທີ່ມີແຫຼງ                                                                                          | ข้อมลโรงเรียน 🛲 ปกิทินการใช้รถยนต์ : | Paperless Office พ.ศ. 2567 |
| શં          | เลษหนังสือ                             | ชื่อง                                                                                                    | วัน เดือน ปี                         | สถานะหนังสือ               |
| 4862        | 04078.041/89                           | ¥ รายงานการใช้จ่ายค่าสาธารณูปโภคของสถานศึกษา (แก้ใจ)                                                                                                    | 20 44.8. 2567 16:51:45               | ตรวจสอบแก้ไข               |
| 4860        | 04078.041/88                           | ช รายงานการใช้ช่ายศาลาธารณูปโภคของสถามศึกษา (แก้โข)                                                                                                    | 20 41.8. 2567 16:25:14               | ตรวจสอบแก้ไข               |
| 4695        | 04078.041/87                           | ▼ แบบรายงานหนี้ค้างข้าระค่าลายารณูปโคของสถานศึกษา ไตรมาส 2 2567                                                                                                 | 14 JULN. 2567 21:49:22               | ตรวจสอบแก้ใจ               |
| 4529        | PI5 04078.041/86                       | 👻 ส่งรายงานการส่งเตริมสนับสนุนให้ผู้เรียนมีคุณลักษณะอันพึงประสงค์ ปีการศึกษา 2566                                                                               | 5 44.8. 2567 12:50:55                | ตรวจสอบแก้ไข               |
| 4448        | 04078.041/84                           | 👻 รายงานการบริหารงานของโรงเรียนที่มีลโมสรพุ่คบอลและมีนักเรียนเข้าร่วมลโมสรพุ่คบอล                                                                               | 3 เม.ย. 2567 16:31:07                | ตรวจสอบแก้ไข               |
| 4375        | ମସି.୦୪୦ମାସ.୦୪.୭/ସାହ                    | ¥ รายงานความเสียหายของอุปกรณ์การศึกษาทางไกลผ่านควงพียม (DLTV)                                                                                                   | 2 141.8. 2567 15:28:09               | ตรวจสอบแก้ไข               |
| 4351        | PI5.04078.041/81                       | 👻 ส่งรายงานการเงินของสถานศึกษา                                                                                                    | 2 11.8. 2567 07:51:00                | ตรวจสอบแก้ไข               |
| 4022        | ମ୍ମି ମସି ୦.୪୦୯୮୦.୦୪.୩/୯୬୯              | ✓ การเสื่อนเงินเสือนจำราชการและเสื่อนชั้นค่าจ้างลูกจ้างประจำ ครั้งที่ ๑ (๑ เมษายน ๒๕๖๓)                                                                         | 25 fi.e. 2567 10:17:44               | พรวจสอบแก้ไข               |
| 3741        | R5.04078.041/69                        | 👻 ส่งรวยงานการเงินของสถานศึกษา                                                                                                    | 13 มี.ค. 2567 13:14:29               | ตรวจสอบแก้ไข               |
| 3608        | ମସି ୦୪.୦୯/୦୪.୦୪.୦୯.୦୯                  | ¥ ส่งเอกลารประเมินคุณภาพผู้เรียน (NT) ขึ้นประณฑึกษาปีที่ ๓                                                                                                    | 10 มี.ศ. 2567 09:39:22               | ทรวจสอบแก้ไข               |
| จำนวน 3 หน่ | ń <b>∢</b> 123 <b>}</b>                |                                                                                                    |                                      |                            |

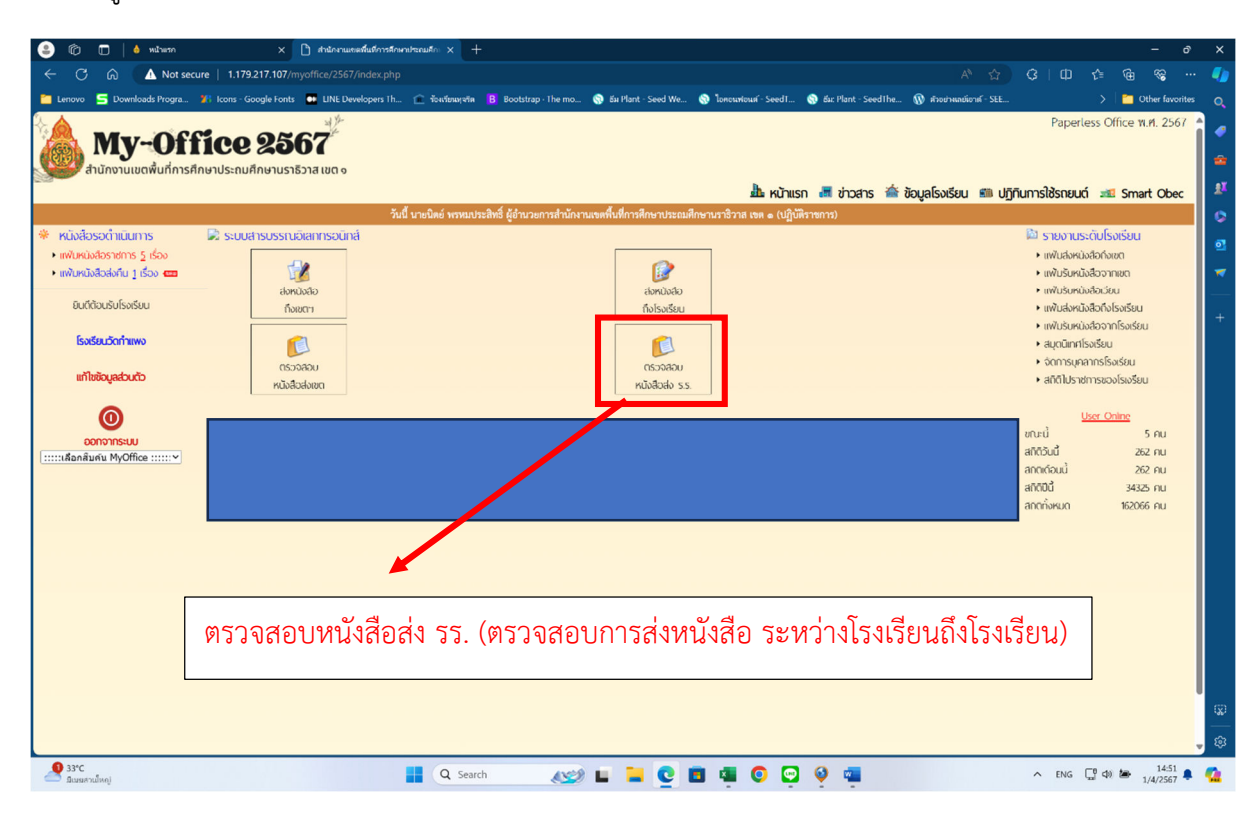

#### 6.4 เมนู ตรวจสอบหนังสือส่ง รร. (ตรวจสอบการส่งหนังสือ ระหว่างโรงเรียนถึงโรงเรียน)

#### รายละเอียดการส่งหนังสือส่งโรงเรียน (ตรวจสอบการส่งหนังสือระหว่างโรงเรียนถึงโรงเรียน)

| ← → C ▲ laidaeanīu 1.179.217.107/myo      | office/2567/index.php?    | name=tkk7&file=chec     | kschool&category=23      |                      |                           |                   |                        |                        |                        | \$          | Ð                       | <b>e</b> :       |
|-------------------------------------------|---------------------------|-------------------------|--------------------------|----------------------|---------------------------|-------------------|------------------------|------------------------|------------------------|-------------|-------------------------|------------------|
| 🏢 səti 🥱 Facebook 💠 JoomlaCorner - şu 🐹 T | Thai Forum - Joomla! 🖣    | 🛓 ไปวี่เกิน   ละหลบัยนก | 👔 ริธีดาหม์โหลดร์ดีโอตาม | 🦝 Android – โพรฟังพ์ | 🔝 บอกต่อ วิธีง่ายๆ "ท่ำคว | 💻 Download music, | 🤨 สารทัดวิธีแก้ปัญหาดา | 🍻 โประกระณอร์ไทยแลน    | SMSS Download          |             |                         | มาร์กที่เหมด     |
| My-Office 2                               | 2567<br>มษานราธีวาส เขต ๑ |                         |                          |                      |                           | 🕼 หน้าแรก         | ා 👼 ಭාරෘතs 🗃           | ข้อมูลโรงเรียน 🔳 ปฏิที | unnsîờsດຍບຕ໌ 📧 Smart ( | Paperless ( | ffice พ.ศ<br>คู่มือการ่ | . 2567<br>ใช้งาน |
| ที่ เลงหนังสือ                            |                           |                         |                          | เรื่อง               |                           |                   |                        | วัน เดือน ปี           | แก้ไข                  | ตรวจส       | างการรับ                |                  |
| 213 ที่ สวก.3/2567 เชิญเ                  | ทิกุระภัท                 |                         |                          |                      |                           |                   |                        | 13 มี.ค. 2567          | แก้ไข                  |             | à                       |                  |
| 142 สวก.2/2567 เชิญเ                      | ทิกระสท                   |                         |                          |                      |                           |                   |                        | 19 n.w. 2567           | แก้ไข                  |             | à                       |                  |
| 57 สวก.1/2567 ขอเงิ                       | เชิญประชุม                |                         |                          |                      |                           |                   |                        | 23 ม.ค. 2567           | แก้ไข                  |             | à                       |                  |
|                                           |                           |                         |                          |                      |                           |                   |                        |                        |                        |             |                         |                  |

## 7 เมนูขวามือ แฟ้มรายงานระดับโรงเรียน

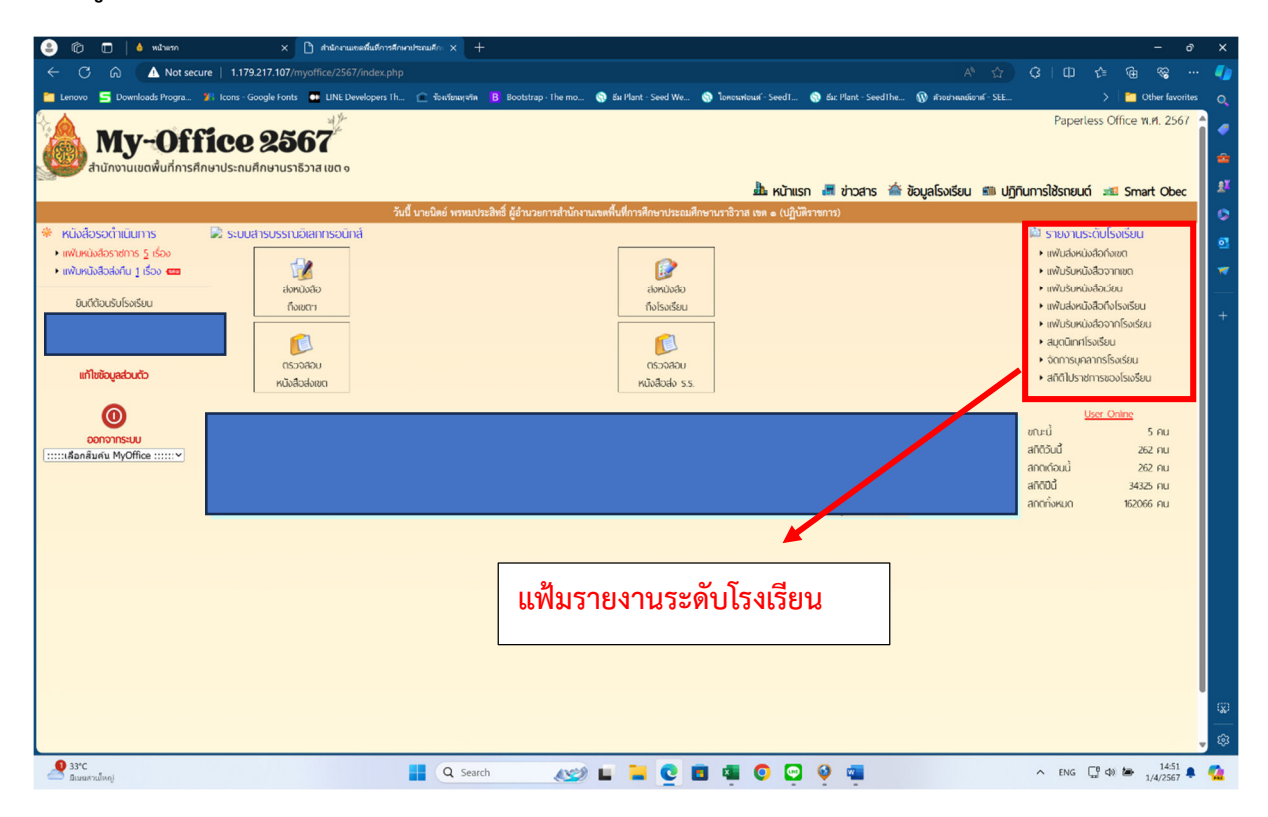

#### 7.1 รายละเอียด แฟ้มส่งหนังสือราชการของสถานศึกษา

| •           | หน้าแหา × G                                        | ) driberenseministerentasus × +                                                                                                    |                | - or x               |
|-------------|----------------------------------------------------|----------------------------------------------------------------------------------------------------|----------------|----------------------|
| ن<br>ن<br>ن | C 🛆 luidaceriu 1.179.217.107                       | 7/myoffice/2567/index.php?name=tkk2&file=tabainsongarea&category=23                                                                                                    | \$             | ) ៦ 😽 ៖              |
| the III     | 🐔 Facebook 🛛 💠 JoomlaCorner - হ্রয়                | 🕱 Thai Forum - Jeomki 🐁 lafada jarahiburu 👔 ikarahibaatilikaru 🛪 Android - İmelind. 🔟 seenes Stirug 'sira 😕 Download music, 🖝 zeneksikelikgerara 🚍 İslamakand 🛞 SMSS Download |                | »   🗀 นักมาร์กษ์เหมด |
| ٨           | <b>My~Office</b><br>สำนักงานเขตพื้นที่การศึกษาประถ | 2 <b>2567</b><br>ທີ່ການແຮງ<br>ພັກການແຮງລາຍແດງ                                                                                                    | Paperless      | : Office พ.ศ. 2567   |
| (+) HE      | เบียนส่งหนังสือราชการของ โรงเรียนวัด               | กำแพง ระบุชื่อหมังสือที่ต้องการค้นหา                                                                                                    |                | ด้นหา                |
| şi          | เลขทะเบียน                                         | र्सन                                                                                                    | วัน-เดือน-ปี   |                      |
| 4857        | 04078.041/89                                       | 🔳 รายงานการใช้ช่ายศาลาธารณูปโกษของสถานศึกษา (แก้ไข)                                                                                                    | 20 ເຊເ.ຍ. 2567 | à                    |
| 4855        | 04078.041/88                                       | 🔳 รายงานการใช้ช่ายศาลาธารณูปโกษของสถานศึกษา (แก้ไข)                                                                                                    | 20 ເຊເ.ຍ. 2567 | à                    |
| 4690        | 04078.041/87                                       | 🔳 แบบรายงานหนี้ค้างร่าระค่าลาธารณูปโคงของสถามศึกษา โครมาส 2 2567                                                                                                    | 14 ເປ.ຍ. 2567  | à                    |
| 4524        | PS 04078.041/86                                    | 🔳 ส่งรายงานการส่งเสริมสนับสนุณให้ผู้เปี้ยนมีคุณสักษณะขั้นที่เปรียสห์ ปีการศึกษา 2566                                                                                          | 5 เม.ย. 2567   | à                    |
| 4443        | 04078.041/84                                       | 🔳 รายงานการบริหารงานของโรงเรียนที่มีสโมสาชุตบอลและมีเป็กเรียนเจ้าร่วมลโมสรชุตบอล                                                                                              | 3 เม.ย. 2567   | à                    |
| 4370        | ମିଧି-୦୦୦ମାସ-୦୦୦୭/ସାହ                               | <ul> <li>รายงานความเสียหายของสุปกรณ์การศึกษาทางใหล่ง่านคาวเพียง (DLTV)</li> </ul>                                                                                             | 2 เม.ย. 2567   | à                    |
| 4346        | PI5.04078.041/81                                   | 🔳 ส่งรายงานการเงินของสถานที่กษา                                                                                                    | 2 เม.ย. 2567   | à                    |
| 4017        | ମିଁ ମତି ୦୪୦ଟାର.୦୪.୭/ଟାମ                            | 🔳 การเลื่อนเงินเดือนข้าราชการและเลื่อนชั้นค่าข้างลูกข้านข่ายข้าง ครั้งที่ a (a แบงายน batom)                                                                                  | 25 มี.ค. 2567  | à                    |
| 3737        | PI5.04078.041/69                                   | ■ ส่งรายงานการเงินของสถานศึกษา                                                                                                    | 13 มี.ค. 2567  | à                    |
| 3604        | ମିତି ୦୦(୦୦)ରେ ୦୦(ଜ/ଜଣ                              | 🔳 ส่งอุดสารประมันหุณกาหผู้เงียน (งา) ขึ้นประณหักษายิที่ ๑                                                                                                    | 10 มี.ค. 2567  | à                    |
| จำนวน 3 ห   | ůn <b>∢</b> 123 <b>)</b>                           |                                                                                                    |                |                      |

#### 7.2 เมนูแฟ้มรับหนังสือจากเขต

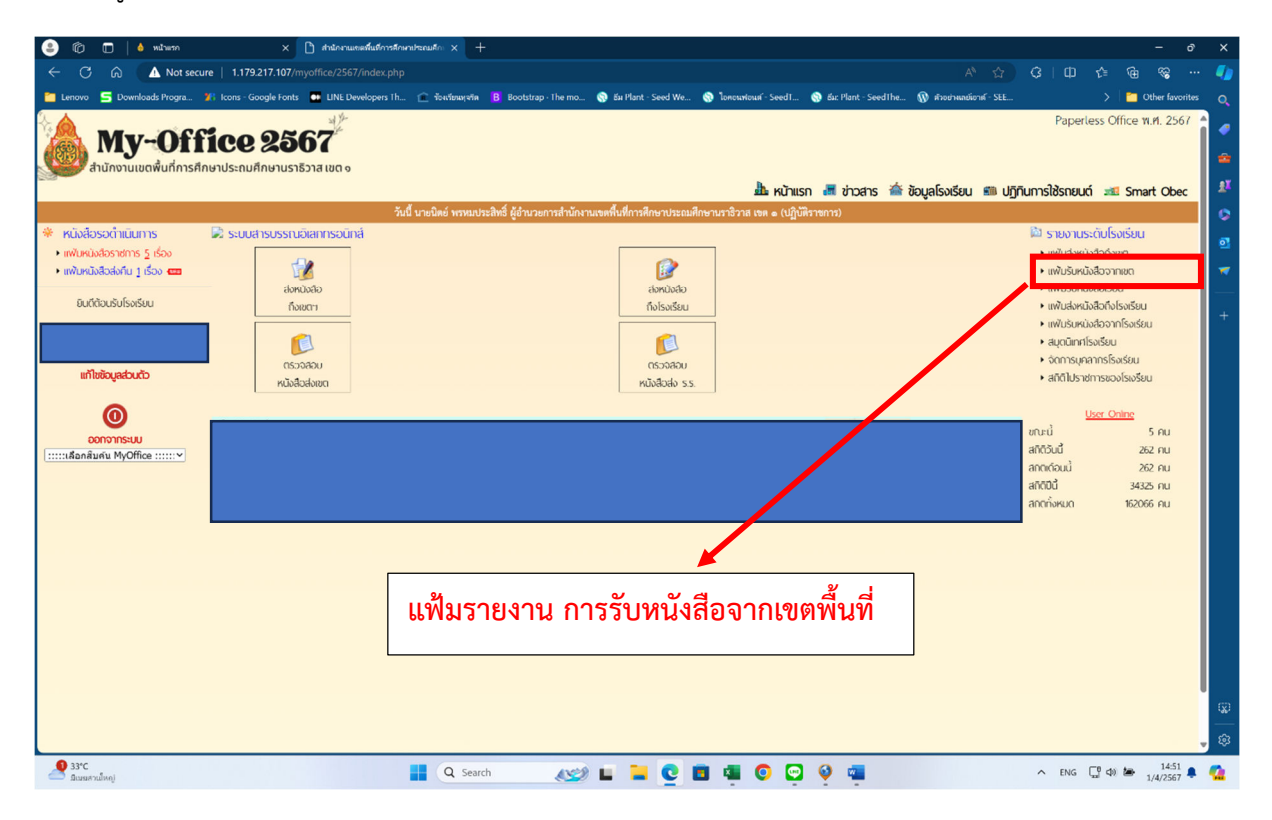

#### หน้าแสดงรายละเอียดแฟ้มรับหนังสือราชการของโรงเรียน

| •     | 💧 หน้ามงก                            | × 💿 สารักกรรมของที่เริ่าการสีกษาประณภั × +                                                                                         |                                           |                                               | - o ×                     |
|-------|--------------------------------------|----------------------------------------------------------------------------------------------------|-------------------------------------------|-----------------------------------------------|---------------------------|
| ÷     | → C ▲ Luidaeentu                     | 1.179.217.107/myoffice/2567/index.php?name=tkk4&file=rub&category=23                                                               |                                           |                                               | ★ 쇼 : 😫 :                 |
| ш-    | əd 📢 Facebook 🔶 Jooml                | sCorner - ชุม 🐹 Thai Forum - Joomlai 🚓 ไปวิหาน   ลงเวเบียนก 🧃 วิธีการเโหลดวิดีโอตาม 🛎 Android - โหลด้างวั 🔟 บอกต่อ วิธีก่อๆ วิหาด  | 📃 Download music, 😐 ກາາທັດໂອິພາປີດູາຮາສາວ | 🧰 โปรมกรมและรัพยมพน 🤡 SMSS Download           | »   🗅 นุ้ามาทักที่สามส    |
|       | <b>My-Of</b><br>สำนักงานเขตพื้นที่กา | ้ <b>fice 2567</b> <sup>26</sup><br>ศึกษาประกมศึกษามราธิวาส เขต จ                                                                  |                                           | Pa                                            | aperless Office พ.ศ. 2567 |
| 0     | หะเบียงรับหนังสือราชการข             | อมัรมรีตะ                                                                                                    | 🎄 หน้าแรก 🏼 ข่าวสาร 🚔 ซ้                  | iอมูลโรงเรียน 🕮 ปฏิทินการใช้รถยนต์ 📧 Smart Ob | ec 🛋 คู่มือการใช้งาน      |
|       | เลขหนังสือ                           | สื่อง                                                                                                    | 2/8/1/9 <sup>1</sup> ala                  | จาก                                           | ดูเอกสาร                  |
| ¥     | MS 04078/1668                        | กำขับมาตรการเรื่อง การเตรียมความพร้อมสถานศึกษาปลอดภัย                                                                              | 19 เม.ย. 2567                             |                                               | à                         |
| ¥     | PS 04078/1666                        | <ul> <li>แต่งตั้งคณะวิทยากว่าที่การอบระบุคลากรทางการลูกเลือระดับผู้นำ (L.A.T.C.)</li> </ul>                                        | 19 はしも、2567                               |                                               | à                         |
| 8     | PG 04078/1659                        | การแจ้งหน่วยงานของรัฐเพื่อปฏิบัติตามพระราชบัญญัติการปฏิบัติราชการพรงอิเล็กพรอนิกส์ พ.ศ. 2565                                       | 19 はい 2567                                |                                               | à                         |
| 8     | PS 04078/1657                        | <ul> <li>ประกาศ รายชื่อผู้เจ้ารับการฝึกอบรมบุคลากรหางการลูกเสียระดับผู้นำ (LEADER OF ADULT TRAINNING COURSE : L.A.T.C.)</li> </ul> | 19 はしも、2567                               |                                               | ۵                         |
| ¥     | MS 04078/1641                        | โครงการสถานศึกษาส่งเสริมวิน้อการออมกับกองทุนการออมแห่งชาติ(กอช.) กลุ่มนักเรือน                                                     | 18 iii.i. 2567                            |                                               | à                         |
| *     | MS 04078/1636                        | ยกเลิกระเบียนแสดงผลการเวียนหลักสูตรแกนกลางการที่กษาขึ้นที่บฐาน                                                                     | 18 はい 2567                                |                                               | à                         |
| ¥     | PS 04078/1634                        | ขอความร่วมมือการแก้ไขปัญหาบุหรี่ไฟฟ้าและการพนั่นออนไลน์ในสถานศึกษา สังกัศสำนักงานคณะกรรมการการศึกษาขั้นพื้นฐาน                     | 18 はし. 2567                               |                                               | à                         |
| *     | PIS 04078/                           | 🔳 การพัฒนาระบบโค้รและกลโกการมีส่วนร่วมพัฒนาสมวรรถนะผู้เวียนสู่การสร้างเครือข่ายการเงียนรู้                                         | 18 はしむ 2567                               |                                               | ٩                         |
| 8     | MS 04078/31624                       | <ul> <li>ประชาสัมทันธ์จดหนายช่าวออนไลน์ของสำนักงานเจพทั้นที่การศึกษาประณภัศกษายะลา เจพ 3</li> </ul>                                | 17 เป.ย. 2567                             |                                               | à                         |
| 8     | MS 04078/01623                       | <ul> <li>ประชาสัมทันธ์จดหนายช่าวออนไลน์ของสำนักงานเขตที่นที่การศึกษามีออมศึกษายะลา</li> </ul>                                      | 17 เม.ย. 2567                             |                                               | à                         |
| จำนวน | 1 49 หน้า ┥ 1 2 3 4 5 6 7 8          | 9 10 11 12 13 14 15 16 17 18 19 20 21 22 23 24 25 26 27 28 29 30 31 32 33 34 35 36 37 38 39 40 41 42 43 44 45 46 47                | 48 49 🕨                                   |                                               |                           |
|       |                                      |                                                                                                    |                                           |                                               |                           |
|       |                                      |                                                                                                    |                                           |                                               |                           |
|       |                                      |                                                                                                    |                                           |                                               |                           |

#### 7.3 แฟ้มรับหนังสือเวียน

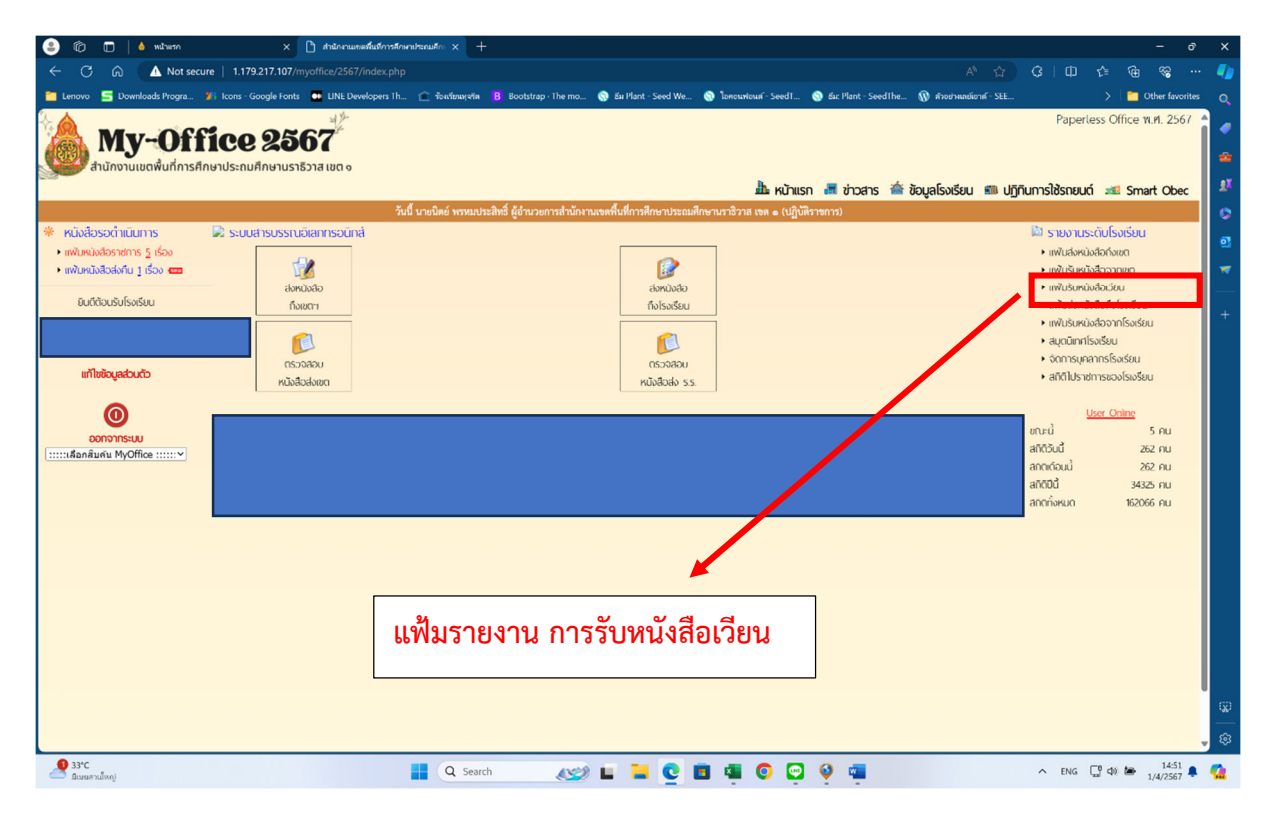

#### แสดงรายละเอียดแฟ้มรับหนังสือเวียนของโรงเรียน

| 💌 🌢 mituon X 💿 dottorsumendistrationstrumbassati X +                                                                                                    |                                                 |                             | - a ×                 |
|----------------------------------------------------------------------------------------------------|-------------------------------------------------|-----------------------------|-----------------------|
| ← → C △ Luklacen/e 1.179.217.107/myoffice/2567/index.php?name=tkk8&file=rub&category=23                                                                    |                                                 |                             | 🖈 🖸   👙 :             |
| 🏢 sed 🥵 Facebook 🖕 JoomlaCorner - yu 🐹 Thai Forum - Joomla! 🚓 hifarin ( anstrüsser 🛐 Starrutivaatistiaru 🗥 Android – İorəlmi 🔟 uzraie töruq "virar 📃 Doanl | load music, 🚺 สารทัดวิธีแก้ปัญหาดาว 🎂 โปรแกรมเม | ฟ้ากษณฑน 🚱 SMSS Download    | » 🗅 บู้กมาพักทั้งหมด  |
| <b>My-Office 2567</b>                                                                                                    | 🖡 หวักเรก 📕 การกร 🍝 ภัณนคริงหรียม               | Paper                       | less Office พ.ศ. 2567 |
| 🔶 ทะเบียนวับหนังสือเรียนของโรงเรียนวัดกำแพง                                                                                                    | ระบุชื่อเอกส                                    |                             | ศัมหา                 |
| เรื่อง                                                                                                    | 2∕ø∕U/¥da                                       | จาก                         | 9                     |
| 🚨 ขอให้แก้โจและส่งรายงานมาตรการแก้ไขปัญหาหนี้ค่าลาธารณูปโภคค้างข่าระของส่วนราชการ ไตรมาลที่ 2 ปังปประมาณ พ.ศ. 2567                                         | 19 เม.ย. 2567                                   | นางสาวดวงฤดี หงส์สุวรรณวงษ์ | à                     |
| 🚨 ติดตามการนำเจ้าข้อมูลผ่านระบบคูแลและติดตามการใช้สารเลทติดในสถานศึกษา (CATAS) ปีการศึกษา ๒๕๖๖                                                             | 28 มี.ค. 2567                                   | นางสาวณฐมน หมื่นเพชร        | à                     |
| 🚨 ขอควมอนุคราห่เก็บข้อมูลเพื่อการวิชัย                                                                                                    | 21 มี.ค. 2567                                   | นางสาวอานีดา เมาะมิง        | à                     |
| 🚨 ระเบียบวาระการประชุมผู้บริหารลลานศึกษาในสังกัด ครั้งที่ 2/2567 และรายงานการประชุม ครั้งที่ 1/2567                                                        | 1 มี.ค. 2567                                    | นางสาวโนรี อีซอ             | à                     |
| 🚨 แก้ไขคำสั่งเสื่อนกรณีพิเศษโควศาคย.บพ.2565                                                                                                    | 1 มี.ค. 2567                                    | นางหรัยขนก ชิตบุตร          | à                     |
| 🔕 เฉลยข้อสอบ NT ปีการศึกษา 2566                                                                                                    | 28 n.w. 2567                                    | นางสาวอริสุธี คงมา          | à                     |
| 🧶 แจ้งปฏิทินการดำเนินงานการจัดสรรเงินอุดหนุนนักเรียนยากจนพิเศษแบบมีเงื่อนไข (นักเรียนทุนเสมอภาค) ภาคเรียนที่ ๒ ปิการศึกษา Ieacee                           | 22 n.w. 2567                                    | นางสาวณฐมน หมิ่นเพชร        | à                     |
| 📵 ขอความอนูเคร้ารท์ผอบแบบสอบดามเพื่อการวิจัย                                                                                                    | 22 n.w. 2567                                    | นางสาวฮานีดา เมาะมิง        | à                     |
| 📵 จ้อสอบ NT ปีการศึกษา 2566                                                                                                    | 19 n.w. 2567                                    | นางสาวอริสุธี คงมา          | à                     |
| 🚨 จ้อสอบ NT ปีการศึกษา 2566                                                                                                    | 19 n.w. 2567                                    | นางสาวอริสุธี คงมา          | à                     |
| Calert                                                                                                    | 14 n.w. 2567                                    | นางสาวอริสุธี คงมา          | à                     |
| การทศลอบทางการศึกษาระดับชาติชั้นพื้นฐาน (O-NET) ปีการศึกษา ๒๕๐๐                                                                                            | 9 n.w. 2567                                     | นางสาวนิฤมสมาตย์ คงคากูล    | à                     |
| 🚨 การทศลอบทางการศึกษาระดับชาติชั้นที่มีฐาน (C-NET) ปีการศึกษา ๒๔๖๖                                                                                         | 9 n.w. 2567                                     | นางสาวนิฤมสมาตย์ คงคากูล    | à                     |
| 🚨 แบบขั้นที่กการอ่านออกเสียงฉบับกรรมการ RT                                                                                                    | 9 n.w. 2567                                     | นายอนิวรรด อาลี             | à                     |
| 🚨 แบบทดลอบการประเมิมความสามารถด้านการอ่านของผู้เรียน (RT) ขึ้นประณศึกษาปีที่ ๑ ปีการศึกษา log:bo และเอกสาร ธุรการในการอัดสอบ                               | 8 n.w. 2567                                     | นายอนิวรรด อาลี             | à                     |
| จำนวน 4 หน้า     4 1 2 3 4                                                                                                    |                                                 |                             |                       |

## 7.4 แฟ้มส่งหนังสือถึงโรงเรียน

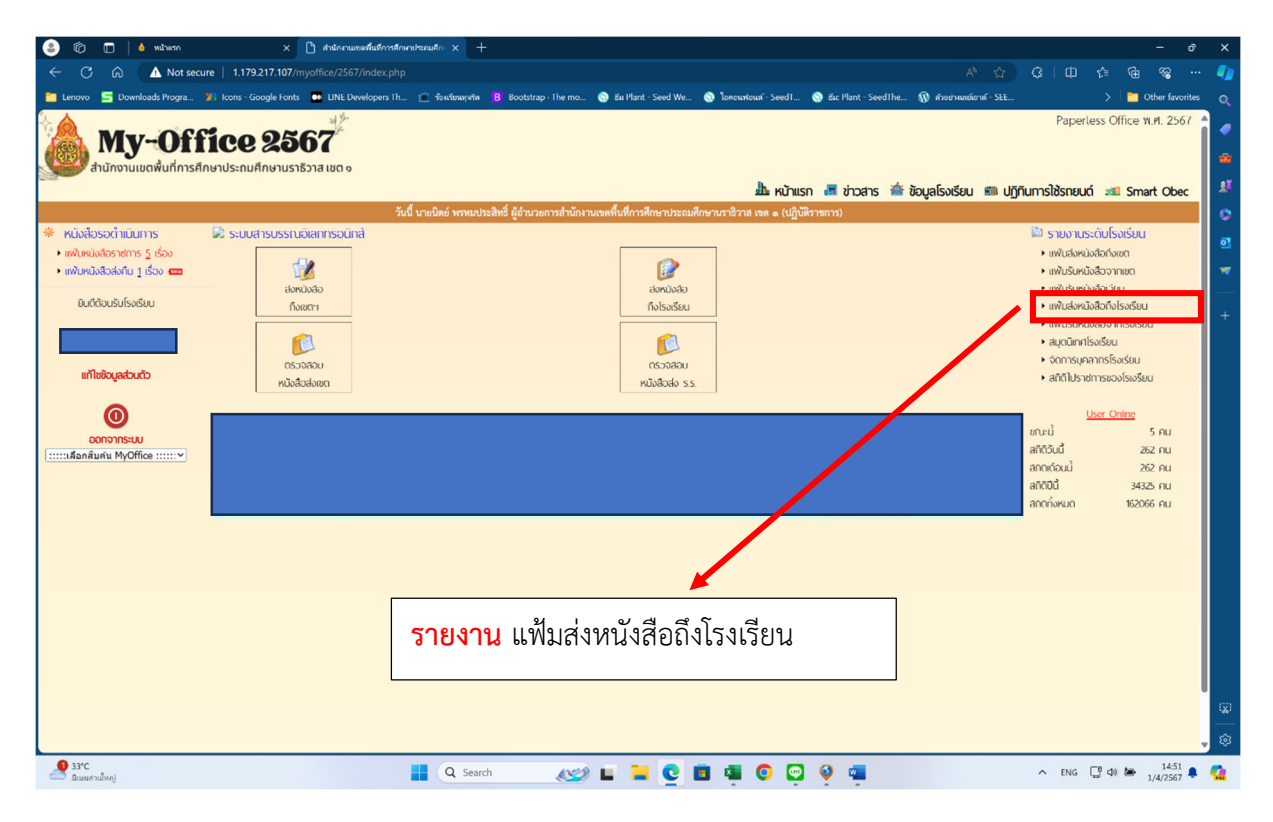

#### แสดงรายงานแฟ้มส่งหนังสือถึงโรงเรียน

| •       |                     |                                   |                               | ามของพื้นที่การเพื่อขาประ    | muii × +                   |                          |        |                     |                          |                               |                 |              |             | ø ×              |
|---------|---------------------|-----------------------------------|-------------------------------|------------------------------|----------------------------|--------------------------|--------|---------------------|--------------------------|-------------------------------|-----------------|--------------|-------------|------------------|
| ← →     |                     | ∆ luidaoaniu 1.17                 | 79.217.107/myoff              | ice/2567/index.pt            | ip?name=tkk7&file=ta       | ibain&category=23        |        |                     |                          |                               |                 | ,            | 2 2         | 1 😔 🗄            |
| III and | ና Facebo            |                                   | ner - 30 🐹 Th                 |                              | 🔹 ไปวี่เก่น   ละหรังบับนา. | 👔 ริธีดาวน์โทลดริติโอตาม |        | . 🚇 Download music, | 🕒 สารพัดวิธีแก้ปัญหาดาว. | 🤠 โประกรมแอร์ไทยะคน           | SMSS Download   |              | » D         | บุ๊กมาร์กที่เหมด |
|         | <b>M</b><br>สำนักงา | <b>y-Off</b><br>นเขตพื้นที่การศึก | <b>ice 2</b><br>าษาประถมศึกษา | <b>567</b><br>แราธิวาส เขต ๑ |                            |                          |        | สายเตรียมเรา        | n 🖷 zinnens 🏯            | ນັດເຊໂຣນຣັນເ 🛲 ເດີດີຍ         | ທາງຊີ່ຊະດະພາກ 🐋 | Paperle      | ss Office 1 | ท.ศ. 2567        |
| (+) n   | สบียนหนัง           | สือราชการส่งหน่วย                 | งานภายใน                      |                              |                            |                          |        |                     |                          | ระบุชื่อหนังสือที่ต้องการคันร | ก               | a Smart Obec | - GDOI      | ค้นหา            |
| şi      |                     | เลขหนังสือ                        |                               |                              |                            |                          | เรื่อง |                     |                          | วัน เดือน 1                   | 1               | ตรัวจสะ      | าบการรับ    |                  |
| 213     | ที่สว               | n.3/2567                          | 🔳 ເຫີດງປາ                     | ระชุม                        |                            |                          |        |                     |                          | 13 มีนาคม 2                   | 567             | [            | à           |                  |
| 142     | สวก.:               | 2/2567                            | = ເບີດູປາ                     | ระชุม                        |                            |                          |        |                     |                          | 19 กุมภาพันธ์ :               | 2567            | [            | à           |                  |
|         |                     |                                   |                               |                              |                            |                          |        |                     |                          |                               |                 |              |             |                  |
|         |                     |                                   |                               |                              |                            |                          |        |                     |                          |                               |                 |              |             |                  |

### 7.5 แฟ้มรับหนังสือจากโรงเรียน

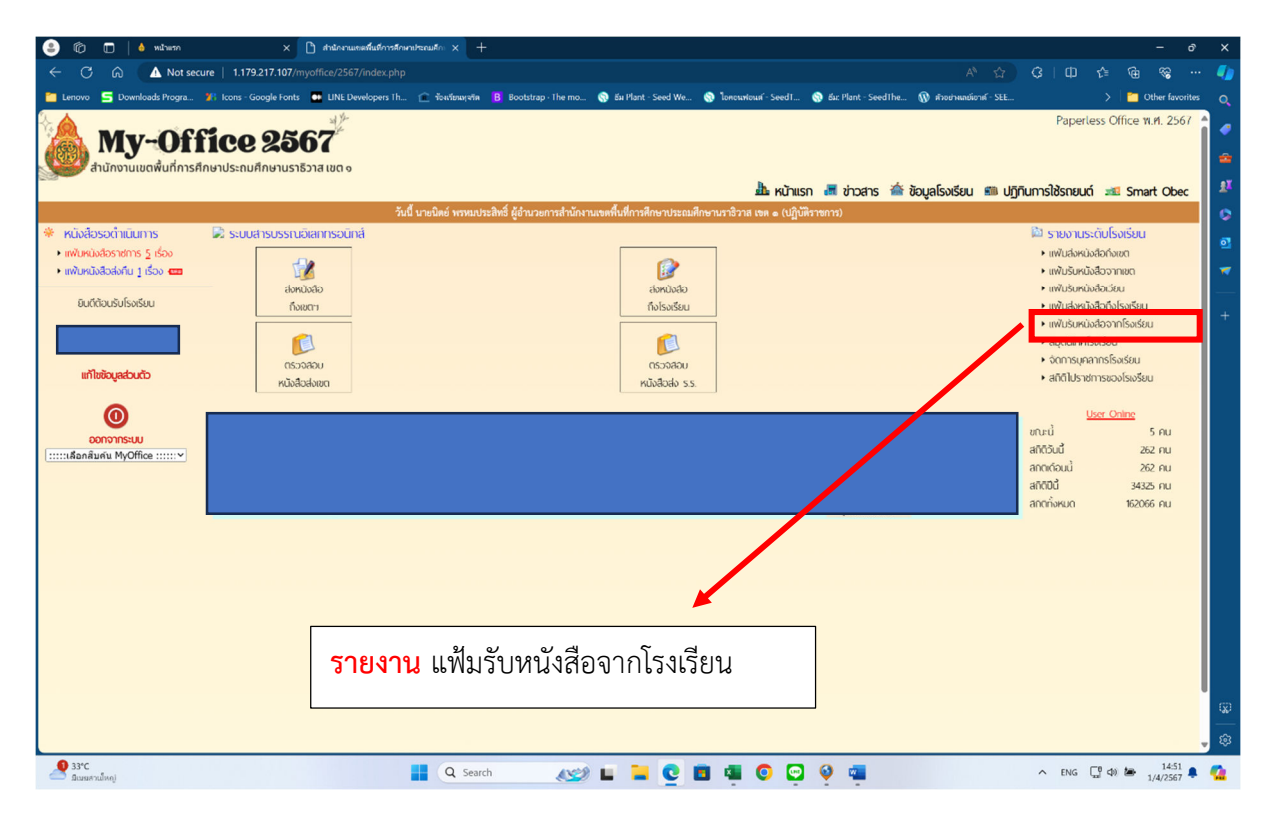

#### แสดงรายงานแฟ้มรับหนังสือจากโรงเรียน

| 💌 🌢 หน้าแรก                 | × 💿 สำนัดกามของที่แห่งการสีดขาประณภัก × +                                             |                              |                                   |                                   |                      |                               | - ø ×                                                 |
|-----------------------------|---------------------------------------------------------------------------------------|------------------------------|-----------------------------------|-----------------------------------|----------------------|-------------------------------|-------------------------------------------------------|
| ← → C ▲ Liid                | 1.179.217.107/myoffice/2567/index.php?name=tkk7&file=rub7&category=23                 |                              |                                   |                                   |                      |                               | 🖈 🎦   😝 E                                             |
| 🔢 waid 😭 Facebook 🧳         | 🜢 JoomlaCorner - รุม 🐹 Thai Forum - Joomlat 🛭 🚓 ในวิชกัน   ลดชมนิยมงา 📊 ชิสการเวียงลด | ล้โองาม 🦝 Android - โพรศัพท์ | 🏧 บอกต่อ ริธีก่ายๆ "ห่าดว 💻 Downl | oad music, 🚺 สารพัดใช้แก้ปัญหาดาว | 🧀 โประกรมมองใหยแลน   | SMSS Download                 | » 🗅 นู้กมาร์กรไขมล                                    |
| <b>My</b> ~<br>สำนักงานเขตง | Office 2567<br>ในที่การศึกษาประณาศึกษาบราธิวาส เขต o                                  |                              |                                   | 🥼 หน้าแรก 🎩 ช่าวสาร 🍲 ช้อ         | วมูลโรงเรียน 🕮 ปฏิที | ମ<br>นการใช้รถยนต์ 🛥 Smart Ol | Paperless Office พ.ศ. 2567 🌰<br>bec 📧 ภู่มือการใช้งาน |
| 📀 ทะเบียนรับหนังสือร        | าชการจากหน่วยงานในระบบ ของโรงเรียนวัดกำแพง                                            |                              |                                   |                                   | ระบุคำที่ต้องค้นหา   |                               | ด้นหา                                                 |
| ที่ ศร                      | เรื่อง                                                                                |                              |                                   | จาก                               |                      | ดูเอกสาร                      | สถานะ                                                 |
| PIS 04078.009/367           | 🔳 ขอความอนุเคราะห์เก็บข้อมูลเพื่อการวิจัย                                             |                              |                                   | โรงเรียนบ้านแคนา                  |                      | à                             | <b></b> ່                                             |
| PIS 04078.145/330           | ขอเรียนเชิญร่วมเป็นเกียรติต้อนรับผู้อำนวยการโรงเรียน                                  |                              |                                   | โรงเรียนบ้านดาฮง                  |                      | d                             | ີ                                                     |
| PIS 04078.029/8             | ขอความอนุเคราะห์เก็บข้อมูลเพื่อการวิจัย                                               |                              |                                   | โรงเรียนบ้านปลักปลา               |                      | d                             | <b>รับ</b> แล้ว                                       |
| #5 04078./911               | งอความอนุเคราะห์เกิบข้อมูลเพื่อการวิจัย<br>                                           |                              |                                   | ไรงเรียนบ้านทอน                   |                      | d                             | ຈັບແ <b>ລ້</b> ຈ                                      |
| #6 04078.905                | ขอความอนุเคราะห์เก็บซ้อมูลเพื่อการวิจัย                                               |                              |                                   | ไรงเรียนบ้านบาดง                  |                      | d                             | <b>ວັ</b> ບແລ້ວ                                       |
|                             |                                                                                       |                              |                                   |                                   |                      |                               |                                                       |
|                             |                                                                                       |                              |                                   |                                   |                      |                               |                                                       |
|                             | 👌 🖸 🐂 🔟 🕿 🛄 🖾                                                                         |                              |                                   |                                   |                      |                               | 9943<br>22/4/2567                                     |

#### 9 C 🙃 🛆 Not secure | 1.179.217.107 S Do oads Progra... 🏋 Icons - G 🔞 ตัวอย่างเลย์เอาต์ - SEE... 0 0 Paperless Office W.M. 256 • My-Office 2567 านักงานเขตพื้นที่การศึกษาประถมศึกษานราธิวาส เขต ๑ 붪 หน้าแรก 📕 ข่าวสาร 🚈 ข้อมูลโรงเรียน 🕮 ปฏิทินการใช้รถยนต์ 📧 Smart Obec หนังสือรอดำเนินการ 🗟 ระบบสารบรรณอิเลกกรอนิกส์ 🕅 รายงานระดับโรงเรียน แฟ้มส่งหนังสือถึงเขต แฟ้มหนังสือราชการ 5 เรื่อง แฟ้มหนังสือส่งคืน 1 เรื่อง *เชิง* ส่งหนังสือ ทึงโรงเรียน แพนสมคนของากเองา แพ้นรับหนังสือจากเขต แพ้นรับหนังสือจากเขต แพ้นรับหนังสือจากโรงเรียน แพ้นรับหนังสือจากโรงเรียน 1 ส่งหนังสือ ถึงเขตา ยินตีต้อนรับโรงเรียน จัดการบุคลากรโรงเรียน UGBGCZD UGBGC2D แก้ไขข้อมูลส่วนตัว หนังสือส่งเขต หนังสือส่ง ร.ร. 0 ขณะน้ 5 AU <mark>ออกจากระบบ</mark> เ::::เลือกสัมดัน MyOffice ::::::⊻ ลกิติวันนี้ ลกิติวันนี้ ลกิติปีนี้ 262 AU 262 AU 34325 คน 162066 คน สกตทั้งหมด จัดการบุคลากรโรงเรียน (ผู้อำนวยการสถานศึกษา) 🧕 33°C ມີເມຍສ່ານນີ້ແດງ ∧ ENG 🖫 ¢0) 🀲 14:51 🜲 🚺 📨 🖬 📮 🔮 🖬 🖷 💿 🔛 🍳 🚎 Q Search

7.6 เมนู จัดการบุคลากรโรงเรียน (ผู้อำนวยการสถานศึกษา)

แสดงรายละเอียดการจัดการผู้อำนวยการโรงเรียน

| 💌 🍐 หน้าแรก    |                             | × 🛞 zhsions                    | แขลพื้นที่การศึกษาประณภั |                      |                          |                      |                          |                   |                        |                       |                      |               |                        |
|----------------|-----------------------------|--------------------------------|--------------------------|----------------------|--------------------------|----------------------|--------------------------|-------------------|------------------------|-----------------------|----------------------|---------------|------------------------|
| ← → C          | ▲ luidacenīs 1.1            | 79.217.107/myoffic             | ce/2567/index.php?n      | ame=usersch&file=ec  | ditschool&sangkad=23     |                      |                          |                   |                        |                       |                      | ¢             | 🖞 🕹 I 😫 E              |
| 👖 word 🌾 Faceb | oook 💠 JoomlaCo             | mer-yu 🐹 Tha                   | ii Forum - Joomla! 🛛 🔞   | ใชวีเกิน   องหมติยนก | 🍿 ริธีดารน์โหลดรีดีโอตาม | 🦝 Android – ໂທຣທັກທໂ | 🔟 นอกฟอ วิธีผ่ามๆ "ห่างก | 💂 Download music, | 😐 ສາຈາຄໍຄະລິແກ້ປັດງາກຄ | าว 🍻 โประกรมแอร์ไหยแล | 🔇 SMSS Download      |               | » 🛛 🗅 บุ๊กมาร์กที่สรมด |
|                | y-Off<br>านเขตพื้นที่การศึก | <b>1CE 2</b><br>าษาประถมศึกษาเ | 567<br>มราธิวาส เขต ๑    |                      |                          |                      |                          | a u auco          | . Dipatas di           | ร้างเกิดหรือน 🦛 เ     | 1550 voorlikeere uit | Paperles      | s Office W.A. 2567     |
|                |                             |                                |                          |                      |                          | จัดก                 | การผู้อำนวยการโรงเรียน   |                   |                        | ะ ขอมูลเรงเรอน 🖦 เ    | gran sostoati a      | Smart Obec .  | - Fjuorristoviu        |
| แก้ไข          | ที่                         | ชื่อผู้ใช้                     |                          | ชื่อ - นาม           | สกุล                     |                      | ตำแหน่ง                  |                   |                        | ลายเซ็น               |                      | จัดการลายเซ็น | การใช้                 |
| <u>_</u>       | 1                           |                                |                          |                      |                          |                      | ผู้อำนวยการโรงเรียนวัด   | ก้าแพง            |                        | -                     |                      | ເพີ່ມແກ້ໄປ    | ٢                      |
|                |                             |                                |                          |                      |                          |                      |                          |                   |                        |                       |                      |               |                        |
|                |                             |                                |                          |                      |                          |                      |                          |                   |                        |                       |                      |               |                        |
|                |                             |                                |                          |                      |                          |                      |                          |                   |                        |                       |                      |               |                        |
|                |                             |                                |                          |                      |                          |                      |                          |                   |                        |                       |                      |               |                        |
|                |                             |                                |                          |                      |                          |                      |                          |                   |                        |                       |                      |               |                        |
|                |                             |                                |                          |                      |                          |                      |                          |                   |                        |                       |                      |               |                        |
|                |                             |                                |                          |                      |                          |                      |                          |                   |                        |                       |                      |               |                        |
| สำนวย 1 หน้า 🖌 | 1.                          |                                |                          |                      |                          |                      |                          |                   |                        |                       |                      |               |                        |
|                |                             |                                |                          |                      |                          |                      |                          |                   |                        |                       |                      |               |                        |
|                |                             |                                |                          |                      |                          |                      |                          |                   |                        |                       |                      |               |                        |
|                |                             |                                |                          |                      |                          |                      |                          |                   |                        |                       |                      |               |                        |
|                |                             |                                |                          |                      |                          |                      |                          |                   |                        |                       |                      |               |                        |
|                |                             |                                |                          |                      |                          |                      |                          |                   |                        |                       |                      |               |                        |
|                |                             |                                |                          |                      |                          |                      |                          |                   |                        |                       |                      |               |                        |
|                |                             |                                |                          |                      |                          |                      |                          |                   |                        |                       |                      |               |                        |
|                |                             |                                |                          |                      |                          |                      |                          |                   |                        |                       |                      |               |                        |
|                | i 🚱 C                       | 8 8                            | ᅌ 🖪 🖾                    |                      |                          |                      |                          |                   |                        |                       |                      |               | 10:20<br>22/4/2567     |

# 7.7 เมนู สถิติการไปราชการของโรงเรียน

| 🤹 🕼 🗖   🌢 หน้าแรก                                | × 🗅 สำนักงานเขตสืบสีการศึกษ                   | + Mauselu                                 |                             |                                          |                                |                                                                                                    | - ð                                               | ×        |
|--------------------------------------------------|-----------------------------------------------|-------------------------------------------|-----------------------------|------------------------------------------|--------------------------------|----------------------------------------------------------------------------------------------------|---------------------------------------------------|----------|
| ← C ର 🛆 Not secur                                | re   1.179.217.107/myoffice/2567/index.php    |                                           |                             |                                          |                                |                                                                                                    | @ % ··                                            |          |
| 🞦 Lenovo 🧧 Downloads Progra 🚦                    | 👫 Icons - Google Fonts 🛛 🐽 LINE Developers Th | 💼 ร้องเรียนทุจรัด 🖪 Bootstrap · The mo    | 🌍 би Plant - Seed We        | 🊷 โอคอนฟอนต์ - SeedT 🔞 อัน: Plant - Seed | Ilhe 🛞 ตัวอย่างเลย์เอาต์ - SEE |                                                                                                    | 🗌 🛅 Other favorite                                |          |
| My-Off<br>สำนักงานเขตพื้นที่การศึก               | <b>ice 2567</b><br>ษาประถมศึกษานราธิวาส เขต ๑ |                                           |                             | ละคะก่ะ 📕 กลาการ                         | 🚖 ກັດແລໂຈນຈັກແ 🛲 ເຫັດ          | Paperless                                                                                                    | Office W.M. 2567                                  |          |
|                                                  | วันนี้                                        | นายนิตย์ พรหมประสิทธิ์ ผู้อำนวยการสำนักงา | นเขตฟื้นที่การศึกษาประถมศึก | กษานราธิวาส เขต ๑ (ปฏิบัติราชการ)        |                                |                                                                                                    |                                                   | 0        |
| 🏶 หนังสือรอดำเนินการ                             | 🗟 ระบบสารบรรณอิเลกกรอนิกส์                    |                                           |                             |                                          |                                | 🕅 รายงานระดับ                                                                                                    | โรงเรียน                                          |          |
| <ul> <li>แพ้มหนังสือราชการ 5 เรื่อง</li> </ul>   | -0.                                           |                                           |                             |                                          |                                | <ul> <li>แพ้มส่งหนังสือที่</li> </ul>                                                                                                   | ้อเขต                                             | <u> </u> |
| <ul> <li>แพบหนงสอสงคน 1 เรอง </li> </ul>         | Geographi                                     |                                           | อ่อหม่อสือ                  |                                          |                                | <ul> <li>แฟมรบหน่งสอง</li> <li>แฟ้มรับหนังสอง</li> </ul>                                                                                | กกขด<br>วัยน                                      |          |
| ยินดีต้อนรับโรงเรียน                             | ถึงเขตา                                       |                                           | ถึงโรงเรียน                 |                                          |                                | <ul> <li>แพ้มส่งหนังสือถื</li> </ul>                                                                                                    | ้งโรงเรียน                                        | +        |
|                                                  | <i>~</i>                                      |                                           | <u>~</u>                    |                                          |                                | <ul> <li>แฟ้มรับหนังสือจ</li> <li>สมเดโตรสโรงสีร</li> </ul>                                                                             | ทกโรงเรียน<br>                                    |          |
|                                                  |                                               |                                           | UCEOC20                     |                                          |                                | <ul> <li>สมุดนเทศเรงเรย</li> <li>จัดการบุคลากร่า</li> </ul>                                                                             | น<br>โรงเรียน                                     |          |
| แก้ไขข้อมูลส่วนตัว                               | หนังสือส่งเขต                                 |                                           | หนังสือส่ง ร.ร.             |                                          |                                | <ul> <li>สถิติไปราชการข</li> </ul>                                                                                                    | องโรเงรียน                                        |          |
|                                                  |                                               |                                           |                             |                                          |                                | User                                                                                                    | Opino                                             |          |
| ออกจากระบบ<br>[:::::เลือกสินกัน MyOffice :::::.♥ |                                               |                                           |                             |                                          |                                | ขณะนี้<br>สกิติวันนี้<br>ลกตก่อนนี้<br>สกิติปีนี้<br>ลกตกั้งหมด                                                                         | 5 คน<br>262 คน<br>262 คน<br>34325 คน<br>162066 คน |          |
|                                                  |                                               | แฟ้มทะเบียน                               | ไปราชการ                    | รของโรงเรียน                             | ]                              |                                                                                                    |                                                   |          |
| 33°C<br>Bauaraling                               |                                               | Q Search (10)                             |                             |                                          |                                | ∧ ENG <sup>™</sup> <sup>™</sup> <sup>™</sup> <sup>™</sup> <sup>™</sup> <sup>™</sup> <sup>™</sup> <sup>™</sup> <sup>™</sup> <sup>™</sup> | 14-51<br>1/4/2567                                 | 8<br>8   |

## รายละเอียดไปราชการของโรงเรียน

| •       | หน้าแรก                 | 3)                               | × 📀 hùnnun              | ขลพื้นที่การศึกษาป   | hanwil × +       | ŀ           |               |                 |            |                   |          |                   |             |            |               |          |                  |              |             |              |              |            |                   | -                         | or x              |
|---------|-------------------------|----------------------------------|-------------------------|----------------------|------------------|-------------|---------------|-----------------|------------|-------------------|----------|-------------------|-------------|------------|---------------|----------|------------------|--------------|-------------|--------------|--------------|------------|-------------------|---------------------------|-------------------|
| ← →     | G 🛛                     | ไม่ปลอดภัย 1.179                 | .217.107/myoffice       | e/2567/index.p       | ohp?name=app     | proval&file | =reportyea    | r&sangkad=      | 23         |                   |          |                   |             |            |               |          |                  |              |             |              |              |            |                   | ង 🗉                       | 😫 E               |
| III and | 🥐 Facebook              | JoomlaCorne                      | er - yau 🐹 Thai I       | Forum - Joomla       | d 👍 Iutioniu   a | ลพระบัยนก   | 11 Serv       | น์โหลดใต้โอตาม. | 🛎 And      | droid – โมรศักร   | C 🔟 VƏ   | indo Séring "vine | n 💂 I       | Download   | music,        | • สารพัด | ເຮັບກໍ່ປັດເສາດາາ | 🚧 îdear      | กระแองใหยเล | 111 🕲 SMS    | S Download   |            | »                 | 1 🗅 4                     | ักมาร์กรไขยมด     |
|         | <b>My</b><br>สำนักงานเข | <b>-Offf</b><br>ขตพื้นที่การศึกษ | Ce 26<br>มาประถมศึกษานร | 567<br>ราธีวาส เขต จ | ,                |             |               |                 |            |                   |          |                   | _           | Ь          | หน้าแรก       | 📕 វ៉ា:   | oans 🚔           | ນ້ວມູລໂຣນເຮັ | ່ຍນ 📾       | ปฏิทินการใช้ | รถยนต์ 🔳     | Smart      | Paperless Obec at | Office พ.ศ<br>ຢູ່ເມື່ອກາສ | ศ. 2567 🍝         |
|         |                         |                                  |                         |                      |                  | _           | 11.0          |                 | 71<br>0.74 | ะเบียนไปรา<br>ถืด | งการของไ | เรงเรียนโรงเรี    | ยน          |            | - 0 v         |          | 0.0              |              |             | 0.0          |              |            | 20.0              | ~                         |                   |
| ที่     |                         |                                  | ชื่อ - นา:              | ນສກຸລ                |                  |             | ม.พ.<br>ครั้ง | วัน ครั้ง       |            | ม.พ.<br>ครั้ง     | วัน ค    | ารั้ง วัน         | ท.<br>ครั้ง | .ก.<br>วัน | ม.ย.<br>ครั้ง | วัน      | ครั้ง วิ         | ัน ครั้ง     | ม.ศ.<br>วัน | ครั้ง วั     | ต<br>น ครั้ง | .ก.<br>วัน | ท.ย.<br>ครั้ง วัน | ครั้ง                     | วัน               |
| 1       |                         |                                  |                         |                      |                  |             | 0             | 0 0             | 0          | 0                 | 0        | 0 0               | 0           | 0          | 0             | 0        | 0                | 0 0          | 0           | 0 0          | 0            | 0          | 0 0               | 0                         | 0                 |
| จำนวน 1 | หบ้า ∢1≱                |                                  |                         |                      |                  |             |               |                 |            |                   |          |                   |             |            |               |          |                  |              |             |              |              |            |                   |                           |                   |
| 4       | Ø Ħ                     | <b>Q</b>                         | 🐂 💼 í                   |                      | 🛛 👊              |             |               |                 |            |                   |          |                   |             |            |               |          |                  |              |             |              |              |            |                   |                           | 9:47<br>22/4/2567 |

## 7.8 เมนู แสดงสถิติผู้ใช้งานในระบบ

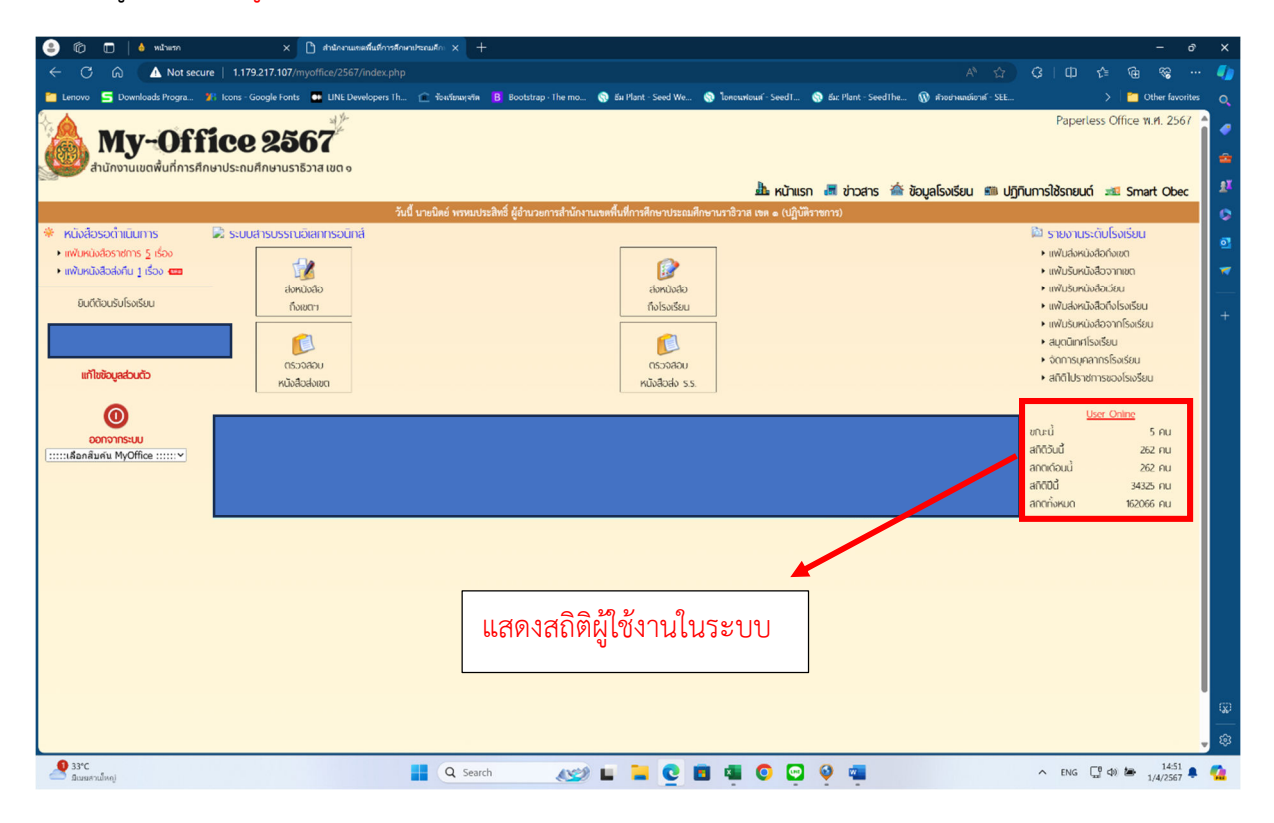

## คู่มือการใช้งานระบบ My-Office ระดับผู้อำนวยการสถานศึกษา

1.เข้าสู่เว็บไซต์สำนักงานเขตที่ <u>http://www.narathiwat11.go.th</u> เข้าเมนู My-Office ดังรูป

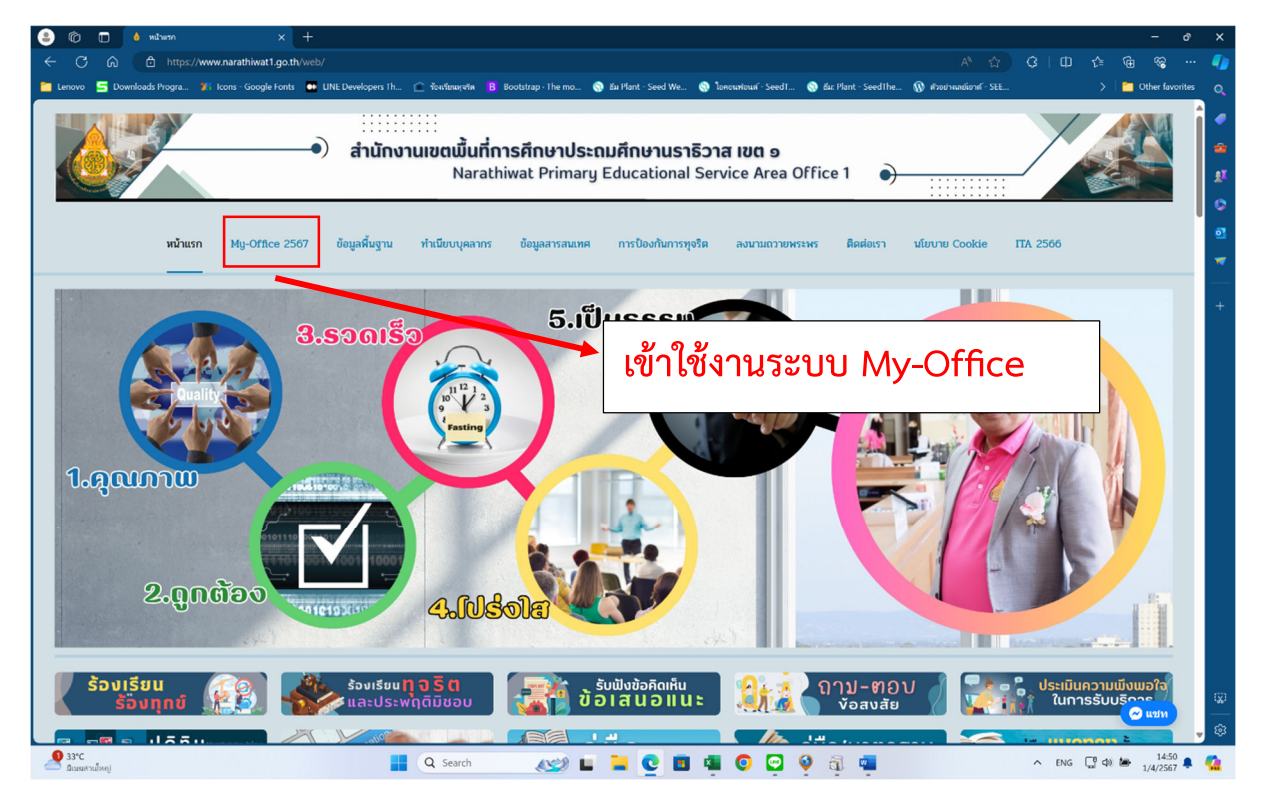

2.จะเข้าสู่หน้า Login เพื่อเข้าใช้งาน

## 2.1 ใส่ Username และ Password ที่กำหนดให้ ในช่อง ผู้ใช้งาน และ รหัสผ่าน

| 🎱 🕼 🗖 💧 Milinan                                     | × 🗋 สำนักงานเขตขึ้นที่การศึกษาประณมศึกะ >         | +                      |                      |                           |                 |             |                                                                                                    |                                        |                                                       | - 0          | ×     |
|-----------------------------------------------------|---------------------------------------------------|------------------------|----------------------|---------------------------|-----------------|-------------|----------------------------------------------------------------------------------------------------|----------------------------------------|-------------------------------------------------------|--------------|-------|
| ← C G ▲ Not secure   1                              | 1.179.217.107/myoffice/2567/index.php             |                        |                      |                           |                 |             |                                                                                                    |                                        |                                                       | ~~ ···       | - 🌗   |
| 🛅 Lenovo 🗧 Downloads Progra 🏌 Icon                  | ns - Google Fonts 🛛 🗰 LINE Developers Th 🏦 You'in | ณหุจริด <mark>B</mark> | Bootstrap · The mo   | 🎯 би Р                    | lant - Seed We  | 🌀 loncuri   | อนส์ - SeedT 🔞 อัม:                                                                                                    | น: Plant - SeedThe 🔞 ตัวอย่างเลย์เอาต์ | - SEE > 🛅 Ott                                         | er favorites |       |
|                                                     | ad the                                            |                        |                      |                           |                 |             |                                                                                                    |                                        | Paperless Office W.F                                  | 1. 2567      |       |
| 🙈 My-Offic                                          | e 2567                                            |                        |                      |                           |                 |             |                                                                                                    |                                        |                                                       |              |       |
| รัฐรี สำนักงานเขตพื้นที่การศึกษาปร                  | ะถมศึกษานราธิวาส เขต ๑                            |                        |                      |                           |                 |             |                                                                                                    |                                        |                                                       |              |       |
|                                                     |                                                   |                        |                      |                           |                 |             | 🏝 หน้าแรก 🔳                                                                                                    | ี่ ข่าวสาร 槒 ข้อมูลโรงเรียน 🕯          | 🖩 ปฏิกินการใช้รถยนต์ 🛛 🛤 Smart                        | Obec         | 1     |
|                                                     | วันนี้ นายนิตย์ ห                                 | ารหมประสิทธิ์          | ร์ ผู้อำนวยการสำนักง | านเขตพื้นที่เ             | การศึกษาประถมศึ | กษานราธิวาล | ส เขต ๑ (ปฏิบัติราชการ                                                                                                    | 3)                                     |                                                       |              | 0     |
| รายการเอกสารรอดาเนนการ<br>เสนตย์ดำนวนการกลุ่ม 0 ณัน |                                                   |                        | 🖾 lise               |                           | ain             |             |                                                                                                    |                                        | รถจานอิเส                                             |              | •     |
| <ul> <li>เสนอรองผู้อำนวยการ 5 ฉบับ</li> </ul>       |                                                   |                        | <br>ชื่อผู้ใช้       | :                         | 911             |             |                                                                                                    |                                        |                                                       |              | 7     |
| <ul> <li>เสนอผู้อำนวยการ 6 ฉบับ</li> </ul>          |                                                   |                        | รหัสผ่าน             | :                         |                 |             |                                                                                                    |                                        | ÷ 🖤 🖡                                                 |              |       |
| Autoritana Marttana da                              |                                                   |                        |                      | เข้                       | าระบบ           |             |                                                                                                    |                                        | My Office                                             |              | +     |
| -адиадаца нуотсе ил-                                |                                                   |                        | Я                    | เตอพูพตน.                 | า / สมรทสผาน    |             |                                                                                                    |                                        |                                                       |              |       |
| User Online                                         |                                                   |                        | รา                   | ยการ <mark>า</mark> ระชุว | มเตือนนี้       |             |                                                                                                    |                                        | 5 พ่ใช้สงสด                                           |              |       |
| ขณะนี้ 4 คม<br>สถิติวันนี้ 241 คม                   | ~~                                                |                        | u                    | มษา น 2                   | 2567            |             | >>                                                                                                    |                                        | นายกิตติ วรพรรณ์                                      | 452          |       |
| สถิติเดือนนี้ 261 คน                                | อา                                                | . 3                    | າ. ຄ.                | М.                        | พถ.             | я.          | а.                                                                                                    |                                        | นายประกิจ ซ่วยเรือง<br>*                              | 422          |       |
| สถิติปีนี้ 34324 คน                                 |                                                   |                        |                      |                           |                 |             |                                                                                                    |                                        | นางนาผน ชุดแดง<br>ว่าที่ ร.ต.หญิงภัตระอา พระพี่ขระเภั | 374          |       |
| สถิติทั้งหมด 162065 คน                              |                                                   |                        | L 2                  | 2                         | 4               | 2           | <u>•</u>                                                                                                    |                                        | นางอุบลรัตน์ สนิท                                     | 309          |       |
| 🥯 ติดตอผู้พัฒนา 🧐                                   | 1                                                 | ٤ .                    | 8 9                  | - 0-                      | _11_            | 12          | 13                                                                                                    |                                        |                                                       |              |       |
|                                                     | 14                                                | ¥ 1                    | 5 16                 | 7                         | 18              | 19          | 20                                                                                                    |                                        |                                                       |              |       |
|                                                     | 21                                                | 2                      | 2 23                 | 4                         | 25              | 26          | 27                                                                                                    |                                        |                                                       |              |       |
|                                                     | 28                                                | 2                      | 9 30                 |                           |                 |             |                                                                                                    |                                        |                                                       |              |       |
|                                                     |                                                   |                        |                      | 1                         |                 |             |                                                                                                    |                                        |                                                       |              |       |
|                                                     |                                                   |                        |                      |                           |                 |             |                                                                                                    |                                        |                                                       |              |       |
|                                                     | <b>0</b> I                                        |                        |                      | 4.0                       | 6               | ขด          |                                                                                                    | . av                                   |                                                       |              |       |
|                                                     | ได่ Username และ                                  | ະ Pas                  | ssword               | ที่กำ                     | าหนดไข          | ล์ ใน       | ช่อง ผู้ใช้ง                                                                                                    | งาน และ รหัสผ                          | ่าน                                                   |              |       |
|                                                     |                                                   |                        |                      |                           |                 |             | , in the second second se |                                        |                                                       |              |       |
|                                                     |                                                   |                        |                      |                           |                 |             |                                                                                                    |                                        |                                                       |              | - 620 |
|                                                     |                                                   |                        |                      |                           |                 |             |                                                                                                    |                                        |                                                       |              |       |
| <b>0</b> 33°C                                       |                                                   | Search                 | 4245                 |                           |                 |             |                                                                                                    | -                                      | A ENG TO do to                                        | 14:50        | -     |
| 🥮 ມີເນຍສານນິສຄູ)                                    | ••• Q                                             | Search                 | 650                  | -                         | - <u>v</u> I    |             | • • •                                                                                                    |                                        | 1/                                                    | 4/2567 🏓     | -     |

| nnink 💿 X 💿 nin                                                                                                 | uueenhalmatematanut X +                                                                                                    |                                                                                                    | - ø ×                          |
|----------------------------------------------------------------------------------------------------|----------------------------------------------------------------------------------------------------|----------------------------------------------------------------------------------------------------|--------------------------------|
| ← → C △ Luideenis 1.179.217.107/myoff                                                                           | ce/2567/index.php                                                                                                    | ∞ ☆                                                                                                    | Ð   😫 ÷                        |
| 🏢 uzel 😝 Facebook 💠 JoomlaCorner - şu 💥 Th                                                                      | ai Forum - Joomlal 🍓 lafinita   anticiburt 🛐 Bierraflavarillafilarau 🗥 Android - Iunihmi 🛄 conais 18/109 "Irian 📃 Download music, 😦 (ministericiburtaran 🔤 laburasuurflavanu 🥝 SMSS Download |                                                                                                    | 🗅 บุ๊กมาร์กทั้งหมด             |
| My-Office 2                                                                                                    | ງ້<br>567<br>ມັນກັກລະບດ⊽<br>ພື້ນກັກແກ ຂີ່ກັກສາຣ ຂໍ້ຄັດພຣໂຈທ≶ແມ ສາ ປກັບມາຣີໄອກອບນ໌ ແລ                                                                                                    | Paperless Office w.m. :                                                                                                    | 2567 Admin 🍝<br>ค่มือการใช้งาน |
| the second second second second second second second second second second second second second second second se | วันนี้ นายโกมัน พัพช้าย วักษาราชการแทนผู้สำนวยการสำนักงานเขตตื้นที่การศึกษาประณศศึกษามระชิวาส เขต 1                                                                                          |                                                                                                    |                                |
|                                                                                                    | musinalimitati (                                                                                                    | <ul> <li>รายงานระดับโรงเรียน</li> <li>แฟนส่งหนังสือทั้งเขต</li> <li>แฟนรีงหนังสือตั้งเขต</li> <li>แฟนรีงหนังสือตากเขต</li> <li>แฟนรีงหนังสือตากเขต</li> <li>แฟนรีงหนังสือตรรรณ</li> </ul>                        |                                |
|                                                                                                    |                                                                                                    | <ul> <li>เพ่นแขตปลอมของเรียบ</li> <li>เพ่นรับหนึ่งสืออากโรงเรีย</li> <li>สมุดนิติกโรงเรียน</li> <li>เพ่นมันทึกการลา</li> <li>เพ่นสก็ติการลา</li> <li>เพ่นขอใปราชการ</li> <li>สก็ต้าไปราชการของโรงเรีย</li> </ul> | 901<br>901                     |
| ອັນປະເທດ<br>ແກ້ໄຫ້ອົບເຮັດເປັນ<br>ເຫຼິງ<br>ເບິ່ງ<br>ເບິ່ງ<br>ເບິ່ງ<br>ເບິ່ງ<br>ເບິ່ງ<br>ເບິ່ງ                    |                                                                                                    | <ul> <li>เมอร์ไกรบุคลากรสำนักงา</li> </ul>                                                                                                    | NU .                           |
|                                                                                                    |                                                                                                    |                                                                                                    |                                |
|                                                                                                    | แฟ้มเอกสารหนังสือราชการรอดำเนินการ                                                                                                    |                                                                                                    |                                |
| 🖬 🔎 🛱 🧕 🖬                                                                                                    |                                                                                                    |                                                                                                    | 10:47<br>22/4/2567             |

# หน้าแรกของระบบ My-Office ระดับ ผู้อำนวยการสถานศึกษา

# รายงาน หนังสือราชการที่รอดำเนินการ

| 🖌 🍐 พน้าแรก                    | X 🛞 ahionsusahulmoitanutsaali X +                                                                                                    |                                         |                                                 |                        | - ø ×              |
|--------------------------------|----------------------------------------------------------------------------------------------------|-----------------------------------------|-------------------------------------------------|------------------------|--------------------|
| ← → C 🛆 luidae                 | 1.179.217.107/myoffice/2567/index.php?name=tkk4&file=index.od&sangkad=23                                                                 |                                         |                                                 | *                      | ជា 😫 ៖             |
| 🔢 ward 📢 Facebook 👍 .          | JoomlaCorner - ชุน 💢 Thai Forum - Joomla! 🚓 ไปวังกัน   ลงกะเบ็บนก 🌃 ไอ้สาวเป็ดงตรัดโอเสน 🛎 Android – โพรฟักพ์ 💶 นอกต่อ ไอ้ก่ายๆ "กำลว    | 💭 Download music, 🚺 สารพัดวิธันก์ปัญหาย | กาว 🥶 โปรมกรมของใหยมสม 🤡 SMSS Download          |                        | 🗅 บุ๊กมาร์กทั้งหมด |
| <b>My-(</b><br>สำนักงานเขตพื่น | Dffice 2567                                                                                                    | 🏜 หน้าแรก 🔎 ข่าวสาร 🎽                   | Pi<br>* ข้อมูลโรงเรียน 📾 ปฏิทันการใช้รถยนต์ 🛲 ร | iperless Office W.R. 2 | 567 Admin 🔒        |
| • หมงสอราชการเขาไหม            | สาว                                                                                                    | a (a h l fide                           |                                                 |                        | down               |
| RS RS 04078/1677               | 👽 การทัดนาครูผู้สอนสีกปฏิบัติการ STEM Education Coding & Robot การจัดรัดกรมการเงื่อนรู้หลักสูตรัฐรามสนาร์ธนอยู่การพัฒนาผู้เรียงในตดวรรษท | 21 22 41.8. 2567                        | s m                                             | à                      | อังไม่รับ          |
| 95 95 04078/01674              | ♥ ประชาสิมกับดีทั้งที่การมีอยู่รู้การรัฒยรรมของสูนอ่านของริทยาลิรินธร                                                                    | 22 (4).8, 2567                          |                                                 | à                      | ຍັຈໃນອັບ           |
| ศร ศร 04078/1668               | ✓ กำรับมางการเงื่อง การเครื่อมความหรือมสถานศึกษาปลอดภัย                                                                                  | 19 ເປເ.ຍ. 2567                          |                                                 | à                      | ຍັงไม่รับ          |
| R5 R5 04078/1666               | 🎔 แต่งที่คณะวิทยากรีเด็กรรยงรมบุคลากรหางการลูกเสียระดับผู้นำ (LATC)                                                                      | 19 ເປເຍ. 2567                           |                                                 | à                      | อังไม่รับ          |
| ศร ศร 04078/1659               | ¥ การแจ้งหน่วยงานของรัฐเพื่อปฏิบัติดามพระราชบัญญัติการปฏิบัติราชการทางอิเล็กหรอนิกล์ พ.ศ.2565                                            | 19 44.6. 2567                           |                                                 | à                      | ยังไม่รับ          |
| <b>95 95 04078/1657</b>        | 🎔 ประกาศ รายชื่อผู้กำในการฝึกขบรมบุคลากรหางการลูกเสียระดับผู้นำ (LEADER OF ADULT TRAINING COURSE : L.A.T.C.)                             | 19 (4).8, 2567                          |                                                 | à                      | ຍັงໄມ່ຈັບ          |
| ศร ศร 04078/1641               | ¥ โครงการลถานศึกษาส่งเสริมวินัยการออมกับกองทุนการออมแห่งชาติ(กอช.) กลุ่มนักเวียน                                                         | 18 (4).9, 2567                          |                                                 | à                      | อังไม่รับ          |
| 95 95 04078/1636               | ¥ ยกเลิกระเบียนและแลการเรียนหลักลูะรมเกนกลาะการศึกษาขึ้นสิ้นฐาน                                                                          | 18 44.6, 2567                           |                                                 | à                      | อังไม่รับ          |
| ศS ศS 04078/                   | ♥ การทัฒนาระบบได้จะละกลโกการมีส่วนว่ามกัดมาสมรรณะผู้เงิยนสู่การสร้างครือข่ายการเงิยนรู้                                                  | 18 (4).0, 2567                          |                                                 | ٩                      | ยังไม่รับ          |
| 95 95 04078/1634               | ▼ รอความร่วมมือการแก้เขอ้อุทาบุญชี้แห้ง และการหนั่นออนไดนในสถานศึกษา สังก็คล้านักงานคณะกรรมการการศึกษาขึ้นขึ้นฐาน                        | 18 41.8. 2567                           |                                                 | à                      | ຍັงໄມ່ຈັບ          |
| ศธี ศธี 04078/ว1624            | ♥ ประชาสิ่งกับร้องหนายข่าวออนไลน์จอแล่านักงานขพตื้นที่การศึกษาประณษศึกษายะลา ๗พ 3                                                        | 17 はしも、2567                             |                                                 | à                      | ຍັงไม่รับ          |
| I 🗘 🗉 🚱                        | 0 🗟 📾 📾 🔟 🖄 🚾 🖸                                                                                                    |                                         |                                                 |                        | 10:56<br>22/4/2567 |

# เมนู แก้ไขข้อมูลส่วนตัว

| 💽 🌢 หม้ามกา 🛛 😒                                                          | ) stalorenenkulerrotenertaant × +                                                                                                    | – ø ×                                                                         |
|--------------------------------------------------------------------------|----------------------------------------------------------------------------------------------------|-------------------------------------------------------------------------------|
| ← → C ▲ bilazaniu 1.179.217.107                                          | 7/myoffice/2567/index.php                                                                                                    | @ ☆ 12   😫 :                                                                  |
| 🏢 uati 😝 Facebook 💠 JoomlaCorner - zu                                    | 💢 Thai Forum - Joomhat 🔞 hifeiria   anastisaurum 🛐 titerrafiseeriid lamaum 🦝 Android - Sunderiid - Sunderiid Strug Vinem. 📃 Download music, 😰 ministieriidgenermum 💀 bisuraaaerifaraanum 🥎 SMSS Download | » 🗅 นักมาร์กรรั้งหมด                                                          |
| My-Office                                                                | אליי איז איז איז איז איז איז איז איז איז א                                                                                                    | aperless Office W.M. 2567 Admin ໍ<br>Smart Obec ສາຍັ ກູ່ບົວກາຣໃຈ້ນາມ          |
| 0                                                                        | วันนี้ นายโกมิน ทัพษ้าย รักษาราชการแทนผู้อำนวยการสำนักงานเขตที่แท็การศึกษาประณภศึกษาบรริวาส เขต 1                                                                                                    |                                                                               |
| <ul> <li>เอกสารรอดาแบบการ</li> <li>เพขายปังสือราชการ 2 เรื่อง</li> </ul> |                                                                                                    | รายงานระดบเรงเรยน<br>มพันส่งหมังสือถึงขุด                                     |
|                                                                          |                                                                                                    | <ul> <li>แฟมรับหนังสือจากเขต</li> </ul>                                       |
| ยินดีต้อนรับ                                                             | δύματουθί υυθή<br>δύματουθί ματά το το το το το το το το το το το το το                                                                                                    | <ul> <li>แฟ้มรับหนังสือเวียน</li> </ul>                                       |
|                                                                          | audų juki 1 10 10 10 10 10 10 10 10 10 10 10 10 1                                                                                                    | <ul> <li>แฟนสงหนิงสือถึงโรงเรียน</li> <li>แฟนร์แหน้งสือถือโรงเรียน</li> </ul> |
|                                                                          |                                                                                                    | <ul> <li>สมุดนิเทศโรงเรียน</li> </ul>                                         |
|                                                                          |                                                                                                    | <ul> <li>แฟ้มบันทึกการลา</li> </ul>                                           |
| understellten geste<br>giverendenden                                     |                                                                                                    | IIIWUARCIANSAN     IIIWUARCIANSAN                                             |
| fasta tainna                                                             |                                                                                                    | <ul> <li>สติติโปราชการของโรงเรียน</li> </ul>                                  |
| แก้ไขข้อมูลส่วนตัว                                                       |                                                                                                    | <ul> <li>เมอร์โทรมุคลากรสำนักงาน</li> </ul>                                   |
| <b>()</b><br>ออกจากระบบ                                                  |                                                                                                    |                                                                               |
|                                                                          | เมนู แก้ไขข้อมูลส่วนตัว ผู้อำนวยการสถานศึกษา                                                                                                    |                                                                               |
|                                                                          |                                                                                                    |                                                                               |
|                                                                          |                                                                                                    |                                                                               |
| 🖬 🔎 🛱 🚱 🔚                                                                |                                                                                                    | 10:47<br>22/4/2567                                                            |
|                                                                          |                                                                                                    |                                                                               |

แสดงรายละเอียดการแก้ไขข้อมูลส่วนตัวผู้อำนวยการสถานศึกษา

| 💌 🍐 พม้าแรก      | ×                                                                                                    | 🛞 สำนักถามสะเพิ่มที่การสึกษาปร                                                                                            | aravili × +                |                                                |                 |                           |                   |                        |                 |                        |                 | -                           | o ×                |
|------------------|----------------------------------------------------------------------------------------------------|----------------------------------------------------------------------------------------------------|----------------------------|------------------------------------------------|-----------------|---------------------------|-------------------|------------------------|-----------------|------------------------|-----------------|-----------------------------|--------------------|
| ← → α (.         | ▲ ใม่ปละหภัย 1.179.217                                                                                                    | .107/myoffice/2567/index.pl                                                                                               | hp?name=user&file=use      | er&op=minepass_edit&shi                        | owedit=109      |                           |                   |                        |                 |                        | ©0              | * 🖸                         | 😫 E                |
| 🔢 ward 🥐 Faceboo |                                                                                                    | a 🐹 Thai Forum - Joomla!                                                                                                  | 🖂 ไปวี่หกัน   อองรังนียวมา | ዠ ซีดาวน์โหลดวิดีโอตาม                         |                 | 粒 นอกต่อ วิธีค่ายๆ "ห่าดว | 💻 Download music, | 💶 สารพัดวิธีแก้ปัญหาดา | ว 🐟 โประกรมแขร์ | ก็หยนสน 🤡 SMSS Downloa |                 |                             | ำมารักรไขหมด       |
|                  | <b>y-Offfic</b><br>นเขตพื้นที่การศึกษาปร                                                                                                    | <b>26 2567</b><br>ระถมศึกษานราธิวาส เขต ๑                                                                                 |                            |                                                |                 |                           | 🛦 หน้าแรก         | 👼 ข่าวสาร 🚔            | ข้อมูลโรงเรียน  | 🕮 ปฏิกินการใช้รถยนต์   | Paperless Offic | e พ.ศ. 2567<br>ส. คู่มือการ | Admin 🏠            |
|                  |                                                                                                    | ข้อมู                                                                                                    | <b>ูลส่วนตัวของบุคลากร</b> |                                                |                 |                           |                   |                        |                 | -                      |                 | ,                           |                    |
|                  | งทั่ง<br>เข้าได้<br>เข้าเป็น<br>เข้าเป็น<br>เข้าเป็น<br>เข้าเป็น<br>เข้าเป็น<br>เข้าเข้า<br>เข้าเข้า<br>เข้า | โรงข้อนวัลกำแหง<br>โรงข้อนวัลกำแหง<br>ผู้อ่างอาหา<br>ผู้อ่างอาหา<br>ผู้อ่างอาหาร<br>ผู้อ่างอาหาร<br>ผู้อาหอาหารียงชื่อน * | มาระดังรหส ป<br>แก้โรงา    | ระทาบขวโน<br>ยงขึ้น<br>}ทำในมัธงการเปลี่ยงารใช | สารใช้คงการสร้  |                           |                   |                        |                 |                        |                 |                             |                    |
|                  | รูปภาพ :                                                                                                    | เลือกไฟล์ ไม่ได้เลือกไฟส                                                                                                  | มีเด ชนา                   | ดของไฟล์ไม่ เกิน 100kbหรือ                     | รูปขนาด 120x160 |                           |                   |                        |                 |                        |                 |                             |                    |
|                  |                                                                                                    | แก้ไขข้อมูลส่วนตัว                                                                                                    |                            |                                                |                 |                           |                   |                        |                 |                        |                 |                             |                    |
|                  |                                                                                                    |                                                                                                    |                            |                                                |                 |                           |                   |                        |                 |                        |                 |                             |                    |
|                  |                                                                                                    |                                                                                                    |                            |                                                |                 |                           |                   |                        |                 |                        |                 |                             |                    |
|                  | <b>@ 0 </b> =                                                                                                    |                                                                                                    | 🖾 🚾 🖸                      |                                                |                 |                           |                   |                        |                 |                        |                 |                             | 10:58<br>22/4/2567 |
|                  |                                                                                                    |                                                                                                    |                            |                                                |                 |                           |                   |                        |                 |                        |                 |                             |                    |

## เมนู เขียนขออนุญาตลา

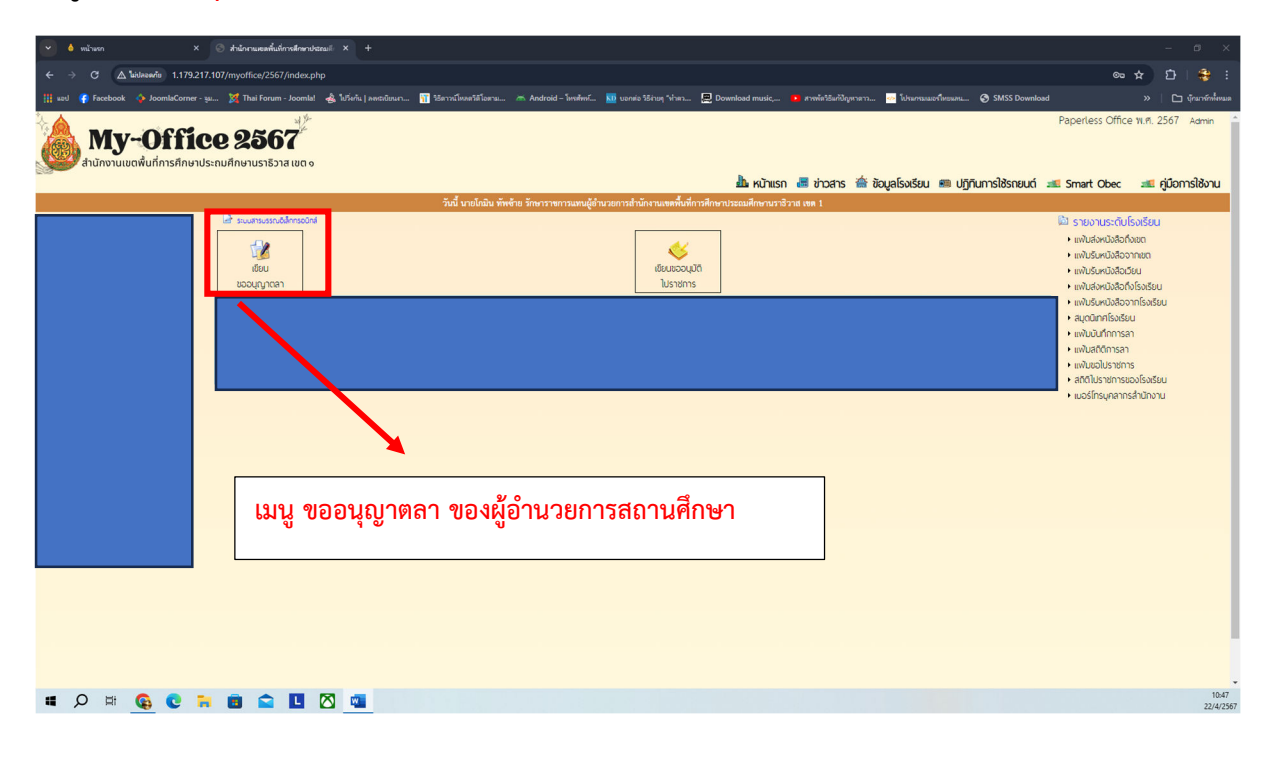

## สถิติการลา

| 💌 🌢 หน้าแรก X 💿 สำนักการและสา้นที่การมีกระประเทศ X +                                   |                                              |                                            |                        |                        |                                           | - a ×                                          | ¢   |
|----------------------------------------------------------------------------------------|----------------------------------------------|--------------------------------------------|------------------------|------------------------|-------------------------------------------|------------------------------------------------|-----|
| ← → C ▲ Lideeville 1.179.217.107/myoffice/2567/index.php?name=tkk6&file=from&q         | op=tkk6_add                                  |                                            |                        |                        |                                           | * D 😫 :                                        |     |
| 🏢 sed 👍 Facebook 💠 JoomlaCorner - şu 🐹 Thai Forum - Joomlat 🚕 ไปรี่งกัน   ลงประบับนา 👔 | 👔 รัธดารน์โหลดรัติโอตาม 🧥 Android – โพรศัพท์ | 🔟 นอกต่อ วิธีค่ายๆ "ห่าดว 💻 Download music | 💶 ສາຫທັສໂອັແກ້ປັດທາລາວ | 💀 โประกรมมอร์ใหยแหน    | SMSS Download                             | »   🗅 บุ๊กมาพักทั้งหม                          | a : |
| <b>My-Office 2567</b><br>สำนักงานเขตพื้นที่การศึกษาประกมศึกษาบราธิวาส เขต จ            |                                              | 💩 หน้า                                     | isn 🛲 thoans 🏯         | ນ້ວມູລໂຣຈເຣີຍນ 📾 ປກຼັງ | Paperless (<br>ทีนการใช้รถยนต์ 🛥 Smart Ob | Office พ.ศ. 2567 Admin<br>ec 🛋 ผู้มือการใช้งาน | ^   |
|                                                                                        |                                              |                                            |                        |                        |                                           |                                                | l   |
|                                                                                        |                                              | สถิติการลาในปังบประมาง                     | ณ์                     |                        |                                           |                                                |     |
|                                                                                        | แบบฟอร์มคำขอ                                 | ประเภทการลา                                | ครั้ง วัน              |                        |                                           |                                                |     |
|                                                                                        | 🐨 เขียนขออนุญาตลาป่วย                        | ลาป่วย                                     | 0 0                    |                        |                                           |                                                |     |
|                                                                                        | 💞 เขียนขออนุญาตลากิจส่วนตัว                  | ลากิจส่วนตัว                               | 0 0                    |                        |                                           |                                                |     |
|                                                                                        | 🐨 เขียนขออนุญาตลาคลอดบุตร                    | ลาคลอดบุตร                                 | 0 0                    |                        |                                           |                                                | I   |
|                                                                                        |                                              | ลาพักผ่อน                                  | 0 0                    |                        |                                           |                                                | I   |
|                                                                                        | 📝 เขียนขอยกเลิกวันลา                         |                                            |                        |                        |                                           |                                                | I   |
|                                                                                        |                                              |                                            |                        |                        |                                           |                                                | l   |
|                                                                                        |                                              |                                            |                        |                        |                                           |                                                | l   |
|                                                                                        |                                              |                                            |                        |                        |                                           |                                                | l   |
|                                                                                        |                                              |                                            |                        |                        |                                           |                                                | l   |
|                                                                                        |                                              |                                            |                        |                        |                                           |                                                | l   |
|                                                                                        |                                              |                                            |                        |                        |                                           |                                                | I   |
|                                                                                        |                                              |                                            |                        |                        |                                           |                                                | I   |
|                                                                                        |                                              |                                            |                        |                        |                                           |                                                |     |
|                                                                                        |                                              |                                            |                        |                        |                                           |                                                |     |
|                                                                                        |                                              |                                            |                        |                        |                                           | 11.07                                          | -   |
| 📲 🔎 🗏 🚱 🗧 🖷 😭 🚱                                                                        |                                              |                                            |                        |                        |                                           | 22/4/25                                        | 567 |

| 💽 🌢 หน้าแรก 🛛 X 🌀 สำนักกามเอลพื้นที่การ                                | Amerukateaali × +                                                           |                                                                     |                                                                                                    | -                                                                                                    | ø ×                           |
|------------------------------------------------------------------------|-----------------------------------------------------------------------------|---------------------------------------------------------------------|----------------------------------------------------------------------------------------------------|----------------------------------------------------------------------------------------------------|-------------------------------|
| ← → C △ luidaeanie 1.179.217.107/myoffice/2567/ir                      | idex.php                                                                    |                                                                     |                                                                                                    | ∞ ☆ Ď                                                                                                    | e :                           |
| 🏢 uzd 🧉 Facebook 👍 JoomlaCorner - 31 🐹 Thai Forum - Jo                 | comiai 🚓 ใปวังกัน   คองสบับนงา 🍿 รอดาวนโหลดวัดโอตาม 🛎 Android – โครดังคร์ 🏻 | 👖 บอกต่อ วิธีง่ามๆ "ห่าคว 💻 Download music, 🕩 สารพัดวิธีแก้ปัญหาดาว | 💀 โประกรมแอร์โทยหลาน 🧿 SMSS Download                                                                                                    |                                                                                                    | กมาร์กรโรคมต                  |
| <b>My-Office 2567</b><br>สำนักงานเผดพื้นที่การศึกษาประกมศึกษาบราธิวาสเ | ររ វិ <sup>5</sup><br>2010                                                  | 🥼 หน้าแรก 📕 ช่าวสาร 🍲 ชื่อ                                          | Pape<br>มนูลโรงเรียน 📾 ปฏิทีนการใช้รถยบต์ 📧 Sm                                                                                                    | irless Office พ.ศ. 2567 A<br>nart Obec 🛋 ผู้มือกาะ                                                                          | <sup>Admin</sup> ์<br>รใช้งาน |
|                                                                        | วันนี้ นายโกมิน ทัพช้าย รักษาราชการแทนผู้อำน                                | เขการสำนักงานเขตพื้นที่การศึกษาประณมศึกษานราชีวาส เขต 1             |                                                                                                    |                                                                                                    |                               |
| Abbusarius fai<br>usbu<br>usbu<br>usbu                                 |                                                                             | ilisuacuud<br>Lustams                                               | ی<br>۳۵<br>۱۳<br>۱۳                                                                                                    | ายงานระดับโรงเรียน<br>พันส่งหนังสือถึงเขต<br>พันรับหนังสือจากเขต<br>พันส่งหนังสือถึงโรงเรียน<br>พันส่งหนังสือถึงโรงเรียน    |                               |
|                                                                        |                                                                             | 7                                                                   | שי<br>ה<br>שי<br>ה<br>שי<br>ה<br>שי<br>ה<br>שי<br>ה<br>ה<br>ה<br>ה<br>שי<br>ה<br>ה<br>שי<br>ה<br>ה<br>ה<br>שי<br>ה<br>ה<br>ה<br>שי<br>ה<br>ה<br>ה<br>ה | ฟมรับหนังสีอจากโรงเรียน<br>มุตนิเทศโรงเรียน<br>ฟันนันทึกการลา<br>ฟันสติติการลา<br>ฟันซอโปราชการ<br>เติติโปราชการเองโรงเรียน |                               |
|                                                                        |                                                                             |                                                                     | •                                                                                                    | เอร์ไกรมุคลากรลำนักงาน                                                                                                    |                               |
|                                                                        | บันทึกการขอไปราชการ ข                                                       | มองผู้อำนวยการสถานศึ <i>เ</i>                                       | าษา                                                                                                    |                                                                                                    |                               |
|                                                                        |                                                                             |                                                                     |                                                                                                    |                                                                                                    |                               |
|                                                                        |                                                                             |                                                                     |                                                                                                    |                                                                                                    |                               |
| ■ Ø # <u>©</u> 0 = i i 🗅 I                                             | u 🛛 🚥                                                                       |                                                                     |                                                                                                    |                                                                                                    | 10:47<br>22/4/2567            |
|                                                                        |                                                                             |                                                                     |                                                                                                    |                                                                                                    |                               |

เมนู บันทึกการขอไปราชการ ของผู้อำนวยการสถานศึกษา

หน้าบันทึกการขออนุญาตไปราชการ ของผู้อำนวยการสถานศึกษา

| 💌 é silven X 💿 feitreassitutionalembiente X +                                                                                                    | - ø ×                                            |
|----------------------------------------------------------------------------------------------------|--------------------------------------------------|
| ← → C 🛆 🛦 🖬 🕹 🕹 🕹 🕹 🕹 🕹 🕹 🕹 ↔ C 🕹                                                                                                    | * 한 😫 :                                          |
| 🔢 eer 🖗 feesteelt 💠 joomla'amer-yw. 💥 Tha Four- Joomla' 🚓 bifele joosticum. 🕥 Unrahuet Harz. 🔿 Antesia'- Innine. 💷 anes Usay Yura. 🖵 Damidaal maise. 🖕 Probabilityewan. 🔮 Subscienced                                                                                                    | » 🗅 บุ๊กมาร์กทั้งหมด                             |
| Paperless<br>An Unius Aufordulo Senul fine Usite State and a Senier of Senier Senier of Senier Senier of Senier Of Senier Of Sen                                                                                                    | Office พ.ศ. 2567 Admin 🄶<br>ec ೂ คู่มือการใช้งาน |
| บันทึกการขออนุญาตไปราชการ                                                                                                    | ,                                                |
| ຈາແຮ້ງ:<br>ຈະຊະບູຊາດໄປກາກກາດສິ່ສ:<br>ສະຫະທີ່ຈະຊະບູລາດໄປກາກກາດສິ່ສ:<br>ສະຫະທີ່ຈະຊະບູລາດໄປກາກກາດສິ່ສ:<br>ສະຫະທີ່ຈະຊະບູລາດປະທານ<br>ສະຫະທີ່ຈະຊະບູລາດປະທານສະບັບ<br>ເພດຍາລາວ<br>ເພດຍາລາວ |                                                  |
| 🖬 🔎 🕸 😨 🐂 💼 🕿 🖪 🖄 💶 🖸                                                                                                    | 11:05<br>22/4/2567                               |

# เมนู รายงานระดับโรงเรียน

| 💌 🌢 หน้าแรก × 💿 สำนักกามเหล่าที่แก้การสีกลายสอบมี ×                      | +                                                                                                    | - a ×                                                                                                    |
|--------------------------------------------------------------------------|----------------------------------------------------------------------------------------------------|----------------------------------------------------------------------------------------------------|
| ← → C 🛆 Listacentis 1.179.217.107/myoffice/2567/index.php                |                                                                                                    | 🚥 🖈 🖸   😂 🗄                                                                                                    |
| 🏢 uati 😝 Facebook 👍 JoomlaCorner - yu 🐹 Thai Forum - Joomla! 🚓 ไปรี่งที่ | น ) คงสมัยมา 🛐 ซิธราวน์โหงอรัสโอกน 🚈 Android - โทรศัพท์ 🔟 นอกต่อ ไอ้เกมๆ "บ่าดว 📃 Download music, 🧿 การทั่งรัสบริญหาสาว 📴 โปรมกรมมอะโบชมหม 🤗 SMSS Download | » 🗅 บุ๊กมาร์กทั้งหมด                                                                                                    |
| <b>My-Office 2567</b>                                                    | 🥼 หนักแรก 🛲 ช่วงสาร 🕋 ฮัฒนูลโรงเรียน 💷 ปฏิทันการใช้รายนด์ 💷                                                                                                | Paperless Office พ.ศ. 2567 Admin 🍝                                                                                                    |
|                                                                          | วันนี้ นายโกมิน ทัพด้าย วักษาราชการแทนผู้อำนวยการสำนักงานเขตพื้นที่การศึกษาประณมศึกษานราชิวาส เขต 1                                                        |                                                                                                    |
|                                                                          | iliuusovuti<br>ilustems                                                                                                    | ເພີ່ງ ຂາຍວານເຮົາຕໍ່ປາຍອາຍິຍ<br>ແຫ້ນເຜັສແນ້ລອດລາຍຕ<br>ແຫ້ນຮົມແກ້ນລ້ອວກາຍຕ<br>ແຫ້ນຮົມແກ້ນລ້ອວກ່ອນຕ<br>ແຫ້ນຮົມແກ້ນລ້ອວກໍຮ້ອນຮັບບ                                                                        |
|                                                                          |                                                                                                    | <ul> <li>เพบริมุศมฉลองการงรอบ</li> <li>สมุดมีกกโรงเรียน</li> <li>เพบบินทึกการลา</li> <li>เพบินสิติการลา</li> <li>เพบินสิติการลา</li> <li>เพบันอิโปราชการ</li> <li>สิติโปราชการอองโรงเรียน</li> </ul> |
|                                                                          |                                                                                                    | • เมอร์โกรมูกลากรลำปักงาน                                                                                                    |
|                                                                          |                                                                                                    |                                                                                                    |
|                                                                          | แฟ้มรายงานหนังสือราชการระดับโรงเรียน                                                                                                    |                                                                                                    |
|                                                                          |                                                                                                    |                                                                                                    |
|                                                                          |                                                                                                    |                                                                                                    |
| 🗯 🔎 🛱 🚱 😨 🖬 🖾 🖾 🕷                                                        |                                                                                                    | 10:47<br>22/4/2567                                                                                                    |

## รายงานทะเบียนส่งหนังสือราชการโรงเรียน

|                                                                                                    | 💌 🌢 หน้ามรก                        | X 🔿 shiloruunshilorolanuli X +                                                                                                    |                         | - ø ×              |
|----------------------------------------------------------------------------------------------------|------------------------------------|----------------------------------------------------------------------------------------------------|-------------------------|--------------------|
|                                                                                                    | ← → C 🛆 luidacariu                 | 1.179.217.107/myoffice/2567/index.php?name=tki28cfile=tabairsongschool8category=23                                                                                                    | *                       | 🖸   🔮 :            |
|                                                                                                    | 🔢 wed 📢 Facebook 💠 Joor            | isComer-y 💢 Thai Forum - Joombal 👍 bhfurba jaenadaran 🛐 Barnatharathilarau im Android - Innehmut 🔤 varais Birkay Sriven 💭 Download music 💿 newinsBurligenam 💿 bharnauachursanau 🚱 SMSS Download |                         | 🗅 บุ๊กมาร์กทั้งหมด |
| Productivitation         Statistication         Statistication         Statistatistication         Statisticatistation                                                                                                    | <b>My-O</b><br>สำนักงานเขตพื้นที่ก | รศึกษาประกษศึกษาบราธีวาส เขต ๑<br>เรศิกษาประกษศึกษาบราธีวาส เขต ๑<br>🏝 หน้าแรก 🛲 ช่วยสร 🖄 อัญสโรงรียม 📾 ปฏิภัณารได้รถยนต์ 🛲                                                                     | Paperless Office 11.19. | . 2567 Admin -     |
| unvestion         See first         See first <t< th=""><th>📀 ทะเบียนส่งหนังสือราชการ</th><th><mark>อง โรงเรียนวัตกำแหง</mark> ระบุซื่อหนังสือที่ต้องการกันหา</th><th>]</th><th>ด้นหา</th></t<>                                                                                                    | 📀 ทะเบียนส่งหนังสือราชการ          | <mark>อง โรงเรียนวัตกำแหง</mark> ระบุซื่อหนังสือที่ต้องการกันหา                                                                                                    | ]                       | ด้นหา              |
| <ul> <li></li></ul>                                                                                                    | เลขทะเบียน                         | ಡೊ                                                                                                    | วัน-เดือน-ปี            | 8                  |
| 00078.01/8       9 19 19 100 100 100 100 100 100 100 100                                                                                                    | 04078.041/89                       | 🔳 จายงานการใช้จ่ายท่าลาธารณูปโภคของสถานศึกษา (แก้โข)                                                                                                    | 20 เม.ย. 2567           | à                  |
| CodeRS C01/67         e. uv0rsunufÅrtrötseÅranstaglikenesenniken latura 2.2557         G.           R6 C0078.001/64         e. strusunutseknikenesenniken latura 2.2557         G.           C0078.001/64         e. strusunutseknikenesenniken latura 2.2557         G.           C0078.001/64         e. strusunutseknikenesenniken latura 2.2557         G.           C0078.001/64         e. strusunutseknikenesenniken latura 2.2557         G.           R5 CodeRS code/64         the trusterutselleteesenseenniken latura 2.2557         G.           R5 CodeRS code/64         the trusterutselleteesenseenniken latura 2.2557         G.           R5 CodeRS code/64         the trusterutselleteesenseenniken         2.00.2507         G.           R5 CodeRS code/64         the trusterutselleteesenseenniken         2.00.2507         G.           R5 CodeRS code/64         etteesenseenniken         2.00.2507         G.           R5 CodeRS code/64         etteesenseenniken         1.00.20.2507         G.           R5 CodeRS code/64         etteesenseenniken         1.00.20.2507         G.           R5 CodeRS code/64         etteesenseenniken         1.00.20.2507         G.           R5 CodeRS code/64         etteesenseenniken         1.00.20.257         G.           R5 CodeRS code/64         etteesenseenniken         1.00.20.257 </td <td>04078.041/88</td> <td>🔳 รวยงานการใช้จ่ายด้างสายวาณูปโตรของสถานศึกษา (แก้ใจ)</td> <td>20 เม.ย. 2567</td> <td>à</td>                                                                                                    | 04078.041/88                       | 🔳 รวยงานการใช้จ่ายด้างสายวาณูปโตรของสถานศึกษา (แก้ใจ)                                                                                                    | 20 เม.ย. 2567           | à                  |
| R< 0078.001/06                                                                                                    | 04078.041/87                       | 🔳 แบบรายงานนี้ก็หล่าวสหาลาธารณูปโกคของสถานก็กรา โพรมาส 2.2567                                                                                                    | 14 เม.ย. 2567           | à                  |
| CADAL SCAL 1/264       * Transmitrationality in proceeded Scal Industry in proceeded Scal Industry in proceeded Scal Industry in proceeded Scal Industry Industry Indust | PS 04078.041/86                    | 🔳 ส่งรายงานการส่งเตริมสนับสนุปมีผู้บริชามีคุณสักษณะอันที่เประสงค์ ปีการศึกษา 2566                                                                                                    | 5 ເມ.ຍ. 2567            | à                  |
| R5 00008 00 490 (JB 00 100 100 100 100 100 100 100 100 100                                                                                                    | 04078.041/84                       | 🔳 รายงานการปริหาร์รานของโรงเรียนที่มีสโมสรรทุ่ดบอลและมีนักเรียนเจ้าร่วมเต็มสรรทุ่ดบอล                                                                                                    | 3 ເມ.ຍ. 2567            | à                  |
| RE Q0720 QL (8)       ・ おれまะแบบนโปรงของางก็กง       2 L Lb. 2567       2         RE Q0720 QL (9)       ・ 4 สามะแบบนโปรงของางก็กง       2 L Lb. 2567       2         RE Q0720 QL (9)       ・ 4 สามะแบบนโปรงของางก็กง       13 L Lb. 2567       2         RE Q0720 QL (9)       ・ 4 สามะแบบนโปรงของางก็กง       13 L Lb. 2567       2         RE Q0720 QL (9)       ・ 4 สามะแบบนโปรงของางก็กง       10 E Lb. 2567       2         Intro 2 s viti <  4 1 2 3 >       ・ 4 สามะแบบนโปรงของางก็กง       10 E Lb. 2567       2                                                                                                    | ମସି.୦୦୦ମାଗ.୦୦୦.ମାହ                 | รายงามความเลี้ยงทรงองรูปกรณ์การศึกษาทางไทยง่านตารเพียง (DLTV)                                                                                                    | 2 ເມ.ຍ. 2567            | à                  |
| 利用       のこののこののかか       の11点をしたしまながかいたいねいんないかかたがいのいたしまないの       25 日本 2567       0         #50.0078.001/06       もおりたいれいのたいないのかかかの       13 日本 2567       0         #50.0078.001/06       もおりたいれいのたいないのかかかか       10 日本 2567       0         #50.0078.001/06       もおりたいれいのたいないのかかかか       10 日本 2567       0         #50.0078.001/06       もおりたいれいたいないのかかかかかかかかかかかかかかかかかかかかかかかかかかかかかかかかかか                                                                                                    | PI5.04078.041/81                   | <ul> <li>ส่งรายงานการเงินของสถานที่กษา</li> </ul>                                                                                                    | 2 ເມ.ຍ. 2567            | à                  |
| <ul> <li>#8.0078.061/09</li> <li>● 約19710/171/1728/04/04/07/1/2/01780/04/07/1/2/01780/04/07/1/2/01780/04/07/1/2/01780/04/07/1/2/01780/04/07/1/2/01780/04/07/1/2/01780/04/04/04/04/04/04/04/04/04/04/04/04/04</li></ul>                                                                                                    | ମ୍ମି ମତି ୦୦୦ଟାର.୦୦.୦.୧୧            | 🔳 การเลื่อนเงินเดือนขั้วราชการนอยเลื่อนชั้นหาจังสุกจังเปรยจำ ครั้งที่ ๑ (๑ แนะายน loctor)                                                                                                    | 25 มี.ค. 2567           | à                  |
| R5 cocost core/ce                                                                                                    | PS.04078.041/69                    | 🖬 ส่งรายงานการเงินของสถานที่กษา                                                                                                    | 13 มี.ค. 2567           | à                  |
| in μαμα μα μα μα μα μα μα μα μα μα μα μα μ                                                                                                    | ମରି ୦୯୦ମାସ.୦୯.୭/୦୯                 | 🔳 ล่ะเอกสารประเมินคุณภาพผู้เสียน (NT) ขึ้นประณหศึกษาปีที่ ๑                                                                                                    | 10 มี.ค. 2567           | à                  |
|                                                                                                    |                                    |                                                                                                    |                         |                    |
|                                                                                                    | <b>a</b> Q # <b>6</b>              | C 🖬 🖻 🗖 🖉 🤷 🖸                                                                                                    |                         | 11:11<br>22/4/255  |

# เมนูแฟ้มรับหนังสือจากเขต

| 💌 🌢 หม้างรถ 🛛 🗙                                 | 📀 สำนักกามเขลพื้นที่การสึกลาประณะไก 🗙 +             |                                                                                                    | – ø ×                                                                      |
|-------------------------------------------------|-----------------------------------------------------|----------------------------------------------------------------------------------------------------|----------------------------------------------------------------------------|
| ← → C 🛆 ใม่ปลอดภัย 1.179.217                    | .107/myoffice/2567/index.php                        |                                                                                                    | ∞ ★ 🖸   👙 :                                                                |
| 🔢 xəti 🌾 Facebook 💠 JoomlaCorner - ş            | ม 🐹 Thai Forum - Joomla! 🔞 ใปวี่ยกัน   ละหมีเป็ยนยา | 🛐 Isarra(levaria)aera 🚈 Android - Ivedine 🔟 censie Isiray 'rinr 🖳 Download music, 🐽 strevinisianisigeraera 🔤 luteresaaeribesen 😵 SMS | S Download » 🗎 บ้านาร์กทั้งหมด                                             |
| <b>My~Offic</b><br>สำนักงานเขตพื้นที่การศึกษาปะ | ເອ <b>2567</b><br>ແລນກິກຍານຮາຮັວາສ ເພດ ໑            | 🤷 സ്ഡാറ 📲 ർമണ്ട 🍲 മുപ്പെടിങ്ങേ 📾 Ujjirums)ർ                                                                                          | Paperless Office พ.ศ. 2567 Admin 🍨<br>รถยนด์ 🛲 Smart Obec ा ศูปีอการใช้งาน |
|                                                 | A commentation of                                   | วันนี้ นายใกมัน ทัพษ้าย รักษาราชการแทนผู้อำนวยการสำนักงานเขตพื้นที่การศึกษาประณมศึกษานราชีวาส เขต 1                                  | Characterization of the State                                              |
|                                                 | NEU NEU NEU NEU NEU NEU NEU NEU NEU NEU             | Muccousti                                                                                                    | แม่ รายงาเมระเปตรงประม<br>⊷แฟบร์มหนังสืออากขต                              |
|                                                 | ขออมุญาตลา                                          | ไปราชการ                                                                                                    | <ul> <li>แฟนส่งหนังสือถึงโรงเรียน</li> </ul>                               |
|                                                 |                                                     |                                                                                                    | <ul> <li>สมุดนิเกศโรงเรียน</li> <li>สมุดนิเกศโรงเรียน</li> </ul>           |
|                                                 |                                                     |                                                                                                    | <ul> <li>แฟ้มอันทึกการลา</li> <li>แฟ้มสติติการลา</li> </ul>                |
|                                                 |                                                     |                                                                                                    | <ul> <li>แฟ้มขอไปราชการ</li> <li>สติติโปราชการของโรงเรียน</li> </ul>       |
|                                                 |                                                     |                                                                                                    | ► เมอร์โทรมูกลาทรสำนักงาน                                                  |
|                                                 |                                                     |                                                                                                    |                                                                            |
|                                                 |                                                     |                                                                                                    |                                                                            |
|                                                 |                                                     | รายงานแฟ้มรับหนังสือจากเขต                                                                                                    |                                                                            |
|                                                 |                                                     |                                                                                                    |                                                                            |
|                                                 |                                                     |                                                                                                    |                                                                            |
|                                                 |                                                     |                                                                                                    |                                                                            |
|                                                 |                                                     |                                                                                                    |                                                                            |
|                                                 |                                                     |                                                                                                    |                                                                            |
|                                                 |                                                     |                                                                                                    | • 10:47                                                                    |
| ■ V = <u>Q</u> =                                |                                                     |                                                                                                    | 22/4/2567                                                                  |

## รายงานทะเบียนรับหนังสือราชการ

|                                                   |                                                                                                    |                                                            | - c                            |
|---------------------------------------------------|----------------------------------------------------------------------------------------------------|------------------------------------------------------------|--------------------------------|
| $\leftarrow$ $\rightarrow$ C $\triangle$ laidness | 1.179.217.107/myoffice/2567/index.php?name=tkk4&tfile=rubod&category=23                                                                  |                                                            | * 🗅 🗆                          |
| 🚻 uzel 🥐 Facebook 💠 I                             | loomlaCorner - มูน 🎉 Thai Forum - Joomla! 🙏 ใบวียกัน   ลดเรเบียนงา 🤢 รัฐการเโยงสวัติโอสาม 🦛 Android - โหรสัตภ์ 🛄 นอกต่อ รัฐกามดู "ประก ! | 🛃 Download music, 💼 สารพัดวิธีแก้ปัญหาดาว 🔛 โปรแกรมมอกใหยน | พม 🚱 SMSS Download 🛛 👋 🗅 บุ๊กร |
| <b>My-C</b><br>สำนักงานเขตพื่น                    | <b>วริริโตย 2567</b><br>ที่การศึกษาประกษศึกษานราธิวาส เขต ๑                                                                              | 🏝 หน้าแรก 🛲 ข่าวสาร 🏦 ซ้อมูลโรงเรียน 📾                     | Paperless Office W.R. 2567 A   |
| พะเบอนรบหนุงสอราชการ<br>เลขหนังสือ                | เรื่อง                                                                                                    | ว/ค/1///da                                                 | จาก ด                          |
| 15 RS 04078/1668                                  | ¥ กำขับมาตรการเรื่อง การเตรียมตรวมสร้อมลถามศึกษาปลอดภัย                                                                                  | 19 เม.ย. 2567                                              | <u>a</u>                       |
| 15 MS 04078/1666                                  | ♥ แต่งตั้งคณะวิทยากร์ให้การอบรมบุคลากรหางการลูกเสือระดับผู้ป่า (LA.T.C.)                                                                 | 19 ເມ.ຍ. 2567                                              | à                              |
| 15 MS 04078/1659                                  | 🌱 การแข็งหน่วยงานของรัฐเพื่อปฏิบัติตามพระราชบัญญัติการปฏิบัติราชการทางอิเล็กหรอนิกส์ พ.ศ.2565                                            | 19 ເມ.ຍ. 2567                                              | <u>a</u>                       |
| 15 /15 04078/1657                                 | 🌱 ประกาศ รายชื่อผู้เจ้ารับการฝึกอบรมบุตลากรหางการลูกเสียระดับผู้นำ (LEADER OF ADULT TRAINNING COURSE : L.A.T.C.)                         | 19 il.i. 2567                                              | <u>a</u>                       |
| 15 MS 04078/1641                                  | ¥ โครงการลถานศึกษาส่งเสริมวินัยการออมกับกองทุนการออมแห่งชาติ(กอช.) กลุ่มนักเรียน                                                         | 18 41.0. 2567                                              | ā                              |
| 15 MS 04078/1636                                  | ¥ ยกเลิกระเบียนแลดหมลการเรียบหลักลูตรแกนกลางการศึกษาขึ้นพื้นฐาน                                                                          | 18 41.0. 2567                                              | à                              |
| 15 MS 04078/1634                                  | ¥ ขอความร่วมมือการแก้ไขปัญหาบุทรี่ไฟฟ้าและการพบันออนไลน์ในสถานศึกษา สังกัดสำนักงานคณะกรรมการการศึกษาขั้นที่นฐาน                          | 18 41.0. 2567                                              | à                              |
| 15 AS 04078/                                      | ✓ การทัพนารยบบได้ขและกลไกการมีส่วนร่วมพัฒนาสมรรถนะผู้เรียนสู่การสร้างเครือข่ายการเรียนรู้                                                | 18 41.0. 2567                                              | à                              |
| 15 #5 04078/01624                                 | ¥ ประชาสัมทันธ์จดหนายข่าวออนไลน์ของสำนักงานเขพที่นที่การศึกษาประณศึกษายะลา เขต 3                                                         | 17 11.0. 2567                                              | à                              |
| 15 PS 04078/01623                                 | ♥ ประชาสัมทันธ์จตานาะข่าวออนไลน์ของสำนักงานเจตที่นที่การศึกษามีชอนศึกษายะลา                                                              | 17 41.0. 2567                                              | <u>a</u>                       |
| บวบ 49 หน้า ◀1 2 3 4 5 ๙                          | 6 7 8 9 10 11 12 13 14 15 16 17 18 19 20 21 22 23 24 25 26 27 28 29 30 31 32 33 34 35 36 37 38 39 40 41 42 43 44 45 46 47 48 4           | •                                                          |                                |
| I 🔎 🖽 🚱                                           | 0 🐂 🖻 🕿 🗉 🖄 🖏 🖸                                                                                                    |                                                            |                                |

## เมนูแฟ้มรับหนังสือเวียน

| 💌 🌢 wilruon 🛛 X 🛞 ahdinmusankulinnakanuli asuli X +                                                           | -                                                                                                    | ø ×                |
|----------------------------------------------------------------------------------------------------|----------------------------------------------------------------------------------------------------|--------------------|
| ← → C ▲ laideeavite 1.179.217.107/myoffice/2567/index.php                                                     |                                                                                                    | 1 😫 🗄              |
| 🏢 แอป 😝 Facebook 🛭 🎸 JoomlaCorner - รูม 🎉 Thai Forum - Joomla! 🚓 ใปวังกัน   ลงเปอนิยามา                       | 🛐 Harrathooristional. 🚈 Android - İnnimi. 🛄 uanie Winn. 🖳 Download musiq 🖸 Annihitisuitioprarra 🔤 lukunasaafinsawa 🤡 SMSS Download 🔅 🖇 🛛                                                                                                    | ] บุ๊กมาร์กทั้งหมด |
| <b>My-Office 2567</b><br>arūnosuuuo kurins finestus nus nus nus nus nu su su su su su su su su su su su su su | Paperless Office พ.ศ. 2561<br>นั้น หน้าแรก 👼 ช่วอสาร 🍲 ช่อมูลโรงรัชน 💷 ปฏิทีนการใช้รถยนต์ 🛲 Smart Obec 🛙 เพี. คู่ปัต                                                                                                    | Admin ^            |
| toosindarusa fai<br>uutu suutu fai<br>uutu<br>uutu                                                            | ົກທີ່ ນາຍໂດຍັນ ທັນອ້າຍ ຈັກກາງກາຍກາວມາຍຢູ່ກ້າວຂອກເອົາໃຫ້ກາງກັບກາງເຮັດແໜກ 1<br>ເພື່ອ 5100 ການອ້າຍ<br>ເປັນແຮງບູດີດີ<br>ໃນຮາຍກາງ                                                                                                    |                    |
|                                                                                                    | <ul> <li>en/Ju/Jácomissiu</li> <li>en/Ju/Jácomissiu</li> <li>en/Ju/Jácomissiu</li> <li>en/Ju/Jácomissi</li> <li>en/Ju/Jácomissi</li> <li></li></ul> |                    |
|                                                                                                    | • แอร์เกริษุคลารสาปกวาม                                                                                                    |                    |
|                                                                                                    | รายงานแฟ้มรับหนังสือเวียน                                                                                                    |                    |
|                                                                                                    |                                                                                                    |                    |
| # 🔎 # <u>6</u> C 🖬 🖻 🕿 🛛 🖄                                                                                    |                                                                                                    | 10:47<br>22/4/2567 |

## รายงานแฟ้มรับหนังสือเวียน

| 🖌 🍦 หน้าแรก                         | X 🛞 thilonusethilmotionatauli X +                                                                                                    |                                             |                                                           | - a ×                                                        |
|-------------------------------------|----------------------------------------------------------------------------------------------------|---------------------------------------------|-----------------------------------------------------------|--------------------------------------------------------------|
| ← → C 🛆 luidae                      | 1.179.217.107/myoffice/2567/index.php?name=tkk88/file=rubod8/category=23                                                                |                                             |                                                           | ★ 원   👙 :                                                    |
| 🔢 ward 🕝 Facebook 🚸                 | JoomlaCorner - รุน 🐹 Thai Forum - Joomla! 🚕 ไปวีหกัน   ลดเวยัยนก 🎢 ไร้สาวน์โหลสวัดโอสาม 🦝 Android - โทรตัดน์ 📶 นอกต่อ วิธีร่างๆ ไปรดา 🖟 | 🛃 Download music, 🚺 ศารพัดวิธีแก้ปัญหาดาว 🍻 | โประกรมมอาโทยแทน 🧿 SMSS Download                          | » 🗅 บุ๊กมาร์กทั้งหม                                          |
| <b>My-</b><br>สำนักงานเขตพื่        | Office 2567                                                                                                    | 🏝 หน้าแรก 🛲 ช่าวสาร 🍲 ช้อมูล                | Paperies<br>ସର୍ଚିសର୍ତ୍ତିଥେ 🕮 ปฏิทินการใช้รถยนต์ 🛥 Smart ( | is Office พ.ศ. 2567 Admin<br>Dbec <u>ศติ คู่มือการใช้งาน</u> |
|                                     |                                                                                                    | ระบุเงือนไข                                 |                                                           | ค้นหา                                                        |
| เลขหนังสือ                          | 1394                                                                                                    | 2/0/1/984                                   | จาก                                                       | ดูเอกสาร                                                     |
| τ.<br>W                             | ขอให้แก้ไขและส่งรายงานมาตรการแก้ไขปัญหาหนี้คำสาธารณูปไภคค้างข้าระของส่วนราชการ โตรมาสที่ 2 ปังบุประมาณ พ.ศ. 2567                        | 19 41.0. 2567                               | นางสาวควงฤดี หงส์สุวรรณวงษ์                               | Q                                                            |
| ¥.                                  | ติดตามการนำเข้าข้อมูลผ่านระบบดูแลและติดตามการใช้ลารเลพติดในสถานศึกษา (CATAS) ปีการศึกษา ๒๕๒๒                                            | 28 J.R. 2567                                | นางสาวณฐมน หมินเพชร                                       | <b>Q</b>                                                     |
| 8<br>W                              | งอควมอนุเคราท์เก็บข้อมูลเพื่อการวิจัย                                                                                                   | 21 J.A. 2567                                | นางสาวอานิดา เมาะมิง                                      | <b>Q</b>                                                     |
| e.                                  | ร้ะเบียบวาระการับระชุมผู้บริหารสถานศึกษาในสังกัด ครึ่งที่ 2/2567 และร้ายงานการับระชุม ครั้งที่ 1/2567                                   | 1 11.9. 2567                                | นางสาวในรี อัชอ                                           | <b>Q</b>                                                     |
| 9<br>W                              | แก้ไขคำสังเลือนกรณีพี่เคษโควตาสอ.บท.2565                                                                                                | 1 มี.ค. 2567                                | นางหร้อขนก ชิตบุตร                                        | <u> </u>                                                     |
| 8<br>W                              | เลลยขอลอบ NT ปการศกษา 2566                                                                                                    | 28 n.w. 2567                                | นางสาวอริสุธี คงมา                                        | <u> </u>                                                     |
| 8<br>(4)                            | แจ้งปฏิทีนการดำเนินงานการจัดสรรเงินอุดหนุมนักเรียนยากจนพิเศษแบบมิเงือนไข (นักเรียนทุนเสมอภาค) ภาคเรียนที่ ๒ ปีการศึกษา ๒๕๖๖             | 22 N.W. 2567                                | นางสาวณฐมน หมินเพชร                                       | <u> </u>                                                     |
| w<br>w                              | ขอความอนุเคราะที่ตอบแบบสอบถามเพื่อการวิจัย                                                                                              | 22 n.w. 2567                                | นางสาวฮานิตา เมาะมิง                                      | 2                                                            |
| e<br>w                              | ชอสอบ NT ปการศกษา 2566                                                                                                    | 19 n.w. 2567                                | นางสาวอริสูธ คงมา                                         |                                                              |
| านวน 6 หน้า<br>1 2 3 4 5 6 <b>)</b> |                                                                                                    |                                             |                                                           |                                                              |
|                                     |                                                                                                    |                                             |                                                           |                                                              |
|                                     |                                                                                                    |                                             |                                                           |                                                              |
|                                     |                                                                                                    |                                             |                                                           |                                                              |
| avascript:NewWindow(`popup2_        | php?name=16688#ffe=read566_186d=129%27,%27xcepopup%27,%27750%27,%27700%27,%27center%27,%27front%27,                                     |                                             |                                                           |                                                              |
|                                     | A 💽 🐂 🖻 🕿 🗉 🕅 🚳 🖸                                                                                                    |                                             |                                                           | 11:1                                                         |

# เมนูแฟ้มส่งหนังสือถึงโรงเรียน

| 🗙 🗤 warsennekenniker 🖉 X nevin 🌢 💌                                            | +                                                                                                    | ×              |
|-------------------------------------------------------------------------------|----------------------------------------------------------------------------------------------------|----------------|
| ← → C ▲ laideewis 1.179.217.107/myoffice/2567/index.php                       | ∞ ★ 🖸   👙                                                                                                    | ÷              |
| 🏢 प्रत्यो 😝 Facebook 🧄 JoomlaCorner - इव 🎉 Thai Forum - Joomlal 🚓 ौधर्गलंड    | aestillouri. 🛐 Barnzlivaetikilloinu. 🛎 Android-Innimé. 🔟 consis Bitray Yihan. 💭 Download music. 🔹 Annihil Barlilgararn. 🔤 livurnouserlivouwe. 🥎 SMSS Download 🛛 👋 📋 Grunfei | ensus          |
| <b>My-Office 2567 Automatic Structure State</b>                               | Paperless Office พ.ศ. 2567 Aamn<br>🏝 หน้าแรก 🛲 ช่วงสาร 🍲 ชั่อมูลโรงเรียน 📾 ปฏิทันการใช้รถยนต์ 📧 Smart Obec 💵 ผู้มีอาการใช้งา                                                | u              |
| in suurassondervoord<br>in suurassondervoord<br>in soortevoord<br>soortevoord | ຈັດນີ້ ແຕ່ເດີຍມ ທັກອ້າຍ ຈິກກາງກະການລາຍຢູ່ທີ່ມະຍາກະຄ້ານໂຄງເອີກການກາວລາຍ ເອກ 1<br>ເມື່ອ ງານວາມຮະດັບເອົາເອເຈັ້ນ<br>ແມ່ນເຮົາບັນເອົາ<br>ເປັນເວລານູດີ<br>ໂປຣານກາງຮ                |                |
|                                                                               | - และสินส์<br>- เป็นสี่งาน<br>- แฟนอน์การลา<br>- แฟนอน์การลา<br>- แฟนอน์การลา<br>- เสนิปราชากรร<br>- สานีปราชากรรมอน์จะอัยน                                                 |                |
|                                                                               | • woślisynamiski uninu                                                                                                    |                |
|                                                                               |                                                                                                    |                |
|                                                                               | 2 194 IRTIMITUNINAUOTIAT2412917                                                                                                    |                |
|                                                                               |                                                                                                    |                |
|                                                                               |                                                                                                    |                |
| 📲 🛛 🗏 💁 🧊 🛱 🖉                                                                 | 2                                                                                                    | 0:47<br>4/2567 |

รายงานทะเบียนส่งหนังสือราชการของโรงเรียน

| •                        | พน้าะจก                 |            | ×             | 🛞 zhsions          | แขลพื้นที่การศึกษา  | hanaili X | +              |                          |                      |                            |                     |                     |                          |                 |                  | - 0                                   | ×            |
|--------------------------|-------------------------|------------|---------------|--------------------|---------------------|-----------|----------------|--------------------------|----------------------|----------------------------|---------------------|---------------------|--------------------------|-----------------|------------------|---------------------------------------|--------------|
| $\leftarrow \rightarrow$ | c 🔺                     | ในปลอดภัย  | 1.179.217     | .107/myoffic       | ce/2567/index.      | php?name  | =tkk7&file=tab | ainod&category=23        |                      |                            |                     |                     |                          |                 |                  | 🖈 🎦   😝                               | :            |
| III used I               | 🛜 Facebook              |            | laCorner - 34 | u 🔀 Tha            | ii Forum - Jooml    | e 💰 luti  |                | 🏋 ริธิดาหมีโหลดริติโอตาม | 🦝 Android – โพรศัพร์ | . 🔟 บอกต่อ วิธีร่ายๆ "ฟาคา | . 🚇 Download music, | 🕨 สารพัดวิธันกัปัญห | าดาว 🭻 โปรแกรมแอร์ใหยแดน | SMSS Download   |                  | » 🗋 บุ๊กมาร์กรั้ด                     | RIEN         |
| ٨                        | <b>My</b><br>สำนักงานเช | - <b>O</b> | ร <b>fic</b>  | 20 24<br>ะถมศึกษาเ | 567<br>มราธิวาส เขต | 5         |                |                          |                      |                            | 🌡 หน้าแรก           | 👼 ช่าวสาร           | 🊔 ข้อมลโรงเรียน 🔳 ปกิทิเ | มการใช้รถยนต์ 💷 | Paperless Office | พ.ศ. 2567 Admin<br>สมี ค่มือการใช้งาน | -            |
| (+) 1121                 | บียนส่งหนังสื           | ใอราชการ " | ของโรงเรียน   | มวัดกำแพง          |                     |           |                |                          |                      |                            |                     |                     | ระบุคำที่ต้องค้นหา       |                 |                  | ค้นหา                                 |              |
| ŵ                        |                         | เลขหนัง    | สือ           |                    |                     |           |                |                          | เรื่อง               |                            |                     |                     | วัน เดือน 1              | t l             | ตรวจส            | อบการรับ                              |              |
| 213                      | ที่ สวก.3               | 8/2567     |               | ເທີຄູປຈະຈຸລ        | u                   |           |                |                          |                      |                            |                     |                     | 13 มีนาคม 2:             | 567             |                  | 2                                     |              |
| 142                      | สวก.2/2                 | 2567       |               | เชิญประจุล         | ц                   |           |                |                          |                      |                            |                     |                     | 19 กุมภาพันธ์ :          | 2567            |                  | 2                                     |              |
| 57                       | สวก.1/2                 | 2567       |               | งอเชิญประ          | eda                 |           |                |                          |                      |                            |                     |                     | 23 มกราคม 2              | 567             |                  | 2                                     |              |
|                          |                         |            |               |                    |                     |           |                |                          |                      |                            |                     |                     |                          |                 |                  | จำนวน 0 หนั<br>∢ 1                    | n 🔶          |
| 4                        | D #                     | <b>G</b>   | C 1           | 8                  | <b>•</b> 0          |           |                |                          |                      |                            |                     |                     |                          |                 |                  | 11:<br>22/4/                          | :18<br>/2567 |

# เมนูแฟ้มรับหนังสือจากโรงเรียน

| 💌 🌢 หม้างกา 🗙 🗙                          | 🛇 สำนักกามเอลทั้นที่การสึกลาปสอบมี 🗙 +                                  |                                                      |                                                           | – ø ×                                                                                                    |
|------------------------------------------|-------------------------------------------------------------------------|------------------------------------------------------|-----------------------------------------------------------|----------------------------------------------------------------------------------------------------|
| ← → C ▲ luidaeeriu 1.179.217             | 07/myoffice/2567/index.php                                              |                                                      |                                                           | @ ☆ 원   👙 :                                                                                                    |
| 🔢 xəti 👩 Facebook 👍 JoomlaCorner - ş     | . 💢 Thai Forum - Joomla! 🚓 ใปวังกัน   ลดชมบิยมงา 🍿 ริธีดาหมีตลตรัตโอตาม | 🗂 Android – โพรศัพท์ 🔟 บอกต่อ วิธีก่ายๆ "ห่าดว 💻 Di  | ownload music, 😐 สารพัดวิธีแก้ปัญหาดาว 🚾 โปรมกรมแขรโทยแลน | 🔗 SMSS Download » 🗎 นักมาทักษ์หมมล                                                                                                    |
| My-Offic<br>สำนักงานเขตพื้นที่การศึกษาปร | <b>e 2567</b><br>มมศึกษานราธิวาส เขต จ                                  |                                                      | 🌆 หน้าแรก 📕 ช่าวสาร 🍲 ช้อมูลโรงเรียน 💷 ปฏิ                | Paperless Office พ.ศ. 2567 Admin -<br>กันการใช้รถยนต์ 🛲 Smart Obec ा आ คู่มือการใช้งาน                                                                           |
|                                          | วันนี้ นายโกมิน พัพข้า                                                  | ย รักษาราชการแทนผู้อำนวยการสำนักงานเขตพื้นที่การศึกษ | เประถมศึกษามราชีวาส เขต 1                                 |                                                                                                    |
|                                          | lef soumusnuðinstöri<br>Iðsu<br>Iðsu                                    | เขียนเออนุปก<br>ไปราชการ                             |                                                           | ເພີ່ງ ຮາຍນາຍຣະດີບໂຮ້ນເຮືອບ<br>• ເຫປັນສ່ານວິສັດກິນຫ<br>• ເຫປັນສານວິສັດດິນນ<br>• ເຫປັນສານວິສັດດິນນ                                                                 |
|                                          |                                                                         |                                                      |                                                           | <ul> <li>เหม่นหนังส่องกรระชุม</li> <li>เหม่นมีการลา</li> <li>เหม่นยังการสา</li> <li>เหม่นยังการลา</li> <li>เหม่นอังราการ</li> <li>ลากไปราหารองโรงรัชม</li> </ul> |
|                                          |                                                                         |                                                      |                                                           | • แอร์ไกรบุคลากรล้านักงาน                                                                                                    |
|                                          |                                                                         |                                                      |                                                           |                                                                                                    |
|                                          | ราย                                                                     | งานแฟ้มรับหนังสื                                     | อจากโรงเรียน                                              |                                                                                                    |
|                                          |                                                                         |                                                      |                                                           |                                                                                                    |
|                                          |                                                                         |                                                      |                                                           |                                                                                                    |
| 🖬 🔉 🛱 🧕 🖬 🔍 🖿                            | 🖻 🖻 🖪 🖄 👊                                                               |                                                      |                                                           | 10.47<br>22/4/2567                                                                                                    |

รายงานทะเบียนรับหนังสือราชการจากหน่วยงานในระบบของโรงเรียน

| 💌 🌢 หน้าแอก X 🛞 สำนักการเสียงการสึกษาประณภั X +                               |                                                       |                                                                      |                                           | - ø ×                    |
|-------------------------------------------------------------------------------|-------------------------------------------------------|----------------------------------------------------------------------|-------------------------------------------|--------------------------|
| ← → C 🛆 ไม่ปละหลัย 1.179.217.107/myoffice/2567/index.php?name=tkk7            | '&file=rubod&category=23                              |                                                                      |                                           | ★ 쇼 😫 :                  |
| 🔢 אופט 👍 Facebook 👍 JoomlaCorner - אָש 🎉 Thai Forum - Joomla! 👍 ไปวี่งกัน   א | ดเสมัยนงา 🍿 รอดาวน์โหลดวิดีโอสาม 🦝 Android – โทรศักท์ | 🔟 นอกต่อ วิธีก่ายๆ "ทำตว 💻 Download music, 💶 สารพัตวิธีแก้ปัญหาดาว 🌚 | โประกระสมอาโทยแลน 🔗 SMSS Download         | » 🗅 บุ๊กมาร์กาไหหมด      |
| My-Office 2567                                                                |                                                       |                                                                      | Paperless                                 | Office พ.ศ. 2567 Admin 🌰 |
|                                                                               |                                                       | 🦺 หน้าแรก 👼 ข่าวสาร 🌰 ข้อมูร                                         | ลโรงเรียน 🕮 ปฏิทินการใช้รถยนต์ 🗯 Smart Ot | ec 📧 คู่มือการใช้งาน     |
| 🔶 ทะเบียนรับหนังสือราชการจากหน่วยงานในระบบ ของโรงเรียนวัดกำแพง                |                                                       |                                                                      | ระบุคำที่ต้องค้นหา                        | ด้นหา                    |
| र्श लड                                                                        | เรื่อง                                                | จาก                                                                  | ดูเอกสาร                                  | สถานะ                    |
| 🕷 คร 04078.009/ว67 ขอความอนุเคราะห์เก็บข้อมูลเพื่อการวิจัย                    |                                                       | โรงเรียนบ้านแคนา                                                     | Q                                         | <b>รับแล้ว</b>           |
| 🕷 ศธ 04078.145/ว30 ขอเวียนเชิญร่วมเป็นเกียรติต้อนรับผู้อำนวยการโรงเรื         | ยน                                                    | โรงเรียนบ้านดาฮง                                                     | Q                                         | <b>ຈັ</b> ບແລ້ວ          |
| 🕷 คร 04078.029/8 ขอความอนุเคราะห์เก็บข้อมูลเพื่อการวิจัย                      |                                                       | โรงเรียนบ้านปลักปลา                                                  | Q                                         | <b>ວັ</b> ບແລ້ວ          |
| 🕷 ศร 04078./ว11 ขอความอนุเคราะห์เก็บข้อมูลเพื่อการวิจัย                       |                                                       | โรงเรียนบ้านทอน                                                      |                                           | วับแล้ว                  |
| 🕷 ศร 04078.ว05 ขอความอนุเคราะห์เก็บข้อมูลเพื่อการวิจัย                        |                                                       | โรงเรียนบ้านบาดง                                                     | Q                                         | ້ <sup>5</sup> ບແລ້ວ     |
|                                                                               |                                                       |                                                                      |                                           | ຈຳນວນ 1 ທນ້າ<br>≮1 ≽     |
| # 2 # <b>6</b> C # <b>8 2 0</b>                                               | 0                                                     |                                                                      |                                           | 11:20<br>22/4/2567       |

# เมนูแฟ้มบันทึกการลา

| 💌 🌢 หม้ามอก 🛛 🗙                         | 🛞 Internusskalmateraterate X +                                                                                                    | – 0 X                                                                                                    |
|-----------------------------------------|----------------------------------------------------------------------------------------------------|----------------------------------------------------------------------------------------------------|
| ← → C 🛆 luidaseniu 1.179.217.           | .107/myoffice/2567/index.php                                                                                                    | ∞ ★ Ď   😫 i                                                                                                    |
| 🏢 uzul 👩 Facebook 🛭 🏠 JoomlaCorner - şa | u 💢 Thai Forum - Joomlat 🍓 laferiu j aencianum 🛐 tierraciwantikilarum. 🚿 Android-linnimé 🔟 sonnio tierun 'irian 📃 Download music, 📭 Arminitiariligarum 💿 lahurnauerilinanum 🤣 SMSS Download | » 🗅 บุ๊กมาท์ทห์เหมด                                                                                                    |
| My-Offic สำนักงานเขตพื้นที่การศึกษาปร   | 202567<br>ะถมศึกษาบราธิวาส เขต ๑<br>มิม หน้าแรก 👼 ช่วนุลโรงเรียน 🛲 ปฏิกันการไช้รถยนต์ 💈                                                                                                    | Paperless Office 14.19. 2567 Admin ໍ<br>🕊 Smart Obec 💵 ຄູ່ບົວກາຣໃຫ້ນານ                                                                              |
|                                         | วันนี้ นายโกมัน ลัพรัพ มักษารงการแทนผู้อำนวยการสำนักงานเรตที่ได้ทำเห็กษาประเทศโดยานระริวาส เรต 1                                                                                            |                                                                                                    |
|                                         | le <sup>2</sup> suurussoldinsold<br>fuu<br>soougrynan                                                                                                    | ไม้ รายงานระดับโรงเรียน<br>• แฟนส่งหนังสือทั้งเช<br>• แฟนส่งหนังสือจากเชด<br>• แฟนส่งหนังสือตรียน<br>• แฟนส่งหนังสือทึ่งโรงเรียน                    |
|                                         |                                                                                                    | <ul> <li>เพิ่มรับหนังสือจากโรงเรียน</li> <li>เพิ่มมันทึกการลา</li> <li>เพิ่มขอในราชการ</li> <li>เพิ่มขอในราชการ</li> <li>เสานี้โรงสารรรร</li> </ul> |
|                                         |                                                                                                    | <ul> <li>เมอร์โกรมุคลากรลำมักงาม</li> </ul>                                                                                                    |
|                                         | รายงานแฟ้มบันทึกการลา                                                                                                    |                                                                                                    |
|                                         |                                                                                                    |                                                                                                    |
|                                         |                                                                                                    |                                                                                                    |
| 🔳 🔉 🗏 🔒 🗮                               |                                                                                                    | 10:47<br>22/4/2567                                                                                                    |

# เมนูแฟ้มสถิติการลา

| 💌 🌢 หน้ามหา 🗙                        | S distributionalization X +                                                                                                    | – Ø X                                                                                                    |
|--------------------------------------|----------------------------------------------------------------------------------------------------|----------------------------------------------------------------------------------------------------|
| ← → C ▲ laidaeavis 1.179.217.1       | 07/mydfice/2567/indes.php                                                                                                    | ∞ ☆ 합   😫 :                                                                                                    |
| 🏢 uəd 👍 Facebook 💠 JoomlaCorner - şa | . 🐹 Thai Forum - Joombil 🚓 Televia j sensitivan 🛐 Henrafiskontifikerez 🖛 Andreid - Sinderia. 💷 sensis Henry Vien 💭 Devented masie, 🔹 sensistikeitägen era 💿 Sukursaschressen 🤡 SMSS Download | » 🛛 นักมาร์กที่เหมล                                                                                                 |
| My-Offic                             | Pa<br>@ 2567<br>กมศึกษาบราธัวาส เขต o<br>لله หน้าแรก 👼 ช่อมูลโร่งเรียน 📾 ปฏิทันการใช้รถยนต์ 🛲 เร                                                                                             | perless Office พ.ศ. 2567 Admin 🄶<br>Smart Obec 🛲 ภู่มือการใช้งาน                                                    |
|                                      | วันนี้ นายโกมิน ทัพรับ มักษาราชกามแหน่ได้หมอการสำนักงานเขตที่แก่การศึกษาประเทศโกษาประวาส เพต 1                                                                                               |                                                                                                    |
|                                      | ເຂົ້າ ແບກແນລດໄກເຮວກ/<br>ເຊິ່ງ<br>ເຮັບເມ                                                                                                    | รายงานระดับโรงเรียน<br>แฟนส่งหนังสือทั้งชด<br>แฟนรับหนังสือจากชด<br>แฟนร์มหนังสือเวียน<br>แฟนส่งหนังสือทั้งโรงเรียน |
|                                      |                                                                                                    | แฟปรับหนังสือจากโรงเรียน<br>สมุดนิเกศโรงเรียน<br>แฟนสติติการลา                                                      |
|                                      |                                                                                                    | สเติมราชาารของรองชมน<br>เมอร์ไทรบุคลาทรสำนักงาน                                                                     |
|                                      | รายงานแฟ้มสถิติการลา                                                                                                    |                                                                                                    |
|                                      |                                                                                                    |                                                                                                    |
| 🖬 🔎 🖩 🚱 🏹                            |                                                                                                    | 10:47<br>22/4/2567                                                                                                  |

## รายงานแฟ้มสถิติการลา

| •                | หน้าแรก                |                       | ×                      | 3 Intonues               | สั้นที่การศึกษาปร | anuli × +                |                           |        |                           |                     |                         |                   |                    |                 | -                               | ø ×                |
|------------------|------------------------|-----------------------|------------------------|--------------------------|-------------------|--------------------------|---------------------------|--------|---------------------------|---------------------|-------------------------|-------------------|--------------------|-----------------|---------------------------------|--------------------|
| ← →              | c 🔺                    | ไม่ปลอดกับ 1.         | 179.217.10             | 07/myoffice/2            | 567/index.p       | hp?name=tkk6&file=       | myla2&category=109        |        |                           |                     |                         |                   |                    |                 | * 13                            | i 😂 🗄              |
| III and          | Facebook               |                       |                        | . 🐹 Thai Fo              |                   | 💩 ไปวี่งกัน   ลงหตเบียนง | ก 🦷 รัฐการมีพรดริติโอสาม. |        | 💴 บอกต่อ วิธีล่ายๆ "พ่าคา | . 💻 Download music, | 💶 ສາາໜັດຈິຣົແກ້ປັດທາດາວ | 💀 โประกรมมอร์โทยม | wmu 😵 SMSS Downlow |                 |                                 | ) บุ๊กมาร์กที่เหมด |
| ٨                | <b>My</b><br>สำนักงานเ | 7Off<br>ขตพื้นที่การค | f <b>íc</b><br>inurds: | <b>225</b><br>ามศึกษานรา | 67<br>5วาส เขต จ  |                          |                           |        |                           | 🛦 หน้าแรก           | 👼 ข่าวสาร 🚔 ข้          | เอมูลโรงเรียน 📾   | ปฏิทินการใช้รถยนต์ | Paperless Offic | e พ.ศ. 2561<br><b>สย คู่มือ</b> | ัAdmin             |
|                  |                        |                       |                        |                          |                   |                          |                           |        | สถิติการลา                |                     |                         |                   |                    |                 |                                 |                    |
| si               | 4                      | la - มามสกล           |                        |                          | ສຳມາ              | nia                      |                           | ลาป่วย |                           | ลา                  | ากิจ                    |                   |                    | ลาคลอด          |                                 |                    |
| "                |                        | io - a maija          |                        |                          | PITAP             |                          | ครั้ง                     | 4      | วัน                       | ครั้ง               | วับ                     |                   | ครั้ง              |                 | วัน                             |                    |
| 109 1            |                        |                       |                        |                          |                   |                          |                           |        |                           |                     |                         |                   |                    |                 |                                 |                    |
| จำนวน 1<br>< 1 > | หน้า                   |                       |                        |                          |                   |                          |                           |        |                           |                     |                         |                   |                    |                 |                                 | _                  |
|                  |                        |                       |                        |                          |                   |                          |                           |        |                           |                     |                         |                   |                    |                 |                                 |                    |
|                  |                        |                       |                        |                          |                   |                          |                           |        |                           |                     |                         |                   |                    |                 |                                 |                    |
|                  |                        |                       |                        |                          |                   |                          |                           |        |                           |                     |                         |                   |                    |                 |                                 |                    |
|                  |                        |                       |                        |                          |                   |                          |                           |        |                           |                     |                         |                   |                    |                 |                                 |                    |
|                  |                        |                       |                        |                          |                   |                          |                           |        |                           |                     |                         |                   |                    |                 |                                 |                    |
|                  |                        |                       |                        |                          |                   |                          |                           |        |                           |                     |                         |                   |                    |                 |                                 |                    |
|                  |                        |                       |                        |                          |                   |                          |                           |        |                           |                     |                         |                   |                    |                 |                                 |                    |
|                  |                        |                       |                        |                          |                   |                          |                           |        |                           |                     |                         |                   |                    |                 |                                 | _                  |
|                  |                        |                       |                        |                          |                   |                          |                           |        |                           |                     |                         |                   |                    |                 |                                 |                    |
|                  |                        |                       |                        |                          |                   |                          |                           |        |                           |                     |                         |                   |                    |                 |                                 |                    |
|                  |                        |                       |                        |                          |                   |                          |                           |        |                           |                     |                         |                   |                    |                 |                                 |                    |
|                  |                        |                       |                        |                          |                   |                          |                           |        |                           |                     |                         |                   |                    |                 |                                 |                    |
|                  |                        |                       |                        |                          |                   |                          |                           |        |                           |                     |                         |                   |                    |                 |                                 |                    |
|                  |                        |                       |                        |                          |                   |                          |                           |        |                           |                     |                         |                   |                    |                 |                                 |                    |
|                  |                        | 6                     | -                      |                          |                   | 🖄 👊 🖸                    |                           |        |                           |                     |                         |                   |                    |                 |                                 | 11:24<br>22/4/2567 |
|                  |                        |                       |                        |                          |                   |                          |                           |        |                           |                     |                         |                   |                    |                 |                                 | 20/4/2007          |

เมนูแฟ้มขอไปราชการ

| 💌 🌢 หน้าแรก 🛛 🗙                          | 🛞 shiorannshiderataraticast x +                                                                                                    | - a ×                                                                                                    |
|------------------------------------------|----------------------------------------------------------------------------------------------------|----------------------------------------------------------------------------------------------------|
| ← → C 🛆 luidaceutu 1.179.217.            | 107/myoffice/2567/index.php                                                                                                    | ∞☆ 쇼 :                                                                                                    |
| 🏢 uzul 🤪 Facebook 💠 JoomlaCorner - şa    | 💢 Thai Forum - Joomlat 👍 ไปรี่ยรับ ( seccilizera 🛐 BarraClesesTällaara 🛎 Android - Serdent 🔟 vande Birang Scham 💭 Download muzic, 🕐 ernelsBeildgenarn 💮 Eduanaaardeeaana 🎯 SMSS Download | » 🛛 บ้านาร์กร้ะหมด                                                                                                    |
| My-Offic<br>สำนักงานเขตพื้นที่การศึกษาปร | e 2567<br>แนศึกษามราธิวาส เขต ๑<br>🎍 หน้าแรก 🖷 ช่วสาร 🍲 ซัอมูลโรงเรียน 📾 ปฏิทีนการใช้รถยนต์ 🛥                                                                                            | Paperless Office พ.ศ. 2567 Admin<br>Smart Obec #ยี ภู่มือการใช้งาน                                                                                                    |
|                                          | วันนี้ นายใกมัน ทัพรัย วักษาราชการแกนผู้ยำนวยการสำนักงานเพทที่หลัการศึกษาประณมศึกษานราชิวาส เพท 1                                                                                        |                                                                                                    |
|                                          | la <sup>2</sup> sourmannalmeterstorie<br>Beu<br>Isoogryncen                                                                                                    | <ul> <li>มาประกับโรงเรียน</li> <li>มาประหนังสอกังขก</li> <li>มาประหนังสอกักขต</li> <li>มาประหนังสออากขต</li> <li>มาประหนังสออรียน</li> <li>มาประหนังสอดรียน</li> </ul> |
|                                          |                                                                                                    | <ul> <li>แฟ้มรับหนังสือจากโรงเรียน</li> <li>สนุดมิเกคโรงเรียน</li> <li>แฟ้มมันทึกการลา</li> <li>แฟ้มชิติอาจอา</li> <li>เฟ้มขอโปราชัการ</li> </ul>                      |
|                                          |                                                                                                    | <ul> <li>เมอร์โกรมุคลากรล้านักงาน</li> </ul>                                                                                                    |
|                                          |                                                                                                    |                                                                                                    |
|                                          | รายงานการขอไปราชการ                                                                                                    |                                                                                                    |
|                                          |                                                                                                    |                                                                                                    |
| # 🔎 # 🚱 🕻 🖬                              |                                                                                                    | 10:47<br>22/4/256                                                                                                    |

# เมนูสถิติไปราชการของโรงเรียน

| 💌 🌢 หน้าแรก 🔺 💌                   | 🛞 khinnussikalmatennhasut: x +                                                                                                    | – ø ×                                                                                                    |
|-----------------------------------|----------------------------------------------------------------------------------------------------|----------------------------------------------------------------------------------------------------|
| ← → C ▲ luidaeaniu 1.179.21       | 7.107/myoffice/2567/index.php                                                                                                    | @ ☆ 합   👙 :                                                                                                    |
| 🏢 uad 📢 Facebook 💠 JoomlaCorner - | yu 💢 Thai Forum - Joomhal 👍 lafaria j aanaalaman 🛐 tiismaalamaan 🚿 Android - laminni 🔟 wareis tiistaa 'ihan 💭 Download music, 📭 meinitiiseitigamern 💀 lahuruuuustusuuuu 🔗 SMSS Download | » 🗅 บุ๊กมาทักร้องมด                                                                                                    |
| My-Offic                          | 202567<br>ระกมศึกษาบราธีวาส เชด o<br>🏜 หน้าแรก 🔳 ช่วสาร 🍲 ซ้อนูลโรงเรียน 💷 ปฏิทันการใช้รถยนด์ 🛲                                                                                         | Paperless Office W.R. 2567 Admin                                                                                                    |
|                                   | วันนี้ นายโกมิน ทัพด้าย รักษาราชการแทนผู้อำนวยการสำนักงานเขตพื้นที่การศึกษาประณศศึกษาบราชีวาส เขต 1                                                                                     |                                                                                                    |
|                                   | เข้า ขณะสามสมขับสาสองอน<br>เข้ม<br>ข้อมาย<br>ของปลุการสา                                                                                                    | <ul> <li>มะมี รายอาปนระดีปรอบรอบ</li> <li>แฟนสิงหนังสือกังขต</li> <li>แฟนรีมหนังสือกังกยต</li> <li>แฟนรีมหนังสือกังไร่ยะ</li> <li>แฟนสิงหนังสือกังโรงเรียน</li> </ul> |
|                                   |                                                                                                    | <ul> <li>แฟนชิมหนังสือจากโรงเรียน</li> <li>สมุดมิทกโรงเรียน</li> <li>แฟนชิมไกการลา</li> <li>แฟนสิทิตกรลา</li> </ul>                                                   |
|                                   |                                                                                                    |                                                                                                    |
|                                   |                                                                                                    |                                                                                                    |
|                                   | รายงานสถิติไปราชการของโรงเรียน                                                                                                    |                                                                                                    |
|                                   |                                                                                                    |                                                                                                    |
|                                   |                                                                                                    | 10:47                                                                                                    |
|                                   |                                                                                                    | 22/4/2567                                                                                                    |

# รายงานสถิติไปราชการของโรงเรียน (ผู้อำนวยการสถานศึกษา)

| •                                                                                                    | หน้าแรก                                                                                  |           | ×   | 😔 shilonsu | ของพื้นที่การศึกษาป | ktraili X     | + |        |        |       |              |       |                |                           |                    |       |     |                  |          |        |           |           |           |             |     | - 0   | ×         |
|----------------------------------------------------------------------------------------------------|------------------------------------------------------------------------------------------|-----------|-----|------------|---------------------|---------------|---|--------|--------|-------|--------------|-------|----------------|---------------------------|--------------------|-------|-----|------------------|----------|--------|-----------|-----------|-----------|-------------|-----|-------|-----------|
| ← →                                                                                                    | O 🛆 kaleeren 1.17921710/myoffice/2507/index.php?hame=approvalbile=reportyear8canglade-23 |           |     |            |                     |               |   |        |        |       |              |       |                |                           |                    |       | *   | 5 I 🤹            | : :      |        |           |           |           |             |     |       |           |
| Hi and                                                                                                    | 👎 Facebook                                                                               | : 💠 Jooml |     | 🔀 Thai I   |                     | el 👍 Iutioniu |   | 11 Sen |        |       | Android – โพ |       | 😈 vansia 15in: | g Shen 🚦                  | Download           |       |     | พัดวิธีแก้ปัญหาเ | m 💀 ƙ    |        | numu 🤡 Sh | ISS Downl |           |             |     |       | ก่างใจหมด |
| Paperless Office 14<br>Paperless Office 14<br>Paperless |                                                                                          |           |     |            |                     |               |   |        |        |       |              |       |                | ≥ ₩.ศ. 25<br><b>≠ 1</b> 9 | 57 Adm<br>Jonnslöv | nin ^ |     |                  |          |        |           |           |           |             |     |       |           |
|                                                                                                    |                                                                                          |           |     | 2          |                     |               |   | 1J.P   | 1.     | n.w.  | i            | มี.ค. | ເม.ย.          |                           | พ.ศ.               | î.    | ย.  | n.n              |          | ส.ค.   | n.t.      |           | ዎ.ዋ.      | . พ.ย. 5.ค. |     |       |           |
| ที                                                                                                    |                                                                                          |           |     | ชื่อ - นา: | มสกุล               |               |   | ครั้ง  | วัน คร | ้ง วั | น ครั้ง      | วัน   | ครั้ง          | วัน ครั้ง                 | วัน                | ครั้ง | วัน | ครั้ง            | วัน ครื่ | ้ง วัน | ครั้ง     | วัน ค     | ารั้ง วัน | ครั้ง       | วัน | ครั้ง | วัน       |
| 1                                                                                                    |                                                                                          |           |     |            |                     |               |   | 0      | 0 0    | C     | 0            | 0     | 0              | 0 0                       | 0                  | 0     | 0   | 0                | 0 0      | 0      | 0         | 0         | 0 0       | 0           | 0   | 0     | 0         |
| ຈຳນວນ 1                                                                                                    | หบ้า ◀ 1 เ                                                                               | •         |     |            |                     |               |   |        |        |       |              |       |                |                           |                    |       |     |                  |          |        |           |           |           |             |     |       |           |
|                                                                                                    | O ⊯i                                                                                     | 6         | 2 🐂 |            |                     | 🖄 👊           |   |        |        |       |              |       |                |                           |                    |       |     |                  |          |        |           |           |           |             |     | 2     | 11:28     |
|                                                                                                    |                                                                                          |           |     |            |                     |               |   |        |        |       |              |       |                |                           |                    |       |     |                  |          |        |           |           |           |             |     |       |           |